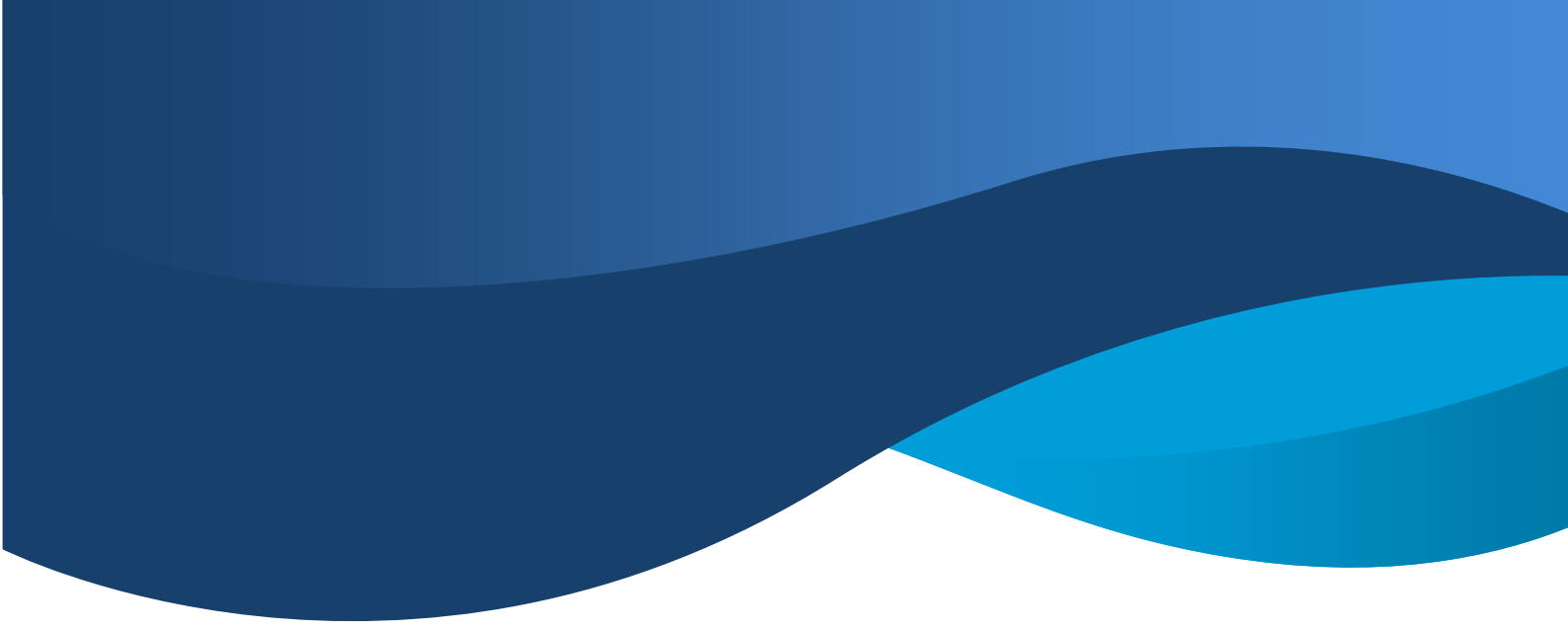

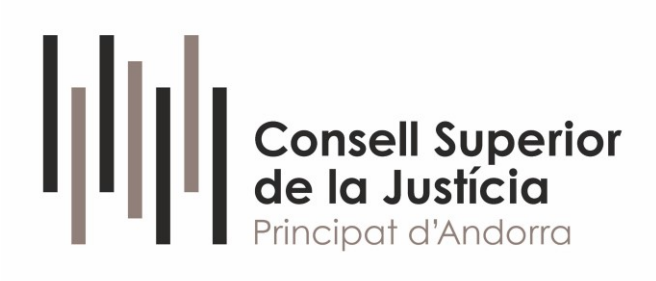

# MANUAL D'USUARI PSP AVANTIUS

Gener 2025

# <u>ÍNDEX</u>

# 1. ROL D'ACCÉS PROFESSIONALS

| 2. ACCÉS                                                      | 6    |
|---------------------------------------------------------------|------|
| 2.1 ACCÉS AL PORTAL                                           | 6    |
| 2.2 MENÚ PRINCIPAL. INICI                                     | 6    |
| 2.3 EXPEDIENTS                                                | 7    |
| 2.3.1 Categorització de l'expedient                           | 9    |
| 2.3.2 Documents de l'expedient: expedient judicial electrònic | c 10 |
| 2.3.2.1 Elements visibles                                     | 12   |
| 2.3.2.2 Elements visibles però no accessibles                 | 15   |
| 2.3.2.3 Elements accessibles però no visibles                 | 15   |
| 2.3.2.4 Elements no notificats                                | 15   |
| 2.3.2.5 Exportar a PDF. Gestor de descàrregues                | 17   |
| 2.3.2.6 Vista d'elements relacionats                          | 21   |
| 2.3.2.7 Altres accions sobre l'índex:                         | 22   |
| 2.3.2.7.1 Filtres de recerca                                  | 22   |
| 2.3.2.7.2 Filtre per rang d'elements                          | 23   |
| 2.3.2.7.3 Recerca avançada                                    | 23   |
| 2.3.2.7.4 Ordre dels elements                                 | 24   |
| 2.3.2.7.5 El meu índex                                        | 25   |
| 2.3.3 Escrits telemàtics/Escrits-informes                     | 25   |
| 2.3.4 Anotacions                                              | 26   |
| 2.3.5 Advocats auxiliars (permís parcial)                     | 26   |
| 2.3.6 Visibilitat                                             | 27   |
| 2.3.6.1 Intervinent representat per professional              | 27   |
| 2.3.6.2 Intervinent en nom propi                              | 28   |
| 2.4 GESTIÓ DE ROLS I USUARIS                                  | 28   |
| 2.5 DADES PERSONALS                                           | 28   |
| 2.6 SAFATA D'ENTRADA (PROCURADORS)                            | 31   |
| 2.7 NOTIFICACIONS                                             | 31   |
| 2.7.1 Descàrrega de documentació                              | 37   |
| 2.7.2 Llistat notificacions                                   | 38   |

5

| 2.7.3 Tramesa de la notificació al defensor   | 39 |
|-----------------------------------------------|----|
| 2.7.4 Tramesa d'escrits des de la notificació | 39 |
| 2.7.5 Tràmits pendents en les notificacions   | 40 |
| 2.8 GESTOR DE DESCÀRREGUES                    | 41 |
| 2.9 ESCRITS D'INICI                           | 41 |
| 2.10 PERSONACIÓ/CONTESTACIÓ                   | 41 |
| 2.11 PRESENTACIONS TELEMÀTIQUES REBUTJADES    | 41 |
| 2.12 LLISTAT DE REBUTS                        | 43 |
| 2.13 SORTIR                                   | 45 |

| 3. PRESENTACIÓ D'ESCRITS TELEMÀTICS                         | 46 |
|-------------------------------------------------------------|----|
| 3.1 DISPOSICIONS COMUNES                                    | 46 |
| 3.1.1 Mida màxima dels arxius                               | 46 |
| 3.1.2 Tipus d'arxius admesos                                | 47 |
| 3.1.3 Document principal:                                   | 47 |
| 3.1.3 Document principal                                    | 48 |
| 3.1.4 Comprovació de la validesa del certificat             | 50 |
| 3.1.5 Documentació annexa digital                           | 51 |
| 3.1.6 Documentació física                                   | 53 |
| 3.1.7 Registre d'intervinents                               | 54 |
| 3.2 TRAMESA D'ESCRITS DE TRÀMIT                             | 57 |
| 3.3 TRAMESA D'ESCRITS D'INICI                               | 59 |
| 3.3.1 Escrit d'inici                                        | 60 |
| 3.3.2 Atestat                                               | 64 |
| 3.3.3 Informe hospitalari                                   | 69 |
| 3.4 TRAMESA D'ESCRITS PERSONACIÓ/CONTESTACIÓ                | 73 |
| 3.4.1 Sol·licitud d'execució                                | 75 |
| 3.4.2 Personar-se/contestar                                 | 77 |
| 3.4.3 escrits de substitució / en expedient iniciat         | 79 |
| 3.4.4 Escrits de personació no iniciat en primera instància | 81 |
| 3.4.5 Escrits de personació no iniciat en segona instància  | 83 |
| 3.4.6 Escrits de recurs d'apel·lació/queixa                 | 86 |
| 3.5 REENVIAMENT D'ESCRITS                                   | 89 |

# **3.5 REENVIAMENT D'ESCRITS**

| 3.6 TRAMESES EN ESBORRANY                                        | 90  |
|------------------------------------------------------------------|-----|
| 3.6.1 Guardat d'escrits en esborrany                             | 90  |
| 3.6.2 Edició i enviament de trameses en esborrany                | 92  |
| 3.6.3 Eliminació de Trameses en Esborrany                        | 94  |
| 3.6.4 Tramesa d'escrits des de la Safata d'entrada (Procuradors) | 96  |
| 3.6.5 Escrits de tràmit enviats per l'advocat                    | 97  |
| 3.6.6 Escrits d'inici enviats per l'advocat                      | 98  |
| 3.7 PROCÉS DE SIGNATURA DE TRAMESA DE DADES                      | 99  |
| 3.8 GENERACIÓ AUTOMÀTICA DEL MODEL 003                           | 101 |
| 3.9 GENERACIÓ AUTOMÀTICA DEL MODEL 005                           | 102 |
| 3.10 REBUIG D'ESCRITS TELEMÀTICS                                 | 103 |

| 4. ROL ADMINISTRADOR                     | 106 |
|------------------------------------------|-----|
| 4.1 VISTA GENERAL                        | 106 |
| 4.2 GESTIÓ ROLS PER L'ADMINISTRADOR      | 108 |
| 4.3 GESTIÓ D'USUARIS PER L'ADMINISTRADOR | 110 |
| 4.4 SIGNA CANVIS GESTIÓ ROLS I USUARIS   | 113 |
| 4.5 PERMISOS                             | 114 |
| 4.5.1 Accés a notificacions              | 114 |
| 4.5.2 Accés a expedients                 | 116 |
| 4.6 FILTRE EXPEDIENTS AMB PERMISOS       | 117 |
| 4.7 AVISOS PER CORREU                    | 118 |

5. LLETRATS COL·LECTIUS: GESTIÓ D'USUARIS I ADMINISTRACIÓ<br/>D'EXPEDIENTS1195.1. GESTIÓ D'USUARIS1195.2 ASSIGNACIÓ DE LLETRAT EN EXPEDIENTS119

# 1. ROL D'ACCÉS PROFESSIONALS

El **Portal de Serveis per al Professional**, o **PSP**, és la plataforma integrada amb el sistema de gestió processal Avantius posada a disposició de **representants legals** (advocats, procuradors, lletrats col·lectius...) i altres rols per interactuar amb l'Administració de Justícia.

El sistema ofereix diferents operacions segons el rol al qual es pertanyi. Pot ocórrer que, dins del sistema, es disposi de més d'un rol.

En aquests casos el sistema mostrarà una pantalla de selecció de Rol que determinarà els expedients als quals es poden accedir.

| Consell Superior<br>de la Justicia<br>Principat d'Anderra | Avis Legal LQPDP |
|-----------------------------------------------------------|------------------|
| Inscrit Servei Telemàtic                                  | Defensor         |
| Col·legi d'Advocats d'Andorra                             | 12345678Z        |
| Col·legi de procuradors d'Andorra                         | 12345678Z        |
| Administrador Concursal                                   | 12345678Z        |
| Notari                                                    | 12345678Z        |
| Policia d'Andorra 1                                       | 12345678Z        |

En el cas d'existir professionals habilitats (oficial de procurador, advocat auxiliar), el Procurador o Advocat haurà de signar l'alta d'aquesta persona a través del menú de dades personals del professional, com posteriorment s'explicarà.

El professional habilitat tindrà, a la finestra de selecció de rol, una entrada per accedir en representació del titular que l'ha habilitat (es mostrarà el número de cens de l'usuari que l'ha autoritzat a la columna "En representació de") i tindrà les mateixes funcions que el procurador/advocat al qual representa.

En el cas dels advocats amb permís de representació parcial (l'advocat titular li ha donat accés a un o diversos expedients, però no a tots), se li indicarà a la finestra de selecció de rol i les seves funcions estaran restringides als expedients en els quals té permís vigent.

# 2. ACCÉS

Es permetrà l'accés al Portal de Serveis per al Professional (PSP) usant un certificat digital vàlid i figurant el número d'identificació a l'Avantius.

# 2.1 ACCÉS AL PORTAL

Quan una persona està donada d'alta accedirà al seu portal, directament a la pàgina d'inici.

## 2.2 MENÚ PRINCIPAL. INICI

En entrar a l'aplicació, s'accedeix inicialment al menú d'inici.

|                                                                                               | O Esperi | AxisLegalLQPDP = Menú                                                                 |
|-----------------------------------------------------------------------------------------------|----------|---------------------------------------------------------------------------------------|
|                                                                                               |          | / Сегса                                                                               |
|                                                                                               |          | Sistema de Gestió de Justícia Avantius<br>Portal de Serveis per al Professional (PSP) |
| <ul> <li>Avisos del sistema</li> </ul>                                                        |          |                                                                                       |
| No hi ha avisos de sistema.                                                                   |          |                                                                                       |
| = Avisos de Tusuari                                                                           |          |                                                                                       |
| Té enviaments en esborrany pendents. Premi en <u>aquest enllaç</u> per a accedir.             |          |                                                                                       |
| Té 4 notificació/notificacions pendent/pendents. Premi en <u>aquest enllar</u> per a accedir. |          |                                                                                       |
| Té elements en la safata d'entrada. Premi en aquest enllaç per a accedir.                     |          |                                                                                       |
|                                                                                               |          |                                                                                       |

En aquesta vista es mostren, si s'escau, els **Avisos del sistema** que poguessin estar actius.

A l'apartat **"Avisos de l'usuari**" es mostren les alertes que informen sobre notificacions pendents, trameses en esborrany, descàrregues i altres accions rellevants. Cada avís inclou un enllaç que permet accedir directament al menú corresponent.

A la part superior de la pantalla es troba el menú principal, que facilita la navegació pels diferents submenús. Les opcions disponibles varien segons el tipus de professional. Per exemple:

• Els procuradors disposen d'una safata d'entrada per rebre els escrits enviats pels advocats per a la seva presentació.

• Els usuaris de la Sala Virtual de Procuradors tenen accés a un menú des del qual poden signar les relacions de notificacions dels òrgans judicials.

En passar el punter del ratolí sobre el menú, aquest es desplega mostrant les opcions disponibles segons el rol de l'usuari en sessió. A continuació, es descriuen aquestes opcions detalladament.

Tant des de la vista inicial com en pantalles específiques, es proporciona la funcionalitat de recerca directa d'expedients mitjançant el número i l'any corresponents.

| / Cerca | <u>Avís Legal LQPDP</u> ≡ Menú                                                                                                    |
|---------|----------------------------------------------------------------------------------------------------|
|         | Inici<br>Expedients<br>Dades Personals Professional<br>Agenda d'Assenyalaments<br>Safata d'Entrada<br>Notificacions<br>Trasllats de còpies<br>Gestor de descàrregues<br>Escrits d'Inici<br>Enviaments en esborrany<br>Personació/Contestació<br>Escrits de tràmit rebutjats<br>Llistat de rebuts<br>Administració PSP<br>Sortir |

# 2.3 EXPEDIENTS

Des del menú es poden cercar expedients digitals i accedir al seu detall. Per facilitar la consulta, es disposa d'una sèrie de filtres que permeten obtenir un llistat resumit d'expedients. Els filtres no són excloents, de manera que es poden combinar segons les necessitats de l'usuari.

Les dades disponibles per filtrar, que poden variar segons el perfil de l'usuari, són les següents:

• **Etiqueta:** camp de multi selecció que permet introduir fins a 5 etiquetes per expedient. Les etiquetes són creades per l'usuari i es poden reutilitzar en altres expedients del mateix rol.

• **Indicador:** camp desplegable amb cinc opcions de colors per classificar els expedients.

• **Marca:** camp de text lliure amb un màxim de 23 caràcters per identificar fàcilment un expedient (per exemple, "Cas Pepe").

• **Data d'incoació:** filtres "Des de" i "Fins a" per acotar les dates d'incoació de l'expedient.

• Intervinent: cerca per Nom, Cognom1, Cognom2 i Identificació. Admet cerques parcials (per exemple, introduir "ro" trobaria "Jerónimo" o "Rodrigo"). Per a Persones Jurídiques, el Nom correspon al Nom Comercial i Cognom1 a la Raó Social.

- Procediment: cerca pel número i/o any del procediment
- Ordre jurisdiccional: selecció de l'ordre jurisdiccional de l'expedient
- Òrgan judicial: selecció de l'òrgan judicial associat a l'expedient

• Advocat: cerca pel nom i primer cognom del defensor (per a usuaris procuradors)

• **Número d'atestat:** cerca pel número de denúncia o atestat (per a intervinents especials)

• **Expedients amb permisos vigents:** mostra expedients amb advocats auxiliars que tenen permisos actius en el moment de la cerca

En prémer el botó de cerca, si hi ha expedients que compleixen els criteris establerts, es mostra un llistat amb els resultats.

| Resultats cerca |           |                                      |                                 |               |          |           |   |
|-----------------|-----------|--------------------------------------|---------------------------------|---------------|----------|-----------|---|
| Procediment     | Núm. Peça | Tipus procediment                    | Òrgan judicial                  | Data incoació | Estat    | Indicador |   |
| 2000006/2023    | 0         | Dipòsit                              | Civil 2 (Andorra la Vella)      | 28/05/2024    | A tràmit | <b>X</b>  | • |
| 1000017/2023    | 0         | Delicte major                        | Instrucció 1 (Andorra la Vella) | 14/05/2024    | A tràmit |           | ٠ |
| 1000008/2023    | 0         | Baixa Persona                        | Civil 1 (Andorra la Vella)      | 08/03/2024    | Acabat   |           | 0 |
| 0000025/2023    | 0         | Judici de revisió                    | TSJ Civil (Andorra la Vella)    | 27/11/2024    | A tràmit |           | ٠ |
| 0000001/2023    | 0         | Comissions Rogatòries Internacionals | Civil 1 (Andorra la Vella)      | 13/05/2024    | A tràmit |           | ٠ |
| 0000001/2023    | 0         | Comissions rogatòries internacionals | Civil 1 (Andorra la Vella)      | 28/05/2024    | A tràmit |           | ٠ |
|                 |           |                                      | 1-6 de 6                        |               |          |           |   |

En aquest llistat es mostren tots els expedients digitals incoats en qualsevol dels òrgans judicials connectats, sempre que l'usuari que ha iniciat sessió (o l'usuari que l'hagi habilitat) hi estigui registrat i l'expedient **no** es trobi sota secret sumarial.

L'usuari pot ordenar el llistat prement el botó esquerre del ratolí sobre qualsevol títol de columna. Una segona pulsació invertirà l'ordre (ascendent o descendent).

Per obtenir informació detallada d'un expedient, només cal fer clic sobre el número de procediment situat a l'esquerra del llistat. Aquesta acció permet accedir a:

- Dades detallades del procediment
- Documents de l'expedient

• Escrits tramesos en relació amb l'expedient

Els representants també podran consultar dades de les parts representades i de la part contrària.

A més, per cada expedient, des del botó d'accions, es pot accedir a:

- El detall de l'expedient
- La categorització de l'expedient
- L'índex electrònic

#### 2.3.1 Categorització de l'expedient

A través d'aquesta finestra es poden realitzar diverses accions, com son assignar un indicador a l'expedient, afegir etiquetes o incloure una referència o marca.

| Categorització       |                                  | × |
|----------------------|----------------------------------|---|
| Procediment:         | Baixa Persona - 1000008/2023 - 0 |   |
| Indicador expedient: |                                  | Ŧ |
| Etiquetes (max.5):   |                                  |   |
| Marca:               |                                  |   |
|                      | Guarda                           | r |
|                      |                                  |   |

• Indicador de l'expedient: Camp desplegable amb cinc opcions de colors per classificar l'expedient. Només es pot seleccionar un indicador per expedient. Un cop assignat, és possible eliminar-lo o modificar-lo accedint novament a la finestra de categoritzacions.

• **Etiquetes:** Camp de multi selecció que permet afegir fins a cinc etiquetes per expedient. Les etiquetes són creades per l'usuari i poden ser reutilitzades en altres expedients del mateix rol. Un cop afegides, es poden eliminar o modificar posteriorment.

• **Marca:** Camp de text lliure amb un màxim de 23 caràcters per identificar fàcilment l'expedient (per exemple, "Cas Noo").

• Només es pot assignar una marca per expedient PSP.

• La marca assignada es mostrarà en tots els expedients relacionats amb el mateix assumpte (mateix NIG).

 En accedir al detall de qualsevol d'aquests expedients, la marca serà visible i editable.

 Si es modifica la marca des de qualsevol expedient, el canvi s'aplicarà automàticament a tots els expedients associats al mateix assumpte.

Després de completar els camps per categoritzar l'expedient, cal prémer **Guardar** per enregistrar la informació. Aquesta quedarà reflectida al detall de l'expedient.

| Categories            |                            |      |   |                   |                     |                             |
|-----------------------|----------------------------|------|---|-------------------|---------------------|-----------------------------|
| Etiquetes (max. 5)    | Prioritari                 |      |   |                   |                     |                             |
| Indicador             | Groc                       |      |   | Marca             |                     |                             |
|                       |                            |      |   |                   |                     | Categorització              |
|                       |                            |      |   |                   |                     |                             |
| Dades procediment     |                            |      |   |                   |                     |                             |
| Òrgan Judicial        | Civil 1 (Andorra la Vella) |      |   | Tipus procediment | Babxa Persona       |                             |
| Numero Procedimiento: | 1000008                    | 2023 | 0 | NIG               | 5300515120210000002 |                             |
| Matéria/Delictos      | Altres                     |      |   | Estat             | Acabat              | Data notificació 08/03/2024 |
|                       |                            |      |   |                   |                     | Enviament escrits 🛛 👻       |

Per modificar o eliminar els elements que categoritzen un expedient (indicador, etiquetes i marques), cal accedir a la finestra de categoritzacions i fer-hi els canvis necessaris. Aquests elements també poden ser utilitzats com a filtres autònoms per a la recerca d'expedients.

# 2.3.2 Documents de l'expedient: expedient judicial electrònic

Des d'aquest apartat, l'usuari pot accedir a tots els documents tramitats en l'expedient que hagin estat notificats, així com als annexos associats i a l'escrit d'inici (tant el principal com els annexos).

• **Expedients en Secret Sumarial:** l'expedient no apareix a la llista d'expedients del PSP. Tot i això, es poden rebre notificacions, però no consultar l'expedient.

• **Escrits d'inici:** demandes, querelles, recursos d'apel·lació/queixa, atestats, informes hospitalaris i sol·licituds d'execució, es poden consultar des de la llista de documents des del moment en què s'inclou l'advocat o el procurador. Aquest comportament es justifica perquè es pressuposa que aquestes parts ja han rebut la documentació en paper.

Per accedir a un document, només cal fer clic al botó **"Veure documents"** habilitat al detall de l'expedient.

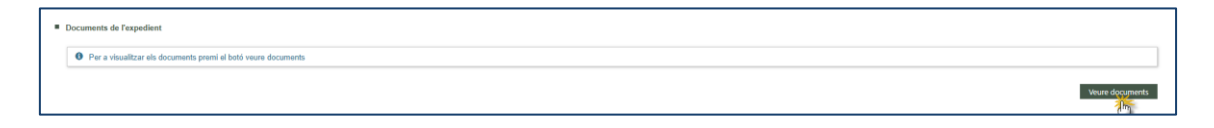

En prémer el botó **"Veure documents"**, s'obre l'**Expedient Judicial Electrònic** (EJE) corresponent. La finestra mostra els següents elements:

• Capçalera: indica el tipus, número i any de l'expedient.

• **Índex electrònic:** Ilista dels documents i arxius tramitats a l'expedient, amb la mateixa informació que es visualitza al sistema de gestió processal. Cada document es mostra amb el seu número d'índex corresponent.

• **Visor de documents:** espai on es carreguen els arxius per a la seva consulta. Aquest visor ofereix diverses funcionalitats, com:

- Descarregar els documents
- Imprimir-los
- Cercar continguts dins dels documents

| https://pre-psp.justicia.ad/PSP/app/                                     | index.html#/expedientes/explorador-nuevo/Qt | )5Hxy9fdA=       |                                                                                                    | A |
|--------------------------------------------------------------------------|---------------------------------------------|------------------|----------------------------------------------------------------------------------------------------|---|
| EEJE Abreujat 6000001/2025 0                                             |                                             |                  |                                                                                                    |   |
| Índex electrònic • ••• Filtrar                                           | ۹ ۹ ۸ ۷                                     | 1 de 1           | - + Tamaño automático ~                                                                                                    |   |
| 5. ACTA JUDICI SEGON ABREUJAT<br>Actes<br>Civil 6<br>22/01/2025 14:58:40 | ٥                                           |                  | Civil 6<br>Calle Baixada del Molí, núm. 2-4, Andorra la Vella                                                                                                    |   |
| 2. PROVIDENCIA ABREUJAT<br>Varios<br>Civil 6<br>22/01/2025 13:24:55      | 0                                           |                  | Fax: 867661<br>Fax: 867661<br>NIG: 5300642120250000001                                                                                                    |   |
|                                                                          |                                             |                  | Número Exp: 6000001/2025                                                                                                    |   |
|                                                                          |                                             |                  | JUDICI SEGON                                                                                                    |   |
|                                                                          |                                             | 14 indorra       | A la vila d'Andorra la Vella, el dia 22 de gener del 2025.                                                                                                    |   |
|                                                                          |                                             | e Justicia d     | Per davant d'aquesta Secretaria, ha comparegut:                                                                                                    |   |
|                                                                          |                                             | nat perc         | Part Agent         Procurador           Nom i cognoms: Demandant         Procurador: Demandant                                                                                                    |   |
|                                                                          |                                             | S≪<br>B          | per tal d'escoltar la contesta que en data d'avui havia de presentar:                                                                                                    |   |
|                                                                          |                                             | 89               | Part Defenent         Procurador           Nom i cognoms: Demandat         Procurador: Demandat                                                                                                    |   |
|                                                                          |                                             | Data 2261/2025 1 | el/la/s qual/s malgrat estar degudament cital/da/s no ha comparegut,<br>essent declaral/da en rebel·lia processal a instància de l'actora, acordant-<br>se que se'lla/s citi novament por l'audiència del proper dla Inserir data<br>proper tramit als efectes de celebrar el corresponent Judici de Proves,<br>citant al compareixent a tal efecte. |   |
| Rang núm. index 2 - 5                                                    | Exportar a PDF                              | E                | l llegida firma, de tot el que en dono fe.                                                                                                    |   |
|                                                                          |                                             | 4                |                                                                                                    | * |

Cada element de l'índex de cada batllia (documentació tramitada per l'òrgan, aportada per les parts o generada durant les sessions) també es visualitza a l'**Expedient Judicial Electrònic (EJE)** del PSP. La manera com es mostra cada element depèn de si ha estat notificat i si l'usuari del PSP ja hi ha accedit des del menú de notificacions.

Als òrgans judicials s'ha habilitat la possibilitat de reorganitzar l'ordre dels elements de l'índex electrònic per ajustar-lo a l'ordre processal. Aquesta reorganització:

• No altera el número d'índex: només modifica la posició de l'element en la relació de documents.

• **Consulta des del PSP:** si l'índex ha estat reorganitzat pel sistema judicial, en consultar-lo o exportar-lo des del PSP es mostrarà segons l'ordre establert per l'òrgan judicial, sense possibilitat d'edició per part de l'usuari del PSP.

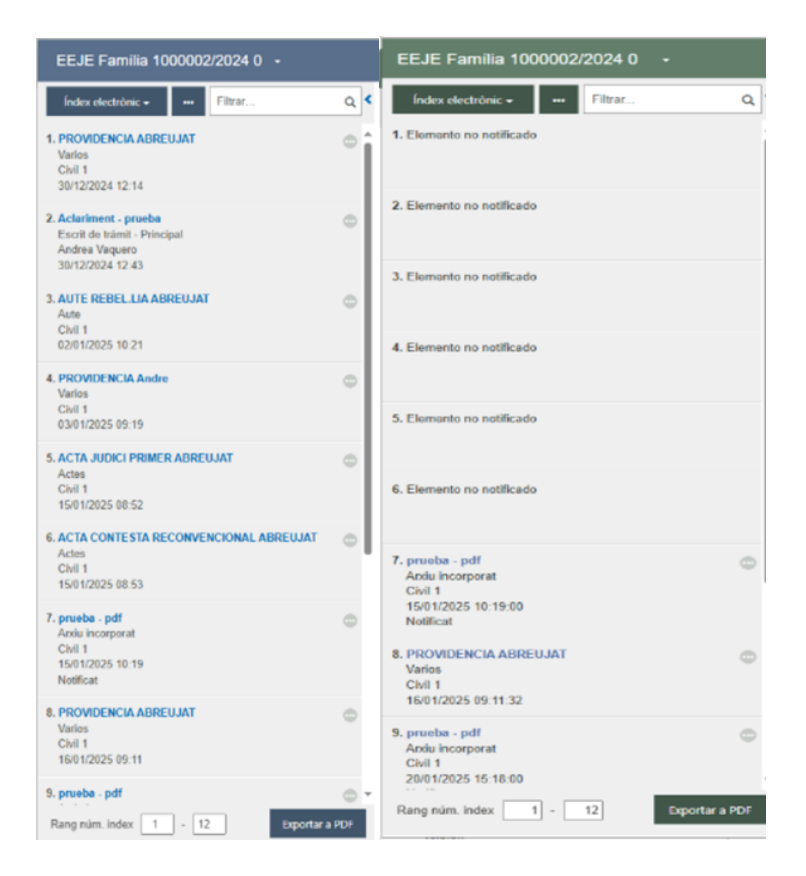

# 2.3.2.1 Elements visibles

Els elements que han estat notificats o traslladats a les parts, i que són visibles segons la configuració de l'usuari que accedeix a la sessió, es mostren a l'**EJE** amb la següent informació:

- Títol del document: inclou un enllaç per visualitzar-lo o descarregar-lo
- Tipus de document: indica la naturalesa del document

• **Creador del document:** especifica si ha estat generat per l'òrgan o per alguna de les parts

• Data del document: registra la data de creació del document

• **Marca "Notificat":** aquesta etiqueta només es mostra quan tots els destinataris del document han estat degudament notificats (és a dir, tots tenen una data de notificació assignada). Aquesta marca apareix tant a l'índex electrònic d'Avantius com al del PSP.

| 7. ACTA CONTESTA A EXCEPCIÓ ABREUJAT | • |
|--------------------------------------|---|
| Actes                                |   |
| Civil 1                              |   |
| 16/03/2022 13:53:38                  |   |
| Notificat                            |   |

No tots els elements mostren la mateixa informació ni tenen les mateixes accions disponibles. Per exemple, alguns escrits poden no mostrar l'etiqueta de notificació, ja sigui perquè es visualitzen directament (com és el cas dels escrits d'inici) o bé perquè es produeix un trasllat (com passa amb els escrits de tràmit).

En fer clic al botó de punts que acompanya cada element, es desplegarà un llistat amb les accions possibles.

| 8. Aclariment - Escrit 4.4<br>Escrit de tràmit - Principal<br>Procurador pruebas<br>16/03/2022 13:54:23 | 0                                                                     |
|----------------------------------------------------------------------------------------------------|-----------------------------------------------------------------------|
| 7. ACTA CONTESTA A EXCEPCIÓ A<br>Actes<br>Civil 1<br>16/03/2022 13:53:38                                | ABRE Accés a l'element 🔻<br>Accés a l'element<br>Llevar del meu índex |
| Notificat                                                                                               | Descarregar<br>Detalli notificacions                                  |

Tant si es prem sobre el **link** com sobre l'opció **"Visualitzar document"**, es carregarà un arxiu PDF al visor.

| https://pre-psp.justicia.ad/PSP/app/index.                               | html#/expedientes/explorador-nuevo/Qt05Hxy9fdA= |                                                                                                    | A       |
|--------------------------------------------------------------------------|-------------------------------------------------|----------------------------------------------------------------------------------------------------|---------|
| EEJE Abreujat 6000001/2025 0                                             |                                                 |                                                                                                    |         |
| Índex electrònic Filtrar                                                 | Q < 💷 Q ^ / V 1 de 1                            | - + Tamaño automático ~                                                                                                    | P 🖲 🗎 » |
| 5. ACTA JUDICI SEGON ABREUJAT<br>Actes<br>Civil 6<br>22/01/2025 14:58:40 | 0                                               | Civil 6<br>Calle Baixada del Moli, núm. 2-4, Andorra la Vella                                                                                                    |         |
| 2. PROVIDENCIA ABREUJAT<br>Varios<br>Civil 6<br>22/01/2025 13:24:55      | 0                                               | Fax: 867661 Abreujat 6000001/2025<br>NiG: 530054212025000001                                                                                                    |         |
|                                                                          |                                                 | Número Exp: 6000001/2025                                                                                                    |         |
|                                                                          |                                                 | JUDICI SEGON                                                                                                    |         |
|                                                                          |                                                 | A la vila d'Andorra la Vella, el dia 22 de gener del 2025.<br>Per davant d'aquesta Secretaria, <b>ha comparegut:</b>                                                                                                    |         |
|                                                                          |                                                 | Part Agent Procurador<br>Nom i cognoms: Demandant Procurador: Demandant                                                                                                    |         |
|                                                                          |                                                 | Per tal d'escottar la contesta que en data d'avui havia de presentar:           Part Defenent         Procurador           Nom i cognoms: Demandat         Procurador: Demandat                                                                                                    |         |
|                                                                          |                                                 | el/la/s qual/s malgrat estar degudament citat/da/s no ha comparegut,<br>essent declarat/da en robel·la processal a instância de l'actora, acordani-<br>se quo es/la/s cili novament per l'audincia del proper dia Inserir data<br>proper tramit als ofectos de celobrar el corresponent Judici de Proves,<br>citant al compareixent a tel efecto. |         |
|                                                                          |                                                 | I llegida firma, de tot el que en dono fe.                                                                                                    |         |
| Rang núm. index 2 - 5                                                    | portar a PDF                                    | K. Martin                                                                                                    |         |

A través de l'acció **"Afegir al meu índex"**, que es pot activar mitjançant el **check** (que apareix quan el ratolí es posiciona sobre l'element) o bé a través de la **recerca** 

avançada, es poden incorporar elements a la vista selectiva "El meu índex".

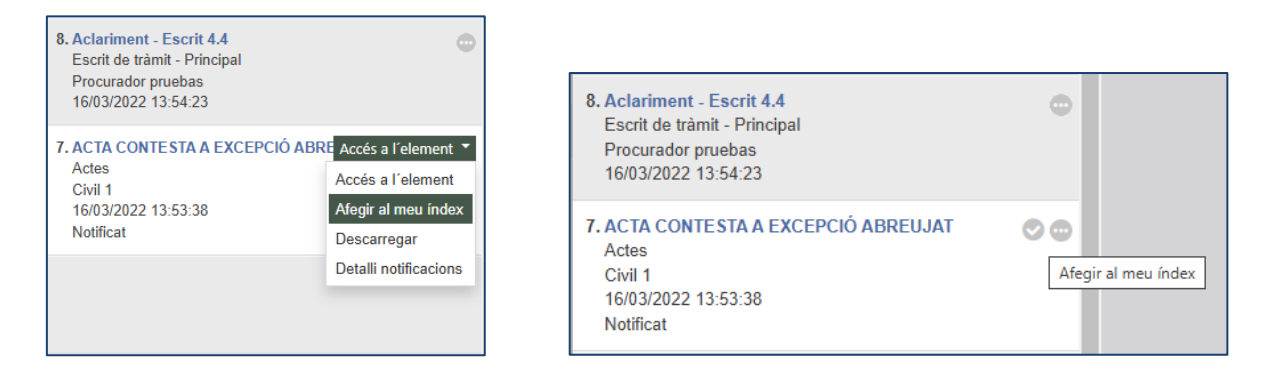

Quan l'element ja formi part del meu índex, el **check** apareixerà en verd, i l'acció del botó canviarà a **"Treure del meu índex"**.

| 8. Aclariment - Escrit 4.4  Escrit de tràmit - Principal Procurador pruebas 16/03/2022 13:54:23 | 8. Aclariment - Escrit 4.4<br>Escrit de tràmit - Principal<br>Procurador pruebas<br>16/03/2022 13:54:23 | ٢                                                                          |
|-------------------------------------------------------------------------------------------------|----------------------------------------------------------------------------------------------------|----------------------------------------------------------------------------|
| 7. ACTA CONTESTA A EXCEPCIÓ ABREUJAT<br>Actes<br>Civil 1<br>16/03/2022 13:53:38<br>Notificat    | 7. ACTA CONTESTA A EXCE<br>Actes<br>Civil 1<br>16/03/2022 13:53:38                                      | PCIÓ ABRE Accés a l'element ▼<br>Accés a l'element<br>Llevar del meu índex |
|                                                                                                 | Notificat                                                                                               | Descarregar<br>Detalli notificacions                                       |

A través del botó de **descàrrega**, es podran descarregar de manera individual els elements, guardant-se en l'equip o carpeta que es seleccioni. (Segons la configuració de **Chrome**, la descàrrega pot ser automàtica).

| EEJE Dipòsit 2000006/2023 0 🛛 🗕                                                                                                    |                                    |
|----------------------------------------------------------------------------------------------------|------------------------------------|
| Índex electrònic •     •••     Filtrar Q       25. Documentació judicial - índex de documents annexos     -       Escrit de tràmit - Annex N° 1     Procurador pruebas       16/03/2022 13:54:23     -                                                              | ✓ L'element s'està descarregant. × |
| 24. Documentació de cossos de seguretat - Anexo C<br>Escrit de tràmit - Annex Nº 2<br>Procurador pruebas<br>16/03/2022 13.54:23                                                                                                    |                                    |
| 23. Aclariment - Escrit 4.4     Accés a l'element *       Escrit de tràmit - Principal     Accés a l'element       Procurador pruebas     Accés a l'element       16/03/2022 13.54:23     Afedir al meu índex       22. ACTA CONTESTA A EXCEPCIÓ AL     Descarregar |                                    |

Tots els rols de professionals de PSP, excepte les persones físiques i jurídiques, poden consultar el llistat de notificacions d'un element des del seu **EJE**.

Per a cada element, si el professional té permisos (és a dir, si és un professional i no es tracta d'un element no notificat), es mostrarà un llistat de notificacions. Aquest llistat inclourà per a cada enviament:

- El destinatari
- La data de notificació
- L'estat de la notificació

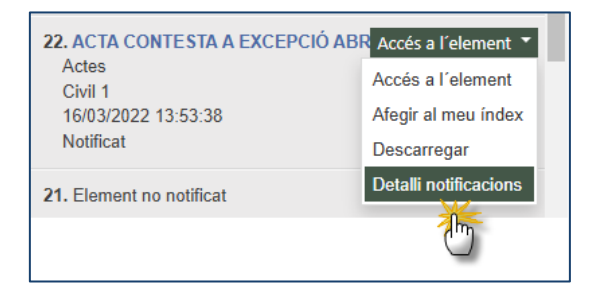

# 2.3.2.2 Elements visibles però no accessibles

Es poden donar casos en què apareguin elements visibles a l'EJE, però l'usuari encara no hagi accedit a la notificació o el seu procurador estigui pendent de traslladar-la. En aquests casos, la informació mostrada de cada element serà la mateixa i les accions disponibles seran les mateixes, amb la diferència que, en intentar visualitzar o descarregar l'element, aquesta acció serà denegada.

No obstant això, l'usuari podrà afegir l'element al seu índex, ja que aquesta acció sí serà permesa.

En intentar visualitzar l'element al visor, ja sigui des de l'acció o des del link, o en procedir a la seva descàrrega, es mostrarà un avís indicant que no és possible visualitzar-lo, ja sigui perquè no s'ha accedit a la notificació o perquè està pendent de trasllat.

| EEJE Arrendaments 1000011/2023 0                                   | -                                                                                                 |
|--------------------------------------------------------------------|---------------------------------------------------------------------------------------------------|
| Índex electrònic 🗸 👐 Filtrar                                       | C Té una notificació pendent. Per a poder accedir al contingut del document, obri la notificació. |
| 11. Nova para formación<br>Actes<br>Civil 1<br>09/12/2024 13:20:10 |                                                                                                   |

# 2.3.2.3 Elements accessibles però no visibles

Es poden donar casos en què l'usuari tingui accés a un element, però que, pel tipus d'arxiu (per exemple, que no sigui un arxiu **Word** o **PDF**), aquest no es pugui carregar al visor.

En aquests casos, la informació i les accions seran les mateixes. No obstant això, en intentar reproduir-los a l'EJE mitjançant el **link** o l'opció de visualització, es mostrarà un avís temporal indicant que s'està realitzant la descàrrega. Aquest element haurà de ser visualitzat des del propi equip de l'usuari, no des de l'EJE.

# 2.3.2.4 Elements no notificats

Finalment, segons el tipus d'usuari que accedeix al PSP, es visualitzaran els elements **no notificats** que conformen l'índex de l'òrgan judicial, mostrant únicament el número d'índex de cada element.

| Índex electrònic 🗸 👐 Filtrar                                                                                 | م |
|----------------------------------------------------------------------------------------------------|---|
| 11. Nova para formación<br>Actes<br>Civil 1<br>09/12/2024 13:20:10                                           | 0 |
| 10. Element no notificat                                                                                     |   |
| 9. Documentació bancària - Anexo 1<br>Escrit de tràmit - Annex № 2<br>ADVOCAT pruebas<br>09/12/2024 07:32:56 | 0 |

Aquests elements **no tindran cap tipus d'acció** a l'EJE del PSP, ja que simplement són un reflex d'elements que existeixen a l'índex de l'òrgan judicial però que no han estat notificats.

Si el rol que accedeix al PSP no està configurat per visualitzar aquests elements no notificats, com és el cas dels intervinents especials, veurà el seu EJE amb "salts" entre els elements.

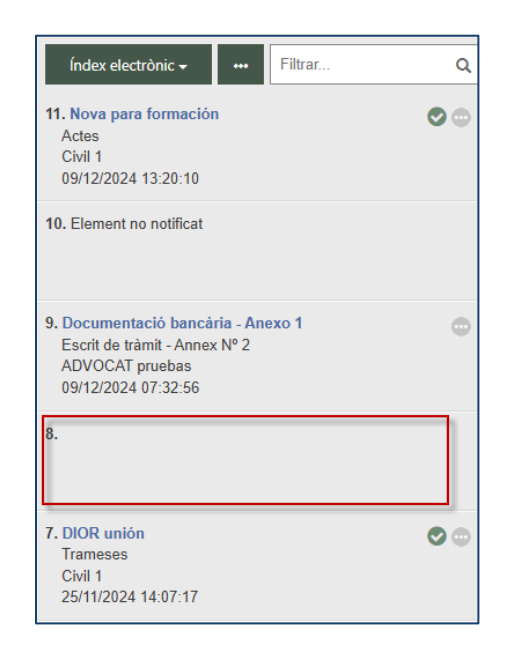

A **Avantius** s'ha afegit la possibilitat d'eliminar documents i arxius de l'expedient judicial, la qual cosa té repercussions en la visibilitat dels mateixos des del PSP. Per aquest motiu, des de la vista de documents de l'expedient del PSP s'ha incorporat una nova vista que mostra aquells elements que, abans de ser eliminats, eren visibles per l'usuari del PSP.

| EEJE Ordinari 1000001/2025 0 🛛 🗕                                |                     |                                        |    |     |
|-----------------------------------------------------------------|---------------------|----------------------------------------|----|-----|
| Índex electrònic <del>-</del>                                   |                     | Filtrar                                |    | ۹ < |
| 1. ACTA CONTESTA REC<br>Actes<br>Civil 1<br>26/01/2025 16:30:00 | ▼ F<br>↓11 (<br>前 E | Filtrar<br>Ordre<br>Elements eliminats | ΔT | •   |

Dels elements eliminats es visualitzen les dades generals, però no es té accés al seu contingut.

En tot cas, en aquest cercador d'eliminats es mostrarà sempre el **"Document associat"**, que podrà ser descarregat, independentment de si és visible per a l'usuari o no.

Si aquest **document associat** ha estat suprimit, també es mostrarà un missatge indicant que no és possible descarregar-lo.

# 2.3.2.5 Exportar a PDF. Gestor de descàrregues

Es podrà realitzar una descàrrega global dels elements de l'EJE, sense necessitat de descarregar cada element de manera independent.

A la secció d'elements de l'EJE, tant a l'índex general com al **Meu índex**, es disposa d'una acció que permetrà fer la descàrrega de tots els elements (visibles i accessibles) que conformen l'EJE.

| EEJE Dipòsit 2000006/2023 0 🛛 🗸                                                                                                |          |   |
|----------------------------------------------------------------------------------------------------|----------|---|
| Índex electrònic 🗕 🚥 Filtrar                                                                                                   | ۹        | < |
| 25. Documentació judicial - Índex de documents an<br>Escrit de tràmit - Annex № 1<br>Procurador pruebas<br>16/03/2022 13:54:23 | nexos    | - |
| 24. Documentació de cossos de seguretat - Anexo<br>Escrit de tràmit - Annex № 2<br>Procurador pruebas<br>16/03/2022 13:54:23   | •        |   |
| 23. Aclariment - Escrit 4.4<br>Escrit de tràmit - Principal<br>Procurador pruebas<br>16/03/2022 13:54:23                       | 00       |   |
| 22. ACTA CONTESTA A EXCEPCIÓ ABREUJAT<br>Actes<br>Civil 1<br>16/03/2022 13:53:38<br>Notificat                                  | 0        |   |
| 21. Element no notificat                                                                                                    |          |   |
| 20. Element no notificat                                                                                                    |          |   |
| 19. Aclariment - ddd<br>Escrit de tràmit - Principal<br>Procurador pruebas                                                     | ٠        | Ŧ |
| Rang núm. index 13 - 25 Export                                                                                                 | ar a PDF |   |

En fer clic a **"Descarregar"**, es llançarà una finestra per confirmar l'exportació a **PDF**.

Per als defensors i representants, l'exportació podrà incloure els expedients relacionats amb aquell en què s'estigui realitzant l'exportació, sempre que es tingui accés a aquests expedients (en cas contrari, es mostraran amb un **cadenat**). No serà possible exportar **expedients administratius** ni **expedients en secret sumarial**.

| Exportar a PDF                                                                   |                                                                                                    | ×    |
|----------------------------------------------------------------------------------|----------------------------------------------------------------------------------------------------|------|
| Expedient<br>Incluir multimedia<br>Expedients a exportar<br>Incloure relacionats | DIP 2000006/2023 0                                                                                                    |      |
|                                                                                  | TSJ Civil (Andorra la Vella)           Civil (Chotora la Vella)           Concentration           I EC 0000018/2023 00           I EC 0000018/2023 00           Acceptar           Cancentration | ŀlar |

Tant si s'exporta un únic expedient com si s'exporten diversos relacionats, la funcionalitat és similar (llevat, lògicament, que en el cas d'exportar diversos expedients, en consultar el **PDF** es podran veure tots els expedients exportats juntament amb els seus respectius continguts exportables).

Després de confirmar l'exportació, es mostrarà una nova finestra indicant que s'inicia el procés de descàrrega:

| Exportant                                                                                                    | ×   |
|----------------------------------------------------------------------------------------------------|-----|
| S'ha registrat la petició d'exportació del EEJE. Una vegada completada, estarà disponible en el gestor de descàrregues. |     |
| Accept                                                                                                    | tar |

Si l'exportació es realitza des de l'**EJE principal**, s'exportaran tots els elements que formin part de l'índex (tant els elements visibles com els accessibles).

Si l'exportació es realitza des de **"El meu índex"**, s'exportaran únicament aquells elements que formin part de la vista personal de l'usuari.

L'exportació dels elements es farà segons l'ordre de visualització establert. És a dir, si els elements s'han reorganitzat en l'òrgan judicial, l'exportació es realitzarà segons aquest ordre. Un cop completat el procés de descàrrega intern, l'usuari rebrà un avís al seu panell indicant que les descàrregues estan disponibles:

| lηψ franktogen<br>Prompt Constants<br>Prompt Constants                                  | Asia.Legai.Lo202 = Menú                                                               |
|-----------------------------------------------------------------------------------------|---------------------------------------------------------------------------------------|
|                                                                                         | / Секо                                                                                |
|                                                                                         | Sistema de Gestió de Justícia Avantius<br>Portal de Serveis per al Professional (PSP) |
| Avisos del sistema                                                                      |                                                                                       |
| <ul> <li>No in na avisos de satema.</li> </ul>                                          |                                                                                       |
| Avisos de l'usuari                                                                      |                                                                                       |
| ▲ Té enviaments en esborrany pendents. Premi en <u>aquest anlla</u> ç par a accedir.    |                                                                                       |
| C Té 4 notificaciónotificacions pendent/pendents. Premi en aquest enllac per a accedir. |                                                                                       |
| C Té elements en la safata d'entrada. Premi en aguest enllas per a accedir.             |                                                                                       |
| Té descàrregues disponibles. Premi en aquest enllar; per a accedir.                     |                                                                                       |
|                                                                                         |                                                                                       |

Prement l'enllaç de l'avís o mitjançant el menú **"Gestor de descàrregues"**, l'usuari accedirà a la vista corresponent:

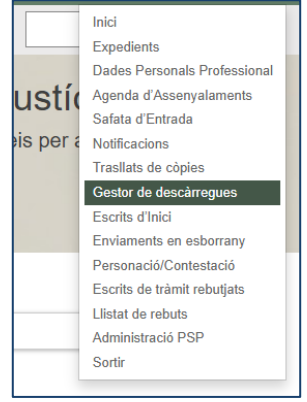

**Nota:** En convergir en el gestor tant les descàrregues de l'EJE com les descàrregues de notificacions, es diferencien per la columna **Tipus de descàrrega**, que especifica **Índex electrònic** (per a les exportacions de l'EJE) i **Notificacions** (per a les descàrregues de notificacions). Per a més informació sobre les descàrregues de notificacions, consultar el punt corresponent.

Si l'usuari disposa de descàrregues, podrà visualitzar tant les **descàrregues disponibles** com les **que hagin donat error**:

| Gestor de descârregues |                                  |                     |            | ٩ |
|------------------------|----------------------------------|---------------------|------------|---|
|                        |                                  |                     |            |   |
| Tipus descarrega       | Element                          | Data peticio 👻      | Estat      |   |
| Índice electrónico     | DIP_2000006_2023_0_11122024_1219 | 11/12/2024 12:19:10 | Disponible | 0 |
| Notificaciones         | 20241209_011614                  | 09/12/2024 13:16:27 | Disponible | 0 |
| Notificaciones         | 20241209_121410                  | 09/12/2024 12:14:29 | Disponible | 0 |
| Notificaciones         | 20241209_105153                  | 09/12/2024 10:52:08 | Disponible | 0 |
| Notificaciones         | 20241208_053227                  | 08/12/2024 17:32:34 | Disponible | 0 |
| Índice electrónico     | DIP_2000006_2023_0_25112024_1235 | 25/11/2024 12:35:03 | Disponible | 0 |
| Notificaciones         | 20241017_055811                  | 17/10/2024 17:58:29 | Disponible | 0 |
| Notificaciones         | 20220519_105805                  | 19/05/2022 10:58:07 | Error      | 0 |
| Índice electrónico     | IFO_1000001_2021_0_19052022_1037 | 19/05/2022 10:37:48 | Disponible | 0 |
| Notificaciones         | 20220519_103625                  | 19/05/2022 10:36:28 | Disponible | 0 |
|                        |                                  |                     |            |   |
|                        | 1 2 3                            |                     |            |   |
|                        | 1-10 de 25                       |                     |            |   |
|                        |                                  |                     |            |   |
|                        |                                  |                     |            |   |

Les **descàrregues disponibles** podran ser descarregades a l'equip i eliminades, mentre que les **errònies** només podran ser eliminades.

| Gestor de descârregues |                                  |            |                     |            | ٩             |
|------------------------|----------------------------------|------------|---------------------|------------|---------------|
| Tipus descarrega       |                                  | Element    | Data petició        | Est        | at            |
| Índice electrónico     | DIP_2000006_2023_0_11122024_1219 |            | 11/12/2024 12:19:10 | Disponible | 0             |
| Notificaciones         | 20241209_011614                  |            | 09/12/2024 13:16:27 | Disponible | 0             |
| Notificaciones         | 20241209_121410                  |            | 09/12/2024 12:14:29 | Disponible |               |
| Notificaciones         | 20241209_105153                  |            | 09/12/2024 10:52:08 | Disponible |               |
| Notificaciones         | 20241208_053227                  |            | 08/12/2024 17:32:34 | Disponible | •             |
| Índice electrónico     | DIP_2000006_2023_0_25112024_1235 |            | 25/11/2024 12:35:03 | Disponible | 0             |
| Notificaciones         | 20241017_055811                  |            | 17/10/2024 17:58:29 | Disponible | •             |
| Notificaciones         | 20220519_105805                  |            | 19/05/2022 10:58:07 | Error      |               |
| Índice electrónico     | IFO_1000001_2021_0_19052022_1037 |            | 19/05/2022 10:37:48 | Disponible | 0             |
| Notificaciones         | 20220519_103625                  |            | 19/05/2022 10:36:28 | Disponible | Descarregar 🝷 |
|                        |                                  |            |                     |            | Descarregar   |
|                        |                                  | 1 2 3      |                     |            | Eliminar      |
|                        |                                  | 1-10 de 25 |                     |            |               |

Les descàrregues disponibles seran eliminades automàticament als 5 dies.

Per a cada descàrrega es generarà un arxiu en format **Zip**, que mostrarà de nou el tipus de procediment (de manera abreujada), el número d'expedient, així com la data i hora de la descàrrega.

| UII Coroad Suparior<br>de la Justicia<br>Principat d'Andorra |                                  |            |                     | Avis Legal LOPDP = | i Menú |
|--------------------------------------------------------------|----------------------------------|------------|---------------------|--------------------|--------|
| Gestor de descârregues                                       |                                  |            |                     |                    | ۹      |
| Tipus descarrega                                             |                                  | Element    | Data petició 💌      | Estat              |        |
| Índice electrónico                                           | DIP_2000006_2023_0_11122024_1219 |            | 11/12/2024 12:19:10 | Disponible         | 0      |
| Notificaciones                                               | 20241209_011614                  |            | 09/12/2024 13:16:27 | Disponible         | 0      |
| Notificaciones                                               | 20241209_121410                  |            | 09/12/2024 12:14:29 | Disponible         | •      |
| Notificaciones                                               | 20241209_105153                  |            | 09/12/2024 10:52:08 | Disponible         | 0      |
| Notificaciones                                               | 20241208_053227                  |            | 08/12/2024 17:32:34 | Disponible         | •      |
| Índice electrónico                                           | DIP_2000006_2023_0_25112024_1235 |            | 25/11/2024 12:35:03 | Disponible         | 0      |
| Notificaciones                                               | 20241017_055811                  |            | 17/10/2024 17:58:29 | Disponible         | •      |
| Notificaciones                                               | 20220519_105805                  |            | 19/05/2022 10:58:07 | Error              | •      |
| Índice electrónico                                           | IFO_1000001_2021_0_19052022_1037 |            | 19/05/2022 10:37:48 | Disponible         | 0      |
| Notificaciones                                               | 20220519_103625                  |            | 19/05/2022 10:36:28 | Disponible         | •      |
|                                                              |                                  | _          |                     |                    |        |
|                                                              |                                  | 1 2 3      |                     |                    |        |
|                                                              |                                  | 1-10 de 25 |                     |                    |        |
|                                                              |                                  |            |                     |                    |        |

Dins del **Zip** es trobarà un arxiu **PDF** que inclou tots els elements de l'EJE exportats. A més, es podran incloure elements o documents exportats de manera independent, ja que no eren susceptibles d'incorporar-se a l'arxiu general (per exemple, per tractar-se d'arxius corruptes, xifrats o amb una extensió/format que no sigui **PDF**).

| Nombre                       | Tipo                              | Tamaño comprimido Protegido Tamaño Relación Fecha de modificación    |   |
|------------------------------|-----------------------------------|----------------------------------------------------------------------|---|
| DIP_2000006_2023_0_17012025_ | 325.pdf Documento Adobe Acrobat   | tt 1.036 KB No 1.036 KB 0% 17/01/2025 13:26                          |   |
|                              | ≡ Menú 🏠 🛱 DIP_2000006_202        | 23 × + Crear 🕥 🖓 🏥 Iniciar sesión — 🗆                                | × |
|                              | Todas las herramientas Editar Com | wertir Firma electrónica Buscar texto o herramientas Q   🗄 🏟 🖨   👰 … |   |
|                              | Todas las herramientas ×          | ·                                                                    | đ |
|                              | Exportar un PDF                   | Descarrega índex electrònic 17/1/2025 13:26                          | © |
|                              | Editar un PDF                     |                                                                      | ٦ |
|                              | Crear un PDF                      | e.                                                                   | ľ |
|                              | Combinar archivos                 | ίδι,                                                                 |   |
|                              | Crganizar páginas                 | • Civil 1                                                            |   |
|                              | 📑 Asistente de IA                 | Abreujat 1000006/2021 0                                              |   |
|                              | E Resumen generativo              | 1 - PROVIDENCIA ABREUJAT<br>4 - ddd                                  |   |
|                              | Solicitar firmas electrónicas     | 7 - ACTA CONTESTA A EXCEPCIÓ ABREUJAT                                |   |
|                              | Digitalizar y OCR                 | 8 - Escrit 4.4                                                       |   |
|                              | Proteger un PDF                   | 9 - Anexo                                                            |   |
|                              | Censurar un PDF                   | TO - Index de documents annexos                                      |   |
|                              | Comprimir un PDF                  | Civil 2     Dipósit 2000006/2023 0                                   |   |
|                              |                                   | Lapone Loudour DEC C                                                 | 1 |

Des del **PDF** general es podrà visualitzar la documentació de l'EJE, mostrant l'òrgan judicial, el procediment i el llistat d'elements (on es mostra el títol i el número). Cada títol d'element tindrà un enllaç que redirigeix al document corresponent.

# 2.3.2.6 Vista d'elements relacionats

Des de l'enllaç de l'expedient habilitat a l'EJE, es podrà accedir a la vista dels **expedients judicials relacionats**.

| EEJE Dipòsit 2000006/2023 0 🗸                                                    |     |
|----------------------------------------------------------------------------------|-----|
| Índex electrònic                                                                 | Q < |
| 1. PROVIDENCIA ABREUJAT<br>Varios<br>Civil 1<br>04/11/2021 06:24:38<br>Notificat |     |

S'obrirà una finestra amb l'arbre de relacionats de l'expedient:

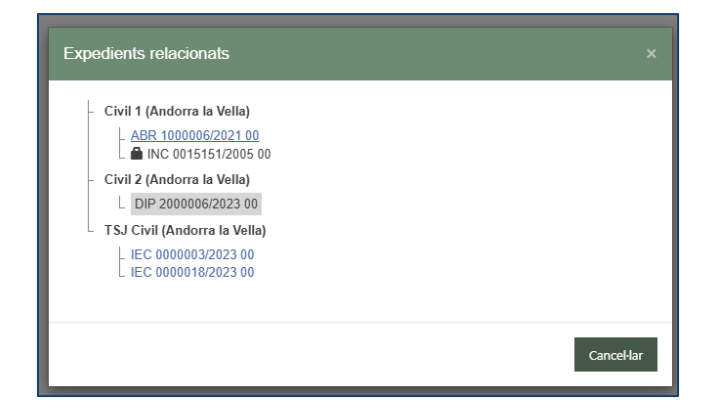

Fent clic sobre la descripció d'un dels expedients o peces de l'arbre de relacionats, es carregarà l'EJE de l'element seleccionat:

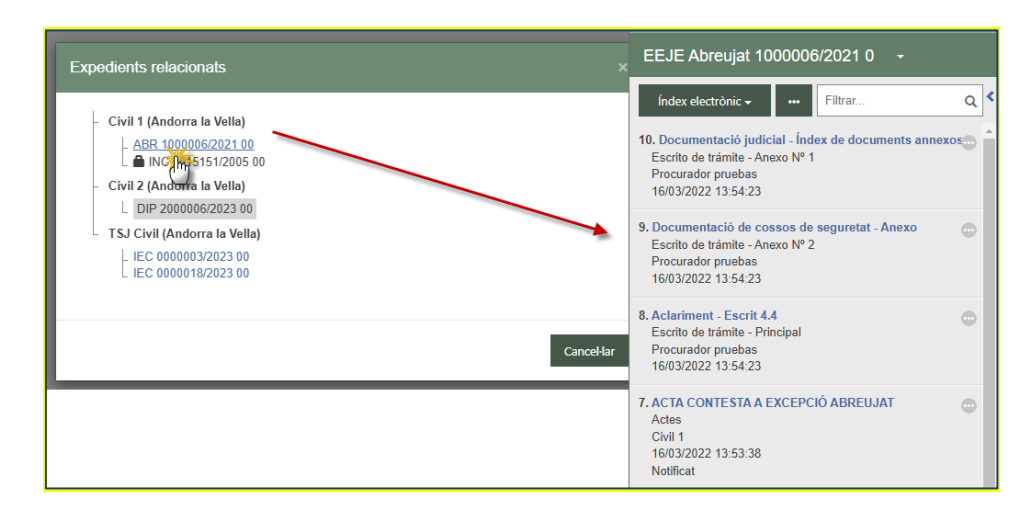

La visibilitat de l'arbre de relacionats està subjecta a la restricció que només es mostraran aquells expedients en què el professional que consulta tingui permisos d'accés (és a dir, que estigui personat a l'expedient).

No obstant això, hi ha una excepció en el cas d'expedients remesos des de l'òrgan judicial d'Instrucció, per repartiment penal, a un Òrgan judicial Penal. En aquests casos, des de l'arbre de l'expedient de l'òrgan judicial Penal es podrà accedir a l'expedient principal de l'òrgan judicial d'Instrucció de la remissió.

Els elements de l'arbre de relacionats en què el professional no estigui registrat es mostraran sense permisos, indicant-ho amb un **cadenat**.

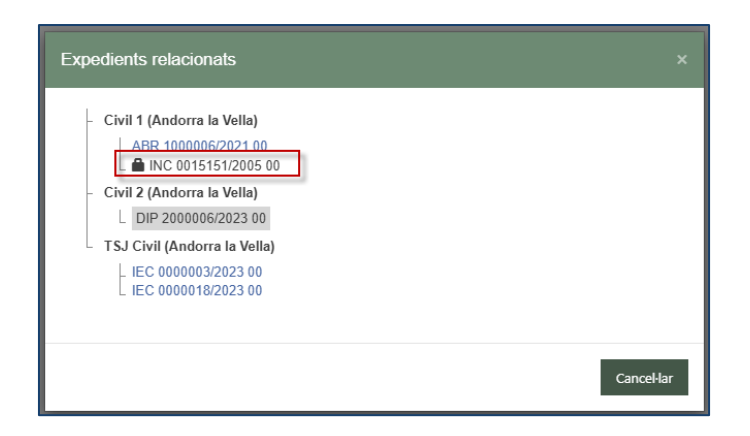

Els elements de l'arbre de relacionats que tinguin activat el secret sumarial no es mostraran a l'arbre.

Aquesta funcionalitat només està habilitada per a procuradors, advocats i lletrats col·lectius. No està habilitada per a intervinents especials ni persones físiques/jurídiques.

# 2.3.2.7 Altres accions sobre l'índex:

#### 2.3.2.7.1 Filtres de recerca

Aquest filtre permetrà restringir els resultats visibles a l'EJE i facilitarà la localització d'elements concrets, agilitzant així la gestió i consulta dels expedients.

| EEJE Dipòsit 2000006/2023 0 -                                                     |              |     |  |  |  |
|-----------------------------------------------------------------------------------|--------------|-----|--|--|--|
| Índex electrònic 🗸 🛛 🚥                                                            | cont         | م < |  |  |  |
| 7. ACTA CONTESTA A EXCEPT<br>Actes<br>Civil 1<br>16/03/2022 13:53:38<br>Notificat | CIÓ ABREUJAT | •   |  |  |  |

## 2.3.2.7.2 Filtre per rang d'elements

A la part inferior dels elements es visualitzarà aquest filtre, en el qual es carregaran l'element més baix i més alt de l'EJE.

No es tracta d'un comptador d'elements. Amb aquesta funcionalitat, es carregaran en l'índex els elements el nombre dels quals es trobi dins del rang introduït.

| EEJE Dipòsit 2000006/2023 0 🛛 🗕                                                                                                    |
|----------------------------------------------------------------------------------------------------|
| Índex electrònic Filtrar Q                                                                                                    |
| 8. Aclariment - Escrit 4.4 Control Control Con |
| 7. ACTA CONTESTA A EXCEPCIÓ ABREUJAT<br>Actes<br>Civil 1<br>16/03/2022 13:53:38<br>Notificat                                                                                                    |
|                                                                                                    |
|                                                                                                    |
|                                                                                                    |
|                                                                                                    |
|                                                                                                    |
|                                                                                                    |
|                                                                                                    |
| Rang núm. index 7 - 8 Exportar a PDF                                                                                                    |

D'aquesta manera, es facilita el treball amb els **EJE** en situacions en què hi hagi un nombre molt elevat d'elements, ja que es pot carregar i visualitzar un subconjunt més reduït d'elements.

#### 2.3.2.7.3 Recerca avançada

Mitjançant aquesta acció s'accedirà a la finestra de gestió dels elements que conformen l'índex, on es podran gestionar i portar els elements a **"El meu índex"**.

|                                                                                                    | Gestió documentació                                                                                                    |                            |
|----------------------------------------------------------------------------------------------------|----------------------------------------------------------------------------------------------------|----------------------------|
|                                                                                                    | Data del document Data del document Dos de Dos de Dos no                                                                 | Q Actualitzar el meu index |
| EEJE Dipòsit 2000006/2023 0 🛛 🗸                                                                                                    | Document                                                                                                    |                            |
| Índex electrònic     •••     Filtrar     Q       1. PROVIDENCIA ABREL     ¥     Filtrar     Image: Civil 1     Image: Civil 1       04/11/2021 06:24:38     Image: Civil 2     Civil 2     Image: Civil 2     Image: Civil 2       Notificat     Image: Civil 2     Image: Civil 2     Image: Civil 2     Image: Civil 2 | Oligan<br>Branchuch consensula<br>G<br>G<br>G<br>G<br>G<br>S<br>S<br>S<br>S<br>S<br>S<br>S<br>S<br>S<br>S<br>S<br>S<br>S |                            |

Es podrà restringir la recerca mitjançant els filtres següents:

• Dates: Des de/fins per definir un rang temporal

• **Origen**: Filtrar per la columna d'origen, que mostrarà la procedència de cada element

• Resolució numerada: Filtrar segons la resolució numerada corresponent

Aquesta finestra també permet gestionar l'índex personalitzat, on es podran seleccionar un nombre determinat d'elements, afegir-los tots o només alguns, i gestionar-los mitjançant el botó **"Afegir al meu índex"** per incloure o treure elements de l'índex personalitzat de l'usuari.

|                          |          |          |                                                  | Filtrar  |                                  | Q Actualitzar e       | l meu índex |
|--------------------------|----------|----------|--------------------------------------------------|----------|----------------------------------|-----------------------|-------------|
| Data del document        |          | Número 🔺 | Titol                                            |          | Tipus                            | Origen                | Data        |
| Des de:                  |          | 1        | PROVIDENCIAABREUJA                               | Г        | Varios                           | Civil 1               | 04/11/2021  |
| _/_/ 🛍                   |          | 4        | Aclariment - ddd                                 |          | Escrit de tràmit -<br>Principal  | Procurador<br>pruebas | 08/02/2022  |
|                          |          | 7        | ACTA CONTESTA A EXCE<br>ABREUJAT                 | PCIÓ     | Actes                            | Civil 1               | 16/03/2022  |
| Document<br>Origen:      |          | 8        | Aclariment - Escrit 4.4                          |          | Escrit de tràmit -<br>Principal  | Procurador<br>pruebas | 16/03/202   |
| Pasalució numarada       |          | 9        | Documentació de cossos o<br>seguretat - Anexo    | le       | Escrit de tràmit -<br>Annex Nº 2 | Procurador<br>pruebas | 16/03/202   |
|                          |          | 10       | Documentació judicial - Íno<br>documents annexos | dex de   | Escrit de tràmit -<br>Annex Nº 1 | Procurador<br>pruebas | 16/03/202   |
| <ul> <li>Tots</li> </ul> | <b>~</b> | 14       | Sayoa certi - pdf                                |          | Arxiu incorporat                 | Civil 2               | 23/10/2024  |
|                          | ✓        | 15       | Sayoa noti                                       |          | Varios                           | Civil 2               | 23/10/2024  |
|                          |          |          |                                                  | 1-8 de 8 |                                  |                       |             |

#### 2.3.2.7.4 Ordre dels elements

Per defecte, a l'**EJE** de PSP, els elements s'ordenaran de més actual a més antic. No obstant això, es podrà invertir l'ordre d'aquesta llista mitjançant el botó o acció corresponent.

| EEJE Dipòsit 2000006/2023 0 🛛 🗕                                               |                      |                                           |     |  |  |
|-------------------------------------------------------------------------------|----------------------|-------------------------------------------|-----|--|--|
| Índex electrònic <del>-</del>                                                 |                      | Filtrar                                   | ٩ < |  |  |
| 1. PROVIDENCIA ABRED<br>Varios<br>Civil 1<br>04/11/2021 06:24:38<br>Notificat | Ţ Fi<br>L≞ O<br>Ê El | ltrar<br>r <b>dre</b><br>ements eliminats | 0   |  |  |

# 2.3.2.7.5 El meu índex

L'EJE de l'expedient disposa d'un índex general (pantalla principal), però permet als usuaris crear una selecció personalitzada d'elements per conformar "El meu índex". Això permet treballar únicament amb els elements seleccionats per a aquesta vista personalitzada.

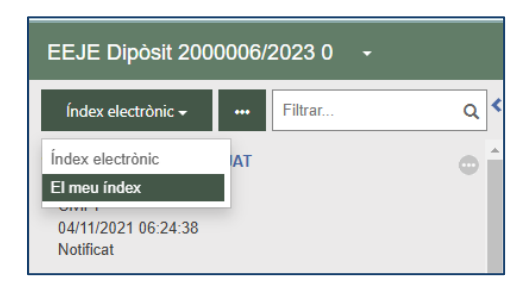

La gestió que realitzi un usuari sobre *El meu índex* serà visible per altres usuaris amb el mateix perfil. Això facilita la col·laboració en treballs conjunts sobre un mateix expedient, permetent que un usuari pugui continuar una tasca ja iniciada per un altre.

Per exemple, un procurador podrà compartir *El meu índex* amb els seus oficials habilitats; un advocat ho farà amb els seus advocats auxiliars; els lletrats col·lectius també podran compartir la configuració del seu índex, així com els usuaris dins d'una mateixa categoria d'intervinent especial o les persones jurídiques amb els seus representants.

# 2.3.3 Escrits telemàtics/Escrits-informes

A través d'una taula es carregaran tots els escrits de tràmit enviats des de la representació professional a l'expedient. Aquest apartat inclou únicament els escrits de tràmit, però no els escrits iniciadors. Així, no es carregaran els escrits d'inici (que es carreguen a l'apartat de Documents d'expedient), les sol·licituds d'execució, els escrits de personació sobre expedients iniciats o no iniciats ni els recursos d'apel·lació/queixa.

Per cada escrit telemàtic, es mostraran les següents dades:

• Títol del document principal

- Professional que ha enviat l'escrit
- Data d'enviament
- Estat de l'escrit (si ha estat acceptat o no per l'òrgan judicial)

• Dades de l'enviament (núm. de registre electrònic, destinatari, document i annexos)

• Data d'acceptació per l'òrgan judicial

La tramesa d'escrits telemàtics es pot consultar a l'apartat corresponent.

# 2.3.4 Anotacions

S'ha afegit un apartat d'observacions dins l'expedient judicial, que funciona com un camp de text lliure. Aquestes observacions es guarden automàticament quan es fa clic fora del camp. Les anotacions són privatives de l'usuari que les ha realitzat, és a dir, no són visibles per l'òrgan judicial ni per altres perfils amb accés a l'expedient.

# 2.3.5 Advocats auxiliars (permís parcial)

Els usuaris amb perfil d'advocat poden gestionar, des del detall d'un expedient, les persones autoritzades a actuar en el seu nom. Aquesta autorització es limita exclusivament a l'expedient en qüestió.

A diferència de l'habilitació d'un advocat auxiliar des del menú de *Dades personals*, les autoritzacions realitzades des d'un expedient concret atorguen accés únicament a aquell expedient en què s'ha signat l'autorització. Això restringeix les funcions de l'advocat auxiliar a la consulta, l'enviament d'escrits (només des del detall de l'expedient) i la recepció de notificacions d'aquests expedients.

Prement el botó *Afegir advocat auxiliar*, es pot accedir al formulari per a realitzar aquest registre.

| Escitafolomes                                                            |                               |
|--------------------------------------------------------------------------|-------------------------------|
| Ko shan trobat dedes d'escrits per a la sol-fichat Islemática            |                               |
|                                                                          |                               |
| Advocats Auxiliars                                                       |                               |
| No shan trubat advocate scottars habilists par a l'expedient seleccionat |                               |
|                                                                          | Afegir advocat auxiliar Desar |

Mitjançant la introducció del NÚMERO DE CENS, la data d'inici i la data de fi, es concedirà accés a una persona a aquest expedient.

| Consell Superior<br>de la Justicia<br>Principat d'Anderra                       |                  | Avís Legal LQPDP |
|---------------------------------------------------------------------------------|------------------|------------------|
| Expedients > Detail de l'Expedient > Edició Substitucions<br>Advocats auxiliars |                  | ≡ Menú           |
| DNI auxiliar                                                                    | Fi representació |                  |
|                                                                                 |                  | Afegir Tornar    |

Les dades de les habilitacions es mostren, en el detall de l'expedient, en una taula d'advocats auxiliars:

| Escrits/informes                                                |                          |                       |                          |
|-----------------------------------------------------------------|--------------------------|-----------------------|--------------------------|
| No s'han trobat dades d'escrits per a la sol·licitud telemàtica |                          |                       |                          |
| Advocats Auxiliars                                              |                          |                       |                          |
| DNI                                                             | Data inici representació | Data fi representacio |                          |
| 100,000000                                                      | 13/01/2025               | 29/01/2025            |                          |
|                                                                 |                          | Alioj                 | r advocat auxiliar Desar |

Les habilitacions es guarden mitjançant un procés de signatura.

Aquest accés es podrà eliminar mitjançant la icona de la paperera.

| Escrits/informes                                                |                          |                       |                       |
|-----------------------------------------------------------------|--------------------------|-----------------------|-----------------------|
| No s'han trobat dades d'escrits per a la sol·licitud telemàtica |                          |                       |                       |
|                                                                 |                          |                       |                       |
| Advocats Auxiliars                                              |                          |                       |                       |
| DNI                                                             | Data inici representació | Data fi representacio |                       |
| 1002000000                                                      | 13/01/2025               | 29/01/2025            | <u>.</u>              |
|                                                                 |                          |                       | 2                     |
|                                                                 |                          | Afegir a              | dvocat auxiliar Desar |
|                                                                 |                          |                       |                       |

Si es dona la circumstància que un advocat auxiliar té permisos sobre un expedient, accedirà com a advocat auxiliar podent visualitzar tots els expedients i notificacions.

# 2.3.6 Visibilitat

L'accés a l'expedient depèn del tipus d'intervenció de la persona en l'expedient, podent haver-hi restriccions configurades pel sistema (per exemple, que sigui visible per a l'intervinent que actua com a demandat, però no per al demandant) i si existeix o no secret sumarial (en aquests casos no hi ha accés a l'expedient).

Pel que fa a la visibilitat de la documentació, dependrà de si hi ha professional o no:

# 2.3.6.1 Intervinent representat per professional

En aquests casos, el professional visualitzarà tota la documentació notificada, tant a ell com a l'altra part. En el cas dels seus clients amb accés a PSP, només la documentació notificada al seu representant professional. Una vegada que el professional accedeixi a la notificació, el seu client (la persona física o jurídica amb accés a PSP) podrà visualitzar-lo en el seu propi portal.

#### 2.3.6.2 Intervinent en nom propi

En aquests casos, tan sols es visualitzarà la documentació notificada a la persona, no a la resta d'intervinents.

En tots dos casos, en funció del delicte es pot restringir també la visibilitat dels documents (per exemple, si es posen restriccions als delictes de violència de gènere s'accedirà a l'expedient, però no s'accedirà a la documentació dels expedients amb aquests delictes).

# 2.4 GESTIÓ DE ROLS I USUARIS

Aquest menú es troba habilitat per als usuaris administradors de rols de persona jurídica i per a les persones jurídiques i els seus representants. Aquest menú s'explicarà a l'apartat *Rol Administrador*.

# 2.5 DADES PERSONALS

Des d'aquesta opció es poden veure les dades personals de l'usuari, podent modificar el telèfon, l'adreça de correu electrònic on rebre els avisos i les opcions de configuració d'adscripció a la Tramitació electrònica (rebre notificacions de forma telemàtica) i recepció d'avisos per Mail.

| ades Personals Professio                               | nal<br>Professional |                                      | Avis Legal LQPDP<br>Menú |
|--------------------------------------------------------|---------------------|--------------------------------------|--------------------------|
| Nom                                                    | ADVOCAT             |                                      |                          |
| Cognom                                                 | pruebas             | Segon Cognom                         | pruebas                  |
| Identificador                                          | 12345678Z           | Número de col·legiat                 | 17                       |
|                                                        |                     |                                      |                          |
| Telèfon                                                | 600100201           | Email                                | correo@correo.es         |
| Telèfon<br>Població<br>Adreça                          | 600100201           | Email<br>Nom del tipus de via        | correo@correo.es         |
| Telêfon<br>Població<br>Adreça<br>Número                | 600100201           | Email<br>Nom del tipus de via<br>Pis | correo@correo.es         |
| Teléfon<br>Població<br>Adreça<br>Número<br>Codi postal | 600100201           | Email<br>Nom del tipus de via<br>Pis | correo@correo.es         |

Els avisos, com s'indica, són configurables per usuari, havent de determinar quins

correus es volen rebre en el seu cas entre les opcions ofertes:

| Configuració d'avisos                               |                                                                                                    |
|-----------------------------------------------------|----------------------------------------------------------------------------------------------------|
| <ul> <li>Configuració d'avisos personals</li> </ul> |                                                                                                    |
| Rebre per mail avisos                               | ● Si ○ No                                                                                                    |
| Tipus d'avisos a rebre per mail                     | ○ Tots                                                                                                    |
| Seleccionar tipus de mail                           | <ul> <li>Notificacions urgents</li> <li>Notificacions ordinàries</li> <li>Gestió expedients</li> <li>Facilita extention</li> </ul> |
|                                                     | Escrits rebuijats                                                                                                    |

Les persones físiques i jurídiques també poden accedir, des d'aquesta secció, a les **Condicions d'ús**, les quals poden consultar, però que no es poden desmarcar un cop acceptades. Per donar per acceptades les Condicions d'ús, s'hauran de seguir les indicacions que es determinin per a cada client i que apareixeran en pantalla.

Des d'aquest menú, els **procuradors** i els **advocats** poden incloure, respectivament, una llista d'oficials habilitats i d'advocats auxiliars que podran entrar i actuar en nom seu. De la mateixa manera, les persones jurídiques poden donar d'alta els seus representants.

Per donar d'alta un substitut o representant, cal prémer el botó corresponent:

- "Afegir oficial" (per als procuradors)
- "Afegir advocat auxiliar" (per als advocats) o
- "Afegir representant" (per a les persones jurídiques)

| es Personals Professional                   |           |                             |                  |
|---------------------------------------------|-----------|-----------------------------|------------------|
| des Personals Prof                          | essional  |                             | ≡ Menŭ           |
| Nom                                         | ADVOCAT   |                             |                  |
| Cognom                                      | pruebas   | Segon Cognom                | pruebas          |
| Identificador                               | 12345678Z | Número de col·legiat        | 17               |
| Telèfon                                     | 600100201 | Email                       | correo@correo.es |
|                                             |           |                             |                  |
| Població<br>Adreca                          |           | Nom del tipus de via        |                  |
| Població<br>Adreça<br>Número                |           | Nom del tipus de via<br>Pis |                  |
| Població<br>Adreça<br>Número<br>Codi postal |           | Nom del tipus de via<br>Pis |                  |
| Població<br>Adreça<br>Número<br>Codi postal |           | Nom del tipus de via<br>Pis |                  |

En aquesta pantalla, l'usuari ha d'incloure el **Número de cens** (en format Número i Lletra, per exemple: **398772M**) i seleccionar l'inici i el fi del període durant el qual es vol permetre que l'oficial habilitat, l'advocat auxiliar o el representant actuï en el seu nom.

Després de prémer el botó **"Afegir"**, l'element es quedarà registrat i s'inclourà a la llista corresponent de **procuradors, Advocats** o **Representants**.

| Dades Personals Professional > Ed<br>Advocats auxiliars | ició Substitucions |                  | ≡ Menú        |
|---------------------------------------------------------|--------------------|------------------|---------------|
| DNI auxiliar<br>Inici representació                     |                    | Fi representació | Afegir Tornar |

Prement en la icona **paperera** de la llista de procuradors, advocats o representants, es donarà de baixa aquest permís de representació.

|                                                                |                                     |                       |                  | Avís Legal LQPDP |
|----------------------------------------------------------------|-------------------------------------|-----------------------|------------------|------------------|
| es Personals Profession                                        | al                                  |                       |                  | ≡ Menú           |
| des Personals P                                                | rofessional                         |                       |                  |                  |
| Nom                                                            | ADVOCAT                             |                       |                  |                  |
| Cognom                                                         | pruebas                             | Segon Cognom          | pruebas          |                  |
| Identificador                                                  | 12345678Z                           | Número de col·legiat  | 17               |                  |
| Telèfon                                                        | 600100201                           | Email                 | correo@correo.es |                  |
| Adreça<br>Número                                               |                                     | Pis                   |                  |                  |
| Població                                                       |                                     | Nom del tipus de via  |                  |                  |
| Número                                                         |                                     | Pis                   |                  |                  |
| Codi postal                                                    |                                     |                       |                  |                  |
| Adscriure's a Tramitad<br>Telemàtica<br>Personalitzar configur | ió 🗹 Condicions d'ús<br>ació avisos |                       |                  |                  |
| Identificador                                                  | Data inici representació            | Data fi representacio |                  |                  |
| -339683980                                                     | 04/11/24                            | 05/11/26              |                  | Ť                |
| -331808930                                                     | 04/11/24                            | 05/11/26              |                  | ÷                |
| -111880111                                                     | 04/11/24                            | 05/11/26              |                  | Û                |
|                                                                | 14/07/24                            | 31/07/26              |                  | Û                |
| 777003000                                                      |                                     |                       |                  |                  |

En guardar els canvis, s'ha de signar aquesta sol·licitud de canvi, donant el consentiment per realitzar l'operació.

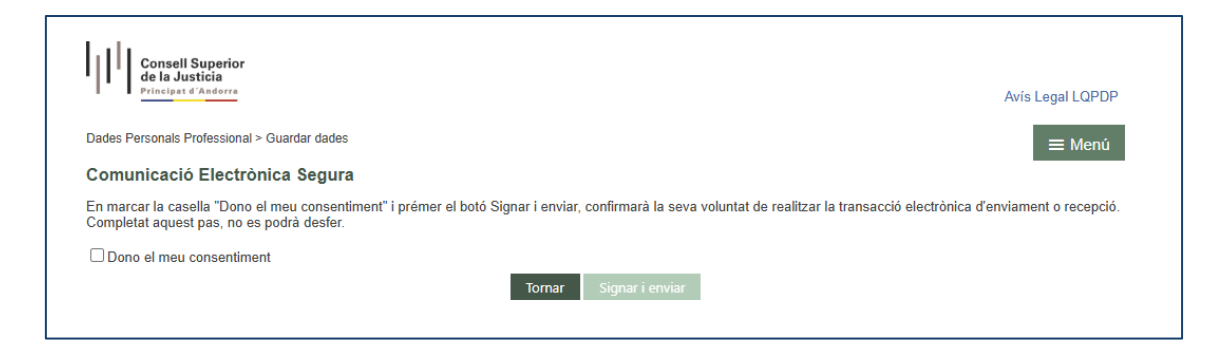

Després de finalitzar, el sistema generarà un **rebut imprimible** amb la informació de l'enviament realitzat. Aquest **tiquet o resguard** garanteix que l'operació s'ha realitzat correctament.

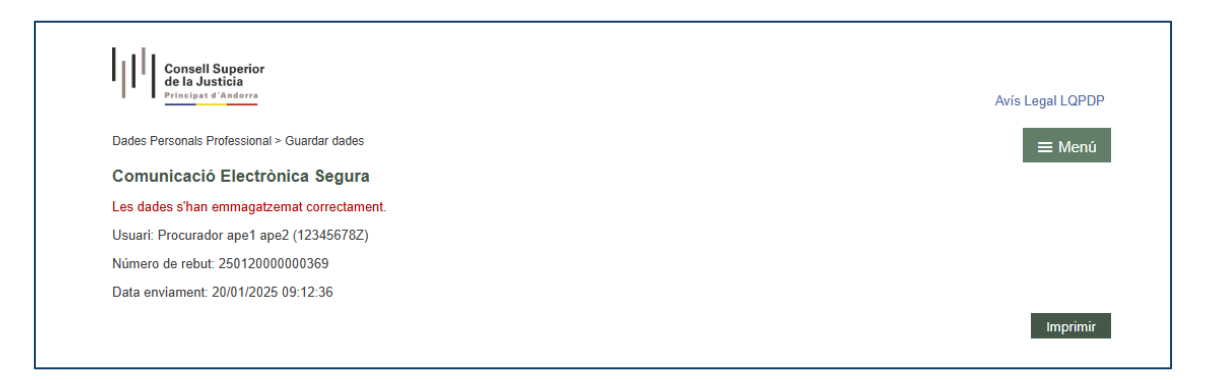

El procés de signatura es repeteix en altres processos dins del sistema, com en els de **tramesa d'escrits** i **recepció de notificacions**.

# 2.6 SAFATA D'ENTRADA (PROCURADORS)

Al Portal de Serveis per al Professional, els usuaris amb rol de **Procurador** poden rebre, de forma telemàtica, els escrits remesos pels advocats.

L'enviament d'escrits des de la Safata d'Entrada es descriu detalladament a l'apartat "Enviament d'escrits des de la Safata d'Entrada (Procuradors)" d'aquest document.

#### 2.7 NOTIFICACIONS

Les notificacions telemàtiques, de les quals l'usuari és destinatari directe en l'enviament des de l'òrgan judicial, es reben al menú **Notificacions**.

Els avisos de notificació es poden enviar per correu electrònic, sempre que l'opció estigui activada.

Atès que als òrgan judicials s'ha implementat la possibilitat de fer notificacions immediates en supòsits concrets, en els correus rebuts es diferenciarà si es tracta d'una notificació **ordinària** o **immediata**. Aquesta última circumstància es reflectirà

tant en el títol com en el cos del correu.

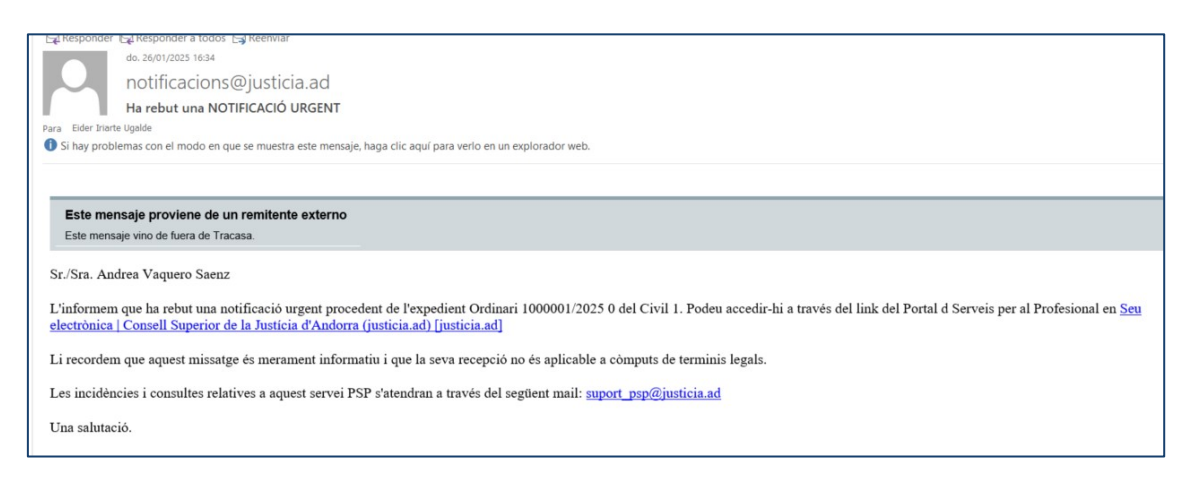

És important assenyalar que l'avís que es rep és merament informatiu.

L'accés a la notificació, i per tant la **data de notificació** en cas de rebre-la directament de l'òrgan judicial, es fa a través de l'aplicació i sempre amb el **Certificat Digital**.

En el cas de rebre la notificació a través d'un **Procurador**, la **data de notificació** serà determinada pel representant legal.

L'aplicació també mostra si l'usuari té notificacions o trameses de procurador pendents d'obrir al **menú d'Inici**, desglossades segons el tipus de notificació. En el cas de les notificacions, es mostra el nombre de notificacions pendents.

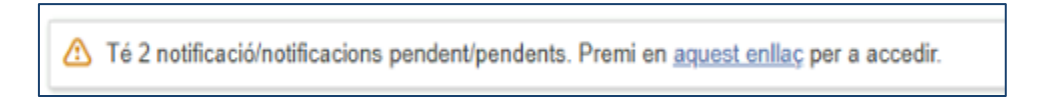

Accedint al menú **Notificacions**, s'obrirà una finestra amb un funcionament similar al d'**Expedients**. Aquesta finestra permetrà utilitzar unes opcions de filtre i visualitzar un llistat de **notificacions** que compleixin els criteris seleccionats.

| Filtres de cerca                           |                                             |   |                       |   |            |
|--------------------------------------------|---------------------------------------------|---|-----------------------|---|------------|
| Categorització                             |                                             |   |                       |   |            |
| Indicador expedient                        |                                             | ٣ | Indicador notificació |   | v          |
| Etiquetes expedient                        |                                             |   |                       |   |            |
| Data notificació                           |                                             |   |                       |   |            |
| Data des de                                | 20/01/2025                                  |   | Fins a                |   | <b>***</b> |
| Ordre Jurísdiccional                       |                                             |   |                       |   |            |
| Seu judicial                               |                                             | ٣ |                       |   |            |
| Ordre Jurisdiccional                       |                                             | ¥ | Örgan judicial        |   | Ŧ          |
| Expedient                                  |                                             |   |                       |   |            |
| Tipus procediment                          |                                             | ¥ | Nembre procediment    | 1 |            |
| Visibilitat notificació                    |                                             |   |                       |   |            |
| No Vistes O Vistes O Totes O Notificade    | es en aplicació Art. 19.1 de la Llei 7/2022 |   |                       |   |            |
| Tràmit pendent                             |                                             |   |                       |   |            |
| Tots O Sense tràmit requerit O Requereix 1 | tràmit 🔿 Tràmit realitzat                   |   |                       |   |            |
| Tipus notificació                          |                                             |   |                       |   |            |
| ○ Notificació ● Totes ○ Enviaments de Proc | urador a l'advocat                          |   |                       |   |            |
|                                            |                                             |   |                       |   | Сегса      |

## Filtres disponibles a Notificacions:

• **Indicador Expedient:** Camp desplegable amb cinc opcions de colors per classificar els expedients.

• **Etiquetes Expedient:** Camp multiselecció on es poden introduir fins a 5 etiquetes per expedient. Les etiquetes es poden crear pel propi usuari i, un cop creades, seran recuperables en altres expedients del mateix rol d'usuari.

• Indicador Notificació: Similar al d'expedient, però relatiu a la notificació i independent de l'expedient.

- Data Notificació: Filtres de Des de / Fins per a la data de la notificació.
- Ordre Jurisdiccional:
  - Ordre que envia la notificació
  - Òrgan judicial que envia la notificació
- Expedient:
  - Tipus de procediment des del qual s'envia la notificació
  - Número/Any/Peça del procediment des del qual s'envia la notificació
- Visibilitat Notificació: Estat de la notificació:
  - **No vistes:** Notificacions no accedides (sense Data d'Acusament)
  - **Vistes:** Notificacions accedides (amb Data d'Acusament), estiguin o no pendents d'enviar al defensor
  - Pendents d'enviar a defensor (només procuradors): El Procurador ha visualitzat la notificació, però no se l'ha enviat al defensor subscrit al servei telemàtic
  - **Totes:** Inclou totes les notificacions
  - Anul·lades: Notificacions anul·lades
  - Notificades en aplicació de l'article 162.2 (només per a advocats): Permet localitzar notificacions no accedides en termini
- **Tràmit pendent:** Indica si per a cada notificació hi ha tràmit pendent:
  - Totes: Inclou totes les notificacions

- Sense tràmit requerit: Opció per defecte per a totes les notificacions rebudes
- Requereix tràmit: Notificacions que requereixen tràmit
- Tràmit realitzat: Notificacions amb tràmit ja realitzat
- **Tipus Notificació:** Permet filtrar per tipus de notificació:
  - Notificació
  - Trameses de procurador a advocat (només advocats)
  - Totes

A la taula de **resultats** es mostrarà un llistat de les notificacions que compleixin amb els filtres introduïts.

| Resultats cerca                                                   |                   |                   |                     |                     |                        |                             |                        |                      |                            |
|-------------------------------------------------------------------|-------------------|-------------------|---------------------|---------------------|------------------------|-----------------------------|------------------------|----------------------|----------------------------|
|                                                                   |                   |                   |                     |                     |                        |                             |                        | Filtrar              | ٩                          |
| Descripció                                                        | Tipus notificació | Estat notificació | Data envio 👻        | Data notificació    | Data<br>acusament      | Tràmit<br>pendent           | Representat            | Indi. In<br>noti. e: | di. Marca<br>xp. expedient |
| 0001-25_Chil 1_Notificació: ACTA CONTESTA RECONVENCIONAL ABREUJAT | Notificació       | Notificada        | 26/01/2025 16:34:00 | 27/01/2025 08:00:00 |                        | Sense<br>tràmit<br>requerit | HARRY POTTER GUTIERREZ |                      | 0                          |
| 0002-24_CMI 1_Notificadó: ACTA CONTESTA RECONVENCIONAL ABREUJAT   | Notificació       | Notificada        | 22/01/2025 15:16:50 | 22/01/2025 15:17:29 | 22/01/2025<br>15:17:29 | Sense<br>tràmit<br>requerit | KEVIN COSNER           |                      | 0                          |
| 0002-24_CMI 1_Notificació: PROVIDENCIA ABREUJAT                   | Notificació       | Notificada        | 16/01/2025 09:32:46 | 21/01/2025 08:00:00 | 22/01/2025<br>15:15:27 | Sense<br>tràmit<br>requerit | KEVIN COSNER           |                      | 0                          |
| 0002-24_Civil 1_Notificació: PROVIDENCIA ABREUJAT                 | Notificació       | Notificada        | 16/01/2025 09:11:56 | 21/01/2025 08:00:00 | 22/01/2025<br>15:14:34 | Sense<br>tràmit<br>requerit | KEVIN COSNER           |                      | 0                          |
| 0002-24_Chil 1_Notificació. PROVIDENCIA ABREUJAT                  | Notificació       | Notificada        | 16/01/2025 08:00:00 | 22/01/2025 08:00:00 |                        | Sense<br>tràmit<br>requerit | KEVIN COSNER           |                      | 0                          |
| 0001-20_Administratiu 1_Notificació: AUTE ACUMULACIÓ              | Notificació       | Notificada        | 22/05/2023 15:00:00 | 27/09/2023 08:00:00 | 26/09/2023<br>16:18.18 | Sense<br>tràmit<br>requerit | JOAN ROCA              |                      | 0                          |
| 0411-19_Penal 1_Notificació: DILIGENCIA                           | Notificació       | Notificada        | 17/05/2023 15:00:00 | 27/09/2023 08:00:00 | 26/09/2023<br>12:24:08 | Sonso<br>tràmit<br>requerit | FRANCISCO ALEGRE       |                      | 0                          |
| 0012-01_Administratiu 1_Notificació: ACTA INSPECCIÓ OCULAR        | Notificació       | Notificada        | 17/05/2023 15:00:00 | 27/09/2023 08:00:00 | 28/09/2023<br>14:02:49 | Trámit<br>realitzat         | JOAN ROCA              |                      | 0                          |
| 0026-20_Civil 1_Notificació: ACTA JUDICI SEGON ABREUJAT           | Notificació       | Notificada        | 17/05/2023 14:15:38 | 27/09/2023 08:00:00 | 31/05/2024<br>13:21:13 | Sense<br>tràmit<br>requerit | JULIO PEREZ GOMEZ      |                      |                            |
| 0003-20_Civil 1_Notificató: PASO 3                                | Notificació       | Notificada        | 17/05/2023 14:14:39 | 18/05/2023 08:00:00 | 17/05/2023<br>18:32:17 | Sense<br>tràmit             | MARINA ROMERASLES      |                      | ۵                          |

# Accés a les Notificacions:

• **Accés complet a notificacions:** L'usuari tindrà accés a totes les notificacions (incloent notificacions i trameses de procurador) enviades al professional, intervinent especial o persona jurídica, encara que l'expedient d'origen estigui sota secret sumarial.

• **Tramesa sense data de notificació:** En accedir a una tramesa sense data de notificació, serà necessari realitzar el procés de signatura per completar la tramesa.

 Notificació enviada per Procurador (per advocats): Si l'usuari és advocat i la notificació ha estat tramesa per un Procurador, la data de notificació ja figurarà i es mostrarà la descripció del contingut. • **Notificació enviada directament per un Òrgan Judicial:** Si l'òrgan judicial ha tramès la notificació directament, la data de notificació serà el moment en què l'usuari accedeixi a la notificació, a menys que hagin transcorregut 3 dies des de la tramesa de l'òrgan judicial. En aquest cas, la notificació es considerarà notificada, malgrat que no s'hagi accedit.

- Accions sobre la notificació: Des de cada notificació, l'usuari podrà:
  - Accedir al detall de la notificació
  - Accedir al detall de l'expedient
  - Categoritzar la notificació, afegint-hi un indicador, de manera semblant a com es fa amb els expedients

• **Signatura de la notificació:** Un cop signada la notificació (si no ha estat enviada per un procurador), l'usuari podrà accedir al detall de la notificació i obtindrà més informació relacionada amb la mateixa.

| Notificacions > Detall Notificació |                                                           |                              |                      | Tornar                        |
|------------------------------------|-----------------------------------------------------------|------------------------------|----------------------|-------------------------------|
|                                    |                                                           |                              |                      |                               |
| Detall Comunicació                 |                                                           |                              |                      |                               |
| Örgan Judicial                     | Civil 1 (Andorra la Vella)                                |                              |                      |                               |
| Tipus procediment                  | Ordinari                                                  | Número Procediment           | 1000001/2025         |                               |
| Data notificació                   | 27/01/2025                                                | Data justificant             | 27/01/2025           |                               |
| Defensor                           |                                                           | Subscrit al servei telemátic |                      |                               |
| Observacions:                      |                                                           |                              |                      |                               |
| Tràmit pendent                     | Sense tràmit requerit O Tràmit requerit O Tràmit realizat | Indicador notificació        |                      | Categorització                |
| Documento                          | ACTA CONTESTA RECONVENCIONAL ABREUJAT                     |                              |                      | Visualitzar                   |
| Annexos                            | No hi ha annexos                                          |                              |                      |                               |
|                                    |                                                           |                              |                      | Enviament d'Escrits 🔹         |
| Intervinents                       |                                                           |                              |                      |                               |
|                                    | Descripció                                                | Data Notificació             | Estat Notificació    | Data Justificant              |
| HARRY POTTER GUTIERREZ             |                                                           | Demandat                     | Andrea Vaquero Saenz |                               |
| MINISTERI FISCAL MINISTERI FISCAL  |                                                           | Fiscal                       |                      |                               |
| POLICIA SECRETARIA GENERAL POLICIA | SECRETARIA GENERAL                                        | Adoptant                     |                      |                               |
|                                    |                                                           |                              |                      |                               |
|                                    |                                                           |                              |                      | Generar caràtula intervinente |

Des de la notificació, l'usuari podrà visualitzar el document principal prement sobre el botó **"Visualitzar"** corresponent.

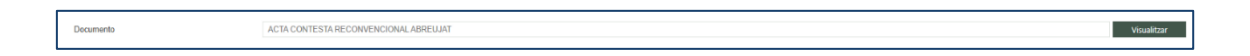

En el cas dels documents adjunts, si s'opta per obrir-los, es mostrarà el document i es tindrà l'opció d'imprimir-lo o guardar-lo.

També hi haurà una llista d'annexos, amb una línia per a cada document annex. Per visualitzar un annex, cal fer clic amb el botó esquerre del ratolí sobre el títol de l'annex que es vol veure. Després d'accedir a una notificació, es registrarà la data d'acusació.

Les notificacions telemàtiques generen un rebut amb les següents dades:

- Identificatiu de la notificació
- Data de notificació
- Òrgan Judicial
- Tipus de procediment
- Nombre i any del procediment
- Data d'accés
- Títol del document principal
- Títol dels annexos (si en hi ha)

Segons la configuració determinada pel responsable de l'aplicació, també es podrà disposar d'informació relativa als intervinents del procés.

| Intervinents                                          |                  |                      |                               |
|-------------------------------------------------------|------------------|----------------------|-------------------------------|
| Descripció                                            | Data Notificació | Estat Notificació    | Data Justificant              |
| HARRY POTTER GUTIERREZ                                | Demandat         | Andrea Vaquero Saenz |                               |
| MINISTERI FISCAL MINISTERI FISCAL                     | Fiscal           |                      |                               |
| POLICIA SECRETARIA GENERAL POLICIA SECRETARIA GENERAL | Adoptant         |                      |                               |
|                                                       |                  |                      |                               |
|                                                       |                  |                      | Generar caràtula intervinents |

#### Generar Caràtula d'Intervinents:

Dins del detall dels intervinents, l'usuari podrà tenir un enllaç anomenat *"Generar caràtula intervinents"*. Aquest enllaç permetrà generar i descarregar un document en format PDF que conté la llista completa d'intervinents i representants de l'expedient.

#### Detall de la Notificació:

Des del següent apartat, *Notificació*, es pot obtenir informació sobre la resta de destinataris de la notificació, així com la data de notificació de cadascun d'ells.
| Intervenció | Intervinent                                              | Advocat              | Procurador |
|-------------|----------------------------------------------------------|----------------------|------------|
| Adoptant    | POLICIA SECRETARIA GENERAL<br>POLICIA SECRETARIA GENERAL |                      |            |
| Demandat    | HARRY POTTER GUTIERREZ                                   | Andrea Vaquero Saenz |            |
| Fiscal      | MINISTERI FISCAL MINISTERI FISCAL                        |                      |            |

## 2.7.1 Descàrrega de documentació

Cada notificació compta amb una casella de verificació que permet descarregar tota la documentació dels elements indicats. Per realitzar-ho, s'haurà de seleccionar una o diverses notificacions i fer clic en el vincle *"Descàrrega Documentació"*.

| <ul> <li>Resultats</li> </ul> | cerca                                                       |                   |                           |                  |                   |                             |                            |                         | [                            | Filtrar        |                     | ٩                 |
|-------------------------------|-------------------------------------------------------------|-------------------|---------------------------|------------------|-------------------|-----------------------------|----------------------------|-------------------------|------------------------------|----------------|---------------------|-------------------|
|                               | Descripció                                                  | Tipus notificació | Estat notificació         | Data notificació | Data<br>acusament | Tràmit<br>pendent           | Procurador                 | Defensor                | Representat                  | Indi.<br>noti. | Indi. I<br>exp. exj | flarca<br>pedient |
| 10000                         | 017-2023_Instrucció 1_Notificació: AUTE INADMISSIÓ QUERELLA | Notificació       | Enviada<br>telemàticament |                  |                   | Sense<br>tràmit<br>requerit | Procurador pruebas pruebas | Joana MAÑAS PÉREZ       | JOANA PRUEBAS<br>CERTI       |                |                     | 0                 |
| 10000                         | 009-2023_Civil 1_Non-cació: AUTE REBEL LIA ABREUJAT         | Notificació       | Enviada<br>telemáticament |                  |                   | Sense<br>tràmit<br>requerit |                            |                         | LOLO LLLL TTT                |                |                     | ٥                 |
| 10000                         | 009-2023_Civil 1_Notificació: AUTE REBEL LIA ABREUJAT       | Notificanió       | Enviada<br>telemèticament |                  |                   | Sense<br>tràmit<br>requerit |                            |                         | LOLO LLLL TTT                |                |                     | 0                 |
| 10000                         | 108-2023_Civil 1_Notificació: AUTE REBEL LIA ABREUJAT       | Notificació       | Enviada<br>telemáticament |                  | _                 | Sense<br>Irémit<br>requerit | Procurador pruebas pruebas | ADVOCAT pruebas pruebas | PRUEBAS CERTI<br>DFSGSDFGDFS |                | ×.                  | 0                 |
|                               |                                                             |                   |                           |                  | 1-4 de 4          |                             |                            |                         | Descarrega Doc               | umentació      | Descar              | regar llistat     |

Des del link *"Descàrrega Documentació"*, es podran descarregar també els documents als quals no s'ha accedit, així com aquells que encara no han estat signats. En seleccionar l'opció de descarregar documentació des del llistat de notificacions, s'obrirà un nou formulari que mostrarà el nombre de notificacions que es descarregaran i el nombre que seran signades.

Es permetrà realitzar la descàrrega de manera individual o agrupada. Per defecte, l'opció seleccionada serà la descàrrega individual.

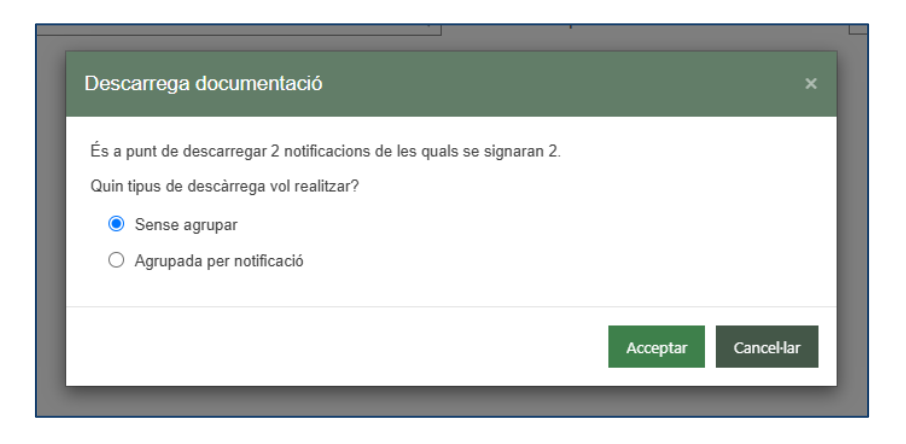

L'usuari podrà continuar o cancel·lar la petició de descàrrega. Si continua, la petició serà signada, i es generarà un resguard electrònic per confirmar la petició.

Un cop signada la descàrrega, si escau, es mostrarà un avís indicant que la documentació estarà disponible al gestor de descàrregues un cop finalitzada l'operació. Quan la descàrrega de la notificació es completi, l'usuari rebrà un avís al seu panell indicant que té descàrregues disponibles.

Com passa amb les descàrregues d'expedients, també es podran descarregar o eliminar les notificacions (en cas d'errors, només es podran eliminar). Les descàrregues disponibles s'eliminaran automàticament als cinc dies per evitar la saturació del panell.

Finalment, tant les descàrregues d'expedients com les de notificacions es gestionaran des del mateix gestor, tot i que es diferenciaran en la columna *Tipus de descàrrega*:

• Índex electrònic (per a les exportacions de l'EJE)

| Gestor de descârregues |                                  |                     |                     |            | ٩ |
|------------------------|----------------------------------|---------------------|---------------------|------------|---|
| Tipus                  | descarrega                       | Element             | Data petició 🗸      | Estat      |   |
| Índice electrónico     | DIP_2000006_2023_0_17012025_1325 |                     | 17/01/2025 13:25:38 | Disponible | 0 |
| Índice electrónico     | DIP_2000006_2023_0_11122024_1219 |                     | 11/12/2024 12:19:10 | Disponible | 0 |
| Notificaciones         | 20241209_011614                  |                     | 09/12/2024 13:16:27 | Disponible | • |
| Notificaciones         | 20241209_121410                  |                     | 09/12/2024 12:14:29 | Disponible | 0 |
| Notificaciones         | 20241209_105153                  |                     | 09/12/2024 10:52:08 | Disponible | 0 |
| Notificaciones         | 20241208_053227                  |                     | 08/12/2024 17:32:34 | Disponible | 0 |
| Índice electrónico     | DIP_2000006_2023_0_25112024_1235 |                     | 25/11/2024 12:35:03 | Disponible | 0 |
| Notificaciones         | 20241017_055811                  |                     | 17/10/2024 17:58:29 | Disponible | • |
| Notificaciones         | 20220519_105805                  |                     | 19/05/2022 10:58:07 | Error      | 0 |
| Índice electrónico     | IFO_1000001_2021_0_19052022_1037 |                     | 19/05/2022 10:37:48 | Disponible | 0 |
|                        |                                  | 1 2 3<br>1-10 de 26 |                     |            |   |

• **Notificacions** (per a les descàrregues de notificacions).

Per cada descàrrega, es generarà un fitxer ZIP en l'equip de l'usuari, que inclourà tots els documents adjunts a la notificació (tant el document principal com els annexos). Els documents es poden descarregar de manera agrupada o individual, segons l'elecció realitzada durant el procés de descàrrega.

Després de la descàrrega massiva de notificacions, aquestes quedaran marcades amb l'estat que els correspondria si s'hagués accedit a cada notificació de manera individual (com a **Vistes** o **Pendents d'enviar al defensor**). En cas d'accedir a la notificació per primera vegada durant la descàrrega massiva, es guardarà la **Data d'acusació** amb la data en què es va realitzar la descàrrega.

# 2.7.2 Llistat notificacions

Es podran descarregar les notificacions en forma de llistat, similar al que permet el saló virtual de procuradors. Aquest llistat inclourà un camp per marcar notificacions i també informació sobre els representats. El resultat serà un fitxer PDF amb tota la informació rellevant de la notificació.

## 2.7.3 Tramesa de la notificació al defensor

Els procuradors, en cas que el defensor al qual s'ha de presentar la notificació estigui inscrit al Servei Telemàtic de Notificacions, hauran de tramitar aquesta notificació.

El formulari de **Notificació** mostrarà una nova opció anomenada **"Enviar"**. Aquesta opció anirà acompanyada d'un quadre de text on el procurador podrà afegir alguna indicació o comentari al defensor abans de realitzar l'enviament de la notificació.

| • Er | nviament de notificació |            |
|------|-------------------------|------------|
| O    | bservacions:            |            |
|      |                         | tenir<br>S |

Quan es faci clic sobre l'opció **"Enviar"**, el sistema enviarà automàticament un correu electrònic al defensor indicant que la notificació ha estat posada a la seva disposició. Aquest correu inclourà les observacions que el procurador hagi indicat en el quadre de text.

Després d'efectuar l'enviament, el sistema mostrarà un missatge informatiu a la part superior de la pàgina, confirmant que l'enviament s'ha realitzat correctament.

| Consell Superior<br>de la Justicia<br>Principat d'Anderra                                                                                               |
|----------------------------------------------------------------------------------------------------|
| Notificacions > Detall Notificació                                                                                                    |
|                                                                                                    |
| S'ha comunicat correctament al defensor a través del Portal de Serveis per a Professionals, però no ha estat possible fer l'avís per correu electrònic. |
|                                                                                                    |

## 2.7.4 Tramesa d'escrits des de la notificació

Des del detall de la notificació, els usuaris tindran accés a un menú per enviar escrits, similar al que es mostra en el detall de l'expedient. Aquest menú es mostrarà sempre que el professional estigui registrat en el procediment corresponent.

En cas que l'usuari perdi la representació, seguirà tenint accés a la notificació, però el menú per enviar escrits deixarà de ser visible.

A més, si l'expedient des del qual s'envia la notificació es troba sota secret sumarial, el menú també estarà disponible, però només es permetrà l'enviament d'escrits de substitució o escrits de professional no personat.

| Detall Comunicació |                                                             |                  |                              |              |                                                                                                    |
|--------------------|-------------------------------------------------------------|------------------|------------------------------|--------------|----------------------------------------------------------------------------------------------------|
| Òrgan Judicial     | Instrucció 1 (Andorra la Vella)                             |                  |                              |              |                                                                                                    |
| Tipus procediment  | Delicte major                                               |                  | Número Procediment           | 1000017/2023 |                                                                                                    |
| Data notificació   | 20/01/2025                                                  |                  | Data justificant             | 20/01/2025   |                                                                                                    |
| Defensor           | Joana MAÑAS PÉREZ                                           |                  | Subscrit al servei telemàtic | 8            |                                                                                                    |
| Observacions:      |                                                             |                  |                              |              |                                                                                                    |
| Tramit pendent     | ● Sense tràmit requerit O Tràmit requerit O Tràmit realizat |                  | Indicador notificació        |              | Categorització                                                                                                    |
| Documento          | AUTE INADMISSIÓ QUERELLA                                    |                  |                              |              | Visualitzar                                                                                                    |
| Annexos            | No hi ha annexos                                            |                  |                              |              |                                                                                                    |
| Intervinents       |                                                             |                  |                              |              | Woure butificant         Enviament d'Escrits         •           Solicitud d'execució         Substituid/dEn expe. Iniciat         •           Personación en 11 (notancia         •         • |
|                    | lescripció                                                  | Data Notificació | Estat Notifica               | ació         | Recurs queixa<br>Di<br>Escrits de Tràmit                                                                                                    |

En seleccionar una de les opcions disponibles, s'obrirà el formulari corresponent per enviar el tipus d'escrit indicat des de la pròpia notificació. Un cop tramès l'escrit, aquest es podrà consultar des del menú corresponent al tipus d'escrit enviat.

## 2.7.5 Tràmits pendents en les notificacions

Des del detall de la notificació, s'habilita un apartat anomenat **Tràmits pendents**, on es pot indicar si la notificació no requereix tràmit (opció per defecte per a totes les notificacions), si requereix tràmit, o si aquest ja s'ha realitzat.

| Notificacions > Detall Notificació              |                                                                                                    |                              | Tornar                                  |
|-------------------------------------------------|----------------------------------------------------------------------------------------------------|------------------------------|-----------------------------------------|
|                                                 |                                                                                                    |                              |                                         |
| Sha comunicat correctament al defensor a travel | rés del Portai de Serveis per a Professionals, però no ha estat possible fer l'avis per correu electrònic. |                              |                                         |
| Detall Comunicació                              |                                                                                                    |                              |                                         |
| Örgan Judicial                                  | Instrucció 1 (Andorra la Vella)                                                                            |                              |                                         |
| Tipus procediment                               | Delicte major                                                                                              | Número Procediment           | 1000017/2023                            |
| Data notificació                                | 20/01/2025                                                                                                 | Data justificant             | 20/01/2025                              |
| Defensor                                        | Joana MAÑAS PÉREZ                                                                                          | Subscrit al servei telemàtic | s                                       |
| Observacions:                                   |                                                                                                    |                              |                                         |
| Trämit pendent                                  | Sense trämit requerit O Trämit requerit O Trämit realizat                                                  | Indicador notificació        | Categorització                          |
| Documento                                       | AUTE INADMISSIÓ QUERELLA                                                                                   |                              | Visualitzar                             |
| Annexos                                         | No hi ha annexos                                                                                           |                              |                                         |
|                                                 |                                                                                                    |                              | Veure Justificant Enviament d'Escrits - |

Per marcar que una notificació requereix tràmit o que aquest ja s'ha realitzat, només cal seleccionar l'apartat corresponent. El sistema desarà l'opció seleccionada per l'usuari.

| Tràmit pendent | ○ Sense tràmit requerit   ● Tràmit requerit   ○ Tràmit realizat |
|----------------|-----------------------------------------------------------------|
| Documento      | AUTE INADMISSIÓ QUERELLA                                        |
| Annexos        | No hi ha annexos                                                |

Aquesta dada es reflecteix a la taula de recerca de notificacions, en la columna *Tràmits pendents*. A més, es disposa d'un camp de recerca anomenat "Tràmits pendents" que permet filtrar els resultats segons aquest criteri.

| Visibilitat no<br>No Vistes<br>Tràmit pende<br>Tots | stificació<br>Pendunta d'anviar a defensor O Viates 🖲 Toles<br>ent<br>Sense tràmit requerit O Requereix tràmit O Tràmit realitzat |                   |                           |                        |                        |                             |                            |                         |                              |                           |           | Cerca         |
|-----------------------------------------------------|----------------------------------------------------------------------------------------------------|-------------------|---------------------------|------------------------|------------------------|-----------------------------|----------------------------|-------------------------|------------------------------|---------------------------|-----------|---------------|
| Resultats                                           | cerca<br>Descripció                                                                                                    | Tipus notificació | Estat notificació         | Data notificació       | Data<br>acusament      | Trämit<br>pendent           | Procurador                 | Defensor                | Representat                  | Filtrar<br>Indi.<br>noti. | ndi. Marc | Q<br>a<br>ent |
| 100000                                              | 09-2023_Civil 1_Notificació: AUTE REBEL LIA ABREUJAT                                                                              | Notificació       | Enviada<br>telemàticament |                        |                        | Sense<br>tràmit<br>requerit |                            |                         | LOLO LLLL TTT                |                           |           | 0             |
| 100000                                              | 08-2023_Civil 1_Notificació: AUTE REBEL LIA ABREUJAT                                                                              | Notificació       | Enviada<br>telemàticament |                        |                        | Sense<br>tràmit<br>requerit | Procurador pruebas pruebas | ADVOCAT pruebas pruebas | PRUEBAS CERTI<br>DFSGSDFGDFS |                           | R         | 0             |
| 100000                                              | 09-2023_Civil 1_Notificació: AUTE REBEL LIA ABREUJAT                                                                              | Notificació       | Notificada                | 20/01/2025<br>13:18:48 | 20/01/2025<br>13:18:49 | Sense<br>tràmit<br>requerit |                            |                         | LOLO LLLL TTT                |                           |           | 0             |
| 10000                                               | 17-2023_Instrucció 1_Notificació: AUTE INADMISSIÓ QUERELLA                                                                        | Notificació       | Notificada                | 20/01/2025<br>10:00:48 | 20/01/2025<br>10:00:49 | Tràmit<br>requerit          | Procurador pruebas pruebas | Joana MAÑAS PÉREZ       | JOANA PRUEBAS<br>CERTI       |                           |           | 0             |

# 2.8 GESTOR DE DESCÀRREGUES

El **gestor de descàrregues** es descriu detalladament a l'apartat **Exportar a PDF**. Aquí es pot gestionar tot el procés relacionat amb la descàrrega de documents i fitxers associats, incloent la visualització, descàrrega o eliminació d'arxius.

#### 2.9 ESCRITS D'INICI

La **tramesa d'escrits d'inici** s'explica detalladament a l'apartat **Tramesa d'escrits d'inici** d'aquest document.

## 2.10 PERSONACIÓ/CONTESTACIÓ

L'enviament d'escrits de Personació/Contestació s'explica detalladament en l'apartat Tramesa d'escrits de Personació/Contestació d'aquest document.

#### 2.11 PRESENTACIONS TELEMÀTIQUES REBUTJADES

A través d'aquest menú, es podrà obtenir una llista dels escrits de tràmit presentats pel professional que han estat rebutjats per l'òrgan judicial destinatari.

Els filtres disponibles són:

• **Data presentació Des de/Fins**: La data es correspondrà amb la data de presentació dels escrits.

• **Data rebuig Des de/Fins**: La data es correspondrà amb la data en què l'òrgan judicial ha rebutjat l'escrit telemàtic.

• **Check "Presentat per mi"**: Permet filtrar segons es tracti d'escrits presentats pel professional que realitza la recerca o per professionals d'expedients en els quals l'usuari que realitza la recerca està personat.

|                         | Avís Legal LQPDP                              |
|-------------------------|-----------------------------------------------|
|                         | ≡ Menú                                        |
|                         |                                               |
| Data presentació fins a |                                               |
| Data rebuig fins a      | н                                             |
|                         |                                               |
|                         | Cercar                                        |
|                         |                                               |
|                         | Data presentació fins a<br>Data rebuig fins a |

Després de complimentar almenys un rang de dates (presentació des de/fins o rebuig des de/fins) i prémer **Cercar**, sempre que existeixin resultats per als criteris de recerca establerts, es generarà un llistat de rebuts amb les següents dades:

- Títol: Títol del document principal de l'escrit telemàtic rebutjat
- Presentat per: Nom del professional que ha tramès l'escrit
- Data presentació: Data en què ha estat presentat l'escrit telemàtic rebutjat
- Data rebuig: Data en què ha estat rebutjat l'escrit telemàtic
- Òrgan judicial: Òrgan judicial destinatari de l'escrit
- Tipus procediment: Expedient destinatari de l'escrit telemàtic
- Motiu: Motiu indicat des de l'òrgan judicial en el rebuig de l'escrit telemàtic

|                               | rincipat d'Andorra |            |                    |                    |                         |                      | Avís Legal LQPDP |
|-------------------------------|--------------------|------------|--------------------|--------------------|-------------------------|----------------------|------------------|
| Escrits de t                  | tràmit rebutjats   |            |                    |                    |                         |                      | ≡ Menú           |
| Escrits                       | de tràmit rebutj   | ats        |                    |                    |                         |                      |                  |
| Data p                        | presentació des de | 01/01/2025 |                    |                    | Data presentació fins a | 21/01/2025           |                  |
| Data r                        | ebuig des de       |            |                    |                    | Data rebuig fins a      |                      |                  |
| Prese                         | ntats per mi       |            |                    |                    |                         |                      |                  |
|                               |                    |            |                    |                    |                         |                      | Cercar           |
|                               |                    |            |                    |                    |                         |                      |                  |
| Título                        | Presentat per      |            | Data Presentació   | Data Rebuig        | Òrgan Judicial          | Tipus Procediment    | Motiu            |
| prueba Procurador pruebas pru |                    | nnuchee    | 20/1/2025 14:53:30 | 20/1/2025 14:57:54 | Civil 2                 | Dipòsit 2000006/2023 | Error manifest   |

La mateixa recerca, **sense marcar la casella "Presentat per mi"**, habilitada només per als perfils de procuradors i lletrats col·lectius, mostra els escrits telemàtics de tràmit presentats per la resta de representants legals en els expedients en què el professional que executa la recerca està personat i que han estat rebutjats.

#### 2.12 LLISTAT DE REBUTS

A través d'aquest menú es pot obtenir una llista dels rebuts que es generen en presentar escrits telemàtics i en obrir notificacions. Els filtres disponibles són:

• **Data presentació, Des de/Fins.** La data es correspondrà amb la data de presentació dels escrits i amb la data de notificació de les notificacions.

- **Tipus.** Aquest desplegable carregarà les següents opcions:
  - Notificació
  - Escrit (telemàtic)
  - Escrit d'inici (telemàtic)
  - Tots els tipus

| Consell Superior<br>de la Justicia<br>Principat d'Andorra |                  | Avis Legal LQPDP |
|-----------------------------------------------------------|------------------|------------------|
| Llistat de rebuts                                         |                  | ≡ Menú           |
| Llistat de rebuts                                         |                  |                  |
|                                                           |                  |                  |
| Data des de                                               |                  |                  |
| Data fins a                                               |                  |                  |
| Tipus                                                     | Tots els tipus 🔹 |                  |
|                                                           |                  | Cercar           |

Després de prémer sobre el botó "Cercar", sempre que existeixin resultats per als criteris de recerca establerts, s'obtindrà un llistat de rebuts amb les següents dades:

• **Número de rebut.** Núm. de registre electrònic en el cas d'escrits i l'identificatiu de la notificació en notificacions

- **Data.** Data del rebut/notificació
- Tipus. Tipus de rebut: Notificació, Escrit, Escrit d'inici...
- Òrgan Judicial. Origen en Notificacions. Destinació en escrits

• **Tipus de Procediment/Classe de registre.** Origen en Notificacions. Destinació en escrits

- Nombre i any del procediment. Origen en Notificacions. Destinació en escrits
- Títol del document principal. De l'enviat o del notificat

| Principat d'Andorr                                                     | a                                                                                              |                                                                       |                                                                                  |                                                                                 |                                                            | Avís Legal LQPDP                                                                                         |
|------------------------------------------------------------------------|------------------------------------------------------------------------------------------------|-----------------------------------------------------------------------|----------------------------------------------------------------------------------|---------------------------------------------------------------------------------|------------------------------------------------------------|----------------------------------------------------------------------------------------------------|
| tat de rebuts                                                          |                                                                                                |                                                                       |                                                                                  |                                                                                 |                                                            | ≡ Menú                                                                                                   |
| stat de rebuts                                                         |                                                                                                |                                                                       |                                                                                  |                                                                                 |                                                            |                                                                                                    |
| Data des de                                                            | C                                                                                              | 1/01/2025                                                             |                                                                                  |                                                                                 |                                                            |                                                                                                    |
| Data fins a                                                            | 2                                                                                              | 0/01/2025                                                             |                                                                                  |                                                                                 |                                                            |                                                                                                    |
| -                                                                      | _                                                                                              |                                                                       |                                                                                  |                                                                                 |                                                            |                                                                                                    |
| Tipus                                                                  | 1                                                                                              | ots els tipus                                                         | ¥                                                                                |                                                                                 |                                                            | Cercar                                                                                                   |
| Resultats cerca                                                        | Dete                                                                                           | Tieus                                                                 | Čenos iutisis                                                                    | Tipus procediment - Classe de                                                   | Número                                                     | Cercar                                                                                                   |
| Resultats cerca                                                        | Data                                                                                           | ots els tipus<br>Tipus                                                | v<br>Òrgan judicial                                                              | Tipus procediment - Classe de registre                                          | Número<br>procediment                                      | Cercar<br>Document principal                                                                             |
| Resultats cerca<br>Número de rebut<br>25012000000373                   | Data<br>20/01/2025<br>14:53:30                                                                 | Tipus<br>Escrit                                                       | v<br>Òrgan judicial<br>Civil 2 (Andorra la<br>Vella)                             | Tipus procediment - Classe de<br>registre<br>Dipósit                            | Número<br>procediment<br>2000006/2023                      | Cercar<br>Document principal<br>prueba                                                                   |
| Resultats cerca<br>Número de rebut<br>25012000000373<br>25012000000372 | Data<br>20/01/2025<br>14:53:30<br>20/01/2025<br>14:22:31                                       | Tipus Escrit d'inici                                                  | ¢<br>Ĉrgan judicial<br>Civil 2 (Andorra la<br>Vella)                             | Tipus procediment - Classe de<br>registre<br>Dipósit<br>Lot Abreujat            | Número<br>procediment<br>2000006/2023<br>/                 | Cercar<br>Document principal<br>prueba<br>proba                                                          |
| Resultats cerca<br>Número de rebut<br>25012000000373<br>383            | Data<br>20/01/2025<br>14:53:30<br>20/01/2025<br>14:22:31<br>20/01/2025<br>14:22:31<br>31:18:48 | tots els tipus<br>Tipus<br>Escrit<br>Escrit<br>d'inici<br>Notificació | Črgan judicial<br>Civil 2 (Andorra la<br>Vella)<br>Civil 1( Andorra la<br>Vella) | Tipus procediment - Classe de<br>registre<br>Dipôsit<br>Lot Abreujat<br>Dipôsit | Número<br>procediment<br>2000006/2023<br>/<br>1000009/2023 | Cercar           Document principal           prueba           proba           AUTE REBELLIA<br>ABREUJAT |

Els escrits d'inici especifiquen, a la columna **Tipus**, el subtipus de l'escrit (si es tracta d'escrits d'inici, escrits de sol·licitud d'execució, escrits de personació...).

Cada línia del resultat tindrà un enllaç a la columna **"Número de rebut"** que obrirà el resguard corresponent.

| Principat d'Andorr                                                            |                                                                                    |                                          |                                                                                  |                                                                                     |                                      |                                       | Avís Legal L                                                                | QPDP  |
|-------------------------------------------------------------------------------|------------------------------------------------------------------------------------|------------------------------------------|----------------------------------------------------------------------------------|-------------------------------------------------------------------------------------|--------------------------------------|---------------------------------------|-----------------------------------------------------------------------------|-------|
| stat de rebuts                                                                |                                                                                    |                                          |                                                                                  |                                                                                     |                                      |                                       |                                                                             | /lenú |
| listat de rebuts                                                              |                                                                                    |                                          |                                                                                  |                                                                                     |                                      |                                       |                                                                             |       |
| Data des de                                                                   |                                                                                    | 01/01/2025                               |                                                                                  | 4                                                                                   |                                      |                                       |                                                                             |       |
| Data fins a                                                                   |                                                                                    | 20/01/2025                               |                                                                                  | н                                                                                   |                                      |                                       |                                                                             |       |
| Tinue                                                                         | Г                                                                                  | Tote ole tipue                           | ~                                                                                |                                                                                     |                                      |                                       |                                                                             |       |
| Tipus                                                                         | L                                                                                  |                                          |                                                                                  |                                                                                     |                                      |                                       | Cerca                                                                       | ır    |
| Resultats cerca                                                               | Data                                                                               | Tinus                                    | Òroan iudicial                                                                   | Tipus procediment - C                                                               | lasse de Núme                        | 10                                    | Cerca                                                                       | ar    |
| Resultats cerca                                                               | Data                                                                               | Tipus                                    | Òrgan judicial                                                                   | Tipus procediment - C<br>registre                                                   | lasse de Núme<br>proce               | ro<br>diment                          | Cerca<br>Document principal                                                 | ır    |
| Resultats cerca<br>Número de rebut<br>25012000000373                          | Data<br>20/01/2025<br>14:53:30                                                     | Tipus<br>Escrit                          | Òrgan judicial<br>Civil 2 (Andorra la<br>Vella)                                  | Tipus procediment - C<br>registre<br>Dipôsit                                        | lasse de Núme<br>proce<br>2000(      | aro<br>diment<br>J06/2023             | Cerca<br>Document principal<br>prueba                                       | ır    |
| Resultats cerca<br>Número de rebut<br>250120090000373<br>250120+00000372      | Data<br>20/01/2025<br>14:53:30<br>20/01/2025<br>14:22:31                           | Tipus<br>Escrit<br>Escrit<br>d'inici     | Òrgan judicial<br>Civil 2 (Andorra la<br>Vella)                                  | Tipus procediment - C<br>registre<br>Dipôsit<br>Lot Abreujat                        | lasse de Núme<br>proce<br>20000<br>/ | aro<br>diment<br>106/2023             | Cerce<br>Document principal<br>prueba<br>proba                              | ır    |
| Resultats cerca<br>Número de rebut<br>25012000000373<br>25012000000372<br>383 | Data<br>20/01/2025<br>14:53:30<br>20/01/2025<br>14:22:31<br>20/01/2025<br>13:18:48 | Tipus<br>Escrit<br>Escrit<br>Votificació | Òrgan judicial<br>Civil 2 (Andorra la<br>Vella)<br>Civil 1( Andorra la<br>Vella) | Tipus procediment - C       registre       Dipòsit       Lot Abreujat       Dipòsit | lasse de proce<br>2000<br>/<br>1000  | aro<br>diment<br>006/2023<br>009/2023 | Cerce<br>Document principal<br>prueba<br>proba<br>AUTE REBEL.LIA<br>ABREWAT | ar    |

| Consell Superior<br>de la Justicia<br>Principet d'Anderra |       | Avís Legal LQPDP |
|-----------------------------------------------------------|-------|------------------|
| Llistat de rebuts                                         |       | ≡ Menú           |
| Usuari: Procurador ape1 ape2 (12345678Z)                  |       |                  |
| Número de rebut: 25012000000373                           |       |                  |
| Data enviament: 20/01/2025 14:53:30                       |       |                  |
| Destinatari: Civil 2                                      |       |                  |
| Tipus de Procediment: Dipòsit                             |       |                  |
| Número de procediment: 2000006/2023 00                    |       |                  |
| Tipus d'escrit: Aclariment                                |       |                  |
| Document principal: prueba                                |       |                  |
| Documentació annexa digital: Sense annexos digitals       |       |                  |
| Documentació física: Sense documentació física            |       |                  |
|                                                           |       | Imprimir         |
|                                                           | Tomar |                  |

Des del detall del rebut s'habilita l'opció d'imprimir-lo.

# 2.13 SORTIR

Aquesta opció tanca la sessió oberta i tanca l'aplicació.

# 3. PRESENTACIÓ D'ESCRITS TELEMÀTICS

L'aplicació permet presentar telemàticament escrits d'inici i de tràmit en expedients en els quals es vagi a formar o ja es formi part respectivament.

Els escrits presentats telemàticament per les parts del procediment queden accessibles des de diferents apartats, segons el tipus d'escrit que es tracti;

**Escrits de tràmit**; queden disponibles des de l'apartat Escrits telemàtics del Detall de l'expedient:

**Informes**<sup>1</sup>; queden disponibles des de l'apartat Escrits/Informes del Detall de l'expedient:

**Escrits d'inici**: queden disponibles entre els Documents del Detall de l'expedient (llevat d'intervinents especials) i des del menú Escrits d'inici:

**Escrits de personació** sobre expedient iniciats, sobre expedient no iniciat (en 1a o 2a instància)

**Escrits de substitució** en expedients iniciats, recursos d'apel·lació o queixa, sol·licituds d'execució queden disponibles des del menú **Personació contestació**.

## 3.1 DISPOSICIONS COMUNES

## 3.1.1 Mida màxima dels arxius

La mida màxima permesa per arxiu és d'2GB. En cas que es pretengui incorporar un arxiu superior a la mida màxima permesa, el sistema llançarà un avís impeditiu advertint l'usuari; en conseqüència, el botó d'afegir l'arxiu seguirà desactivat i l'arxiu no es podrà incorporar.

S'ha afegit informació del percentatge del procés de pujada: tot arxiu que s'adjunti en el camp Fitxer, sempre que respecti els requisits de mida i format, portarà disposat un percentatge que mostrarà el procés de pujada en temps real. Un cop arribi al 100%, si la pujada ha estat satisfactòria, s'habilita el botó per afegir el fitxer.

<sup>&</sup>lt;sup>1</sup>Nota: La possibilitat d'enviar informes s'ha de suprimir gradualment, de tal manera que l'enviament d'aquests elements s'haurà de fer per mitjà dels escrits de Substitució/En expedient administratiu/En expedient iniciat. En el detall de l'expedient quedaran els informes tramesos per a la seva consulta.

|                    |                                     |        | × |
|--------------------|-------------------------------------|--------|---|
| Títol Document*    | probe                               |        |   |
| Categorització*    | Documentació bancària               | ~      |   |
| Fitxer*            | Adjuntar 100%                       |        |   |
| La grandària màxim | a permesa, per a cada arxiu, és 2GB | Afegir |   |
|                    |                                     | ancar  |   |

#### 3.1.2 Tipus d'arxius admesos

L'aplicació permet pujar diferents tipus d'arxius en funció de si es tracta del document principal o d'un annex:

#### 3.1.3 Document principal:

• Només es permet pujar un fitxer PDF com a document principal en qualsevol tipus d'enviament.

- Aquest PDF ha de complir amb els requeriments següents:
- Estar en format **PDF/A**.
- Incorporar capa OCR (Reconversió de Caràcters Òptics).
- Annex:
- Segons la **Norma tècnica**, es poden adjuntar arxius dels següents tipus:

| Denominacion                                 | Extensiones               |
|----------------------------------------------|---------------------------|
| Adobe Portable Document Format               | pdf                       |
| Archivo comprimido                           | zip                       |
| Audio                                        | avi                       |
| Audio Video Interleave                       | avi                       |
| Bits Maps Protocole                          | bmp                       |
| Imagen                                       | png, gif                  |
| Joint Photographic Experts Group Format      | jpe, jpeg, jpg            |
| Matroska Video                               | mkv                       |
| Microsoft Excel                              | xls, XLSX                 |
| Microsoft PowerPoint Presentantion 2007      | pptx                      |
| Microsoft Word 2007                          | docx, dotx                |
| Microsoft Word Document                      | doc, dot                  |
| Moving Picture Experts Group                 | mpa, mpe, mpeg, mpg, mpeg |
| MPEG-1 Audio Layer 3                         | mp2, mp3, mpga            |
| MPEG-4                                       | mp4                       |
| Multimedia Container Format                  | ogg                       |
| OGG audio                                    | oga                       |
| Open Document Format for Office Applications | odt, odg, ods, odp        |
| Rich Text Format                             | rtf                       |
| Scalable Vector Graphics                     | svg                       |
| Tag Image File Format                        | tif, tiff                 |
| Textual data                                 | bas, c, h, txt            |
| WEBM video                                   | webm                      |
| Windows Media Video                          | wmv                       |

En digitalitzar un document per a la seva presentació telemàtica, cal complir amb les especificacions següents:

## • Format:

• L'arxiu digitalitzat ha de ser en PDF/A.

## • Capa OCR:

 És imprescindible que el document inclogui capa OCR (Reconversió de Caràcters Òptics) per permetre la cerca de text.

#### • Resolució i mode de color:

- Utilitzar una resolució de 200 punts per polzada (ppp o dpi).
- Digitalitzar en escala de grisos (8 bits).

• Quan el contingut de la informació ho requereixi, es podrà augmentar la resolució i/o digitalitzar en color.

#### 3.1.3 Document principal

En la secció de **Documentació**, és necessari introduir les dades corresponents al document principal de cada formulari (escrits de tràmit, escrits d'inici, informes,

atestats, etc.). Les dades que cal completar són:

Títol Document: Nom que se li assigna a l'escrit. Aquest camp és obligatori.

**Descripció Document**: Breu descripció del propòsit o contingut de l'escrit. Aquest camp és **opcional**.

**Tipus d'Escrit**: Opció seleccionable entre diverses possibilitats. Aquest camp és **obligatori** només en els **escrits de tràmit** i **escrits de substitució**.

Document: Camp obligatori per adjuntar l'arxiu corresponent.

Mitjançant l'opció **Seleccionar**, es carrega el document principal que es vol presentar.

Excepte per als usuaris que pertanyen a un perfil de la **Policia**, el document **ha d'estar prèviament signat amb un certificat digital vàlid,** en cas contrari, el sistema impedirà l'enviament del document **Visualitzar.** 

| Documentació                 |                                                          |
|------------------------------|----------------------------------------------------------|
| Escrit                       |                                                          |
| Títol*                       | Document probes                                          |
| Descripció                   | Descrició manual                                         |
| Tipus d'Escrit*              | Pagament o consignació 🔹                                 |
| Document principal*          | Adjuntar Visualitzar                                     |
| Documentació Annexa Dig      | Abrir X                                                  |
| No hi ha annexos             | ← → ∨ ↑ 📙 « Documentos > Prueba / v ♂ Buscar en Prueba 🔎 |
|                              | Organizar 🔻 Nueva carpeta 🔠 🖛 🛄 🕐 Afegir                 |
| Documentació física          | Este equipo                                              |
| No hi ha documentació física | Descargas     justificante dos.pdf     Documentos        |

Amb el botó **"Visualitzar"**, es pot consultar el document carregat al camp del document principal, aquesta funcionalitat permet revisar el document i, si fos necessari, substituir-lo per una versió actualitzada abans de l'enviament.

Quan es carrega un document principal en format PDF, l'aplicació verifica la qualitat de l'arxiu. Si el PDF no compleix els requeriments establerts (PDF/A i amb capa OCR), es mostrarà un avís per informar d'aquesta situació. Tot i això, el format inadequat no impedeix l'enviament dels arxius.

| Documentació        |                                                                                                    |
|---------------------|----------------------------------------------------------------------------------------------------|
| Escrit              |                                                                                                    |
| Títol*              | Document probes                                                                                                    |
| Descripció          | Descrició manual                                                                                                    |
| Tipus d'Escrit*     | Pagament o consignació 🔹                                                                                                  |
| Document principal* | Prueba de pdf NO A.pdf Adjuntar Visualitzar                                                                               |
|                     | Document sense signar                                                                                                    |
|                     | L'Arxiu seleccionat no compleix amb el format PDF/A, es recomana que els arxius seleccionats compleixin amb aquest format |

#### 3.1.4 Comprovació de la validesa del certificat

Tot i que alguns professionals (com els cossos de seguretat de l'Estat) tenen configurada l'aplicació per evitar la necessitat de signar els documents amb certificat digital, la resta d'usuaris hauran d'adjuntar, com a document principal, un arxiu en format PDF que estigui prèviament signat amb un certificat digital vàlid.

L'aplicació impedeix l'enviament del formulari si el document principal no està signat, i aquest fet es comunicarà mitjançant un missatge d'advertència.

| Documentació        |                                                                                                    |
|---------------------|----------------------------------------------------------------------------------------------------|
| Escrit              |                                                                                                    |
| Títol*              | Document probes                                                                                                    |
| Descripció          | Descrició manual                                                                                                    |
| Tipus d'Escrit*     | Pagament o consignació                                                                                                    |
| Document principal* | Prueba de pdf NO A.pdf Adjuntar Visualitzar                                                                                                    |
|                     | Document sense signar<br>L'Arxiu seleccionat no compleix amb el format PDF/A, es recomana que els arxius seleccionats compleixin amb aquest format |

Un cop carregat un document signat, s'hi carregarà la informació del certificat (o certificats) associats al document. Així, si l'usuari adjunta un document principal signat, se li mostrarà un missatge informatiu en què s'indicarà, per a cada signatura de l'arxiu, si aquesta és vàlida o no.

| Documentació        |                                      |
|---------------------|--------------------------------------|
| Escrit              |                                      |
| Títol*              | Document probes                      |
| Descripció          | Descrició manual                     |
| Tipus d'Escrit*     | Pagament o consignació 🔹             |
| Document principal* | Firmado2022.pdf Adjuntar Visualitzar |
|                     | Signatura vàlida:                    |

En referència a això, una signatura no es considerarà vàlida si el certificat està caducat, revocat o és invàlid.

| Documentació        |                                                    |
|---------------------|----------------------------------------------------|
| Escrit              |                                                    |
| Títol*              | Document probes                                    |
| Descripció          | Descrició manual                                   |
| Tipus d'Escrit*     | Pagament o consignació 🔹                           |
| Document principal* | Prueba pdf ligero firmado.pdf Adjuntar Visualitzar |
|                     | Signatura invàlida                                 |

Si no s'ha pogut reconèixer la validesa del certificat, la signatura es considerarà no vàlida. L'Administració titular del sistema en cada territori tindrà la facultat de determinar si es permet o no l'enviament d'escrits en què almenys un dels certificats de signatura del document principal sigui vàlid.

## 3.1.5 Documentació annexa digital

De manera opcional, es poden incloure altres arxius (documents, imatges, etc.) com a annexos a l'escrit principal. Per fer-ho, cal prémer el botó "Afegir":

| No hi ha annexos Afegir                                                                                         | Documentació Annexa Digital |        |
|----------------------------------------------------------------------------------------------------|-----------------------------|--------|
| Afegir                                                                                                    | No hi ha annexos            |        |
| in the second second second second second second second second second second second second second second second |                             | Afegir |
|                                                                                                    |                             |        |

S'obrirà un formulari per gestionar els annexos, on es podrà afegir nous documents o eliminar els ja adjuntats. És obligatori incloure un títol i una categoria per a cada annex.

A mesura que s'afegeixen els annexos, s'informarà l'usuari si cadascun dels elements compleix amb els requisits de qualitat de documentació (PDF/A i capa OCR):

• Si l'arxiu és un PDF i compleix amb ambdues característiques (PDF/A i capa OCR), no es mostrarà cap informació a l'usuari, i s'afegirà una icona de correcte en una nova columna de qualitat a la taula d'annexos.

• Si l'arxiu no compleix alguna de les característiques, es marcarà amb una icona d'advertència, i un missatge informarà l'usuari de la característica que incompleix (PDF/A, capa OCR o ambdues).

• Si l'arxiu no és un PDF, sinó qualsevol altre tipus permès (per exemple, jpg, mp3...), a la columna de Qualitat es mostrarà un guió, amb un missatge que indicarà que no s'han realitzat comprovacions de la qualitat.

| ategorització*                                  | Seleccioni un valor                                                                                         |                                                                                                  |          | •           |
|-------------------------------------------------|----------------------------------------------------------------------------------------------------|--------------------------------------------------------------------------------------------------|----------|-------------|
| itxer*                                          |                                                                                                    | Adiuntar                                                                                         |          |             |
|                                                 |                                                                                                    | Aujuntai                                                                                         |          |             |
|                                                 |                                                                                                    |                                                                                                  |          |             |
| a grandaria max                                 | ima permesa, per a cada arxiu, es 1 GB                                                                      |                                                                                                  | At       | iegir 🛛     |
|                                                 |                                                                                                    |                                                                                                  | qualitat | 1           |
| Títols                                          | Nom fitxer                                                                                                  | Categorització                                                                                   | quantat  |             |
| Títols<br>Poder notarial                        | Nom fitxer<br>Prueba de pdf A firmado.pdf                                                                   | Categoritzacio<br>Documentació notarial                                                          |          | Ť           |
| Títols<br>Poder notarial<br>Contracte           | Nom fitxer           Prueba de pdf A firmado.pdf           ProtocoloPresentacionEscritos sin OCR.pdf        | Categorització<br>Documentació notarial<br>Documentació privada                                  |          | ت<br>ت      |
| Títols<br>Poder notarial<br>Contracte<br>Imatge | Nom fitxer       Prueba de pdf A firmado.pdf       ProtocoloPresentacionEscritos sin OCR.pdf       zona.png | Categorització       Documentació notarial       Documentació privada       Documentació privada |          | 0<br>0<br>0 |

En cas d'incorporar arxius PDF de gran pes, no es realitzarà la comprovació de la qualitat del document.

| Categorització*  | Doc ()                                                                 |                       |          | ~    |
|------------------|------------------------------------------------------------------------|-----------------------|----------|------|
| Fitxer*          | En tractar-se d'un PDF de gran grandàr<br>qualitat de la documentació. | ia, no es comprova la |          |      |
| La grandària màx | ima pen                                                                | Acceptar              | Af       | egir |
| Títols           | Nom fitxer                                                             | Categorització        | qualitat |      |
| Poder notarial   | Prueba de pdf A firmado.pdf                                            | Documentació notarial | ~        | Ŵ    |
| Contracte        | ProtocoloPresentacionEscritos sin OCR.pdf                              | Documentació privada  |          | ŵ    |
| Imatge           | zona.png                                                               | Documentació privada  | -        | Ť    |

Igual que passa amb el document principal, l'incompliment del format recomanat no impedeix l'enviament dels arxius.

Abans de trametre l'escrit amb els seus annexos, es pot consultar el document adjuntat prement sobre el títol de cadascun d'ells, ja sigui des de la finestra d'inserció d'annexos o des del formulari de l'escrit.

| Categorització*  | Seleccioni un valor                       |                       |          | Ŧ    |
|------------------|-------------------------------------------|-----------------------|----------|------|
| itxer*           |                                           | Adjuntar              |          |      |
|                  |                                           |                       |          |      |
| .a grandària màx | tima permesa, per a cada arxiu, és 1 GB   |                       | Af       | egir |
| Títols           | Nom fitxer                                | Categorització        | qualitat |      |
| Poder notarial   | Prueba de pdf A firmado.pdf               | Documentació notarial | ~        | ŵ    |
| Contracte        | ProtocoloPresentacionEscritos sin OCR.pdf | Documentació privada  | ⚠        | ŵ    |
| Imatge           | zona.png                                  | Documentació privada  | -        | ŵ    |

## 3.1.6 Documentació física

Opcionalment es pot inserir informació sobre documentació física que s'acompanya a l'escrit.

| Documentació física a presentar |  |
|---------------------------------|--|
| No hi ha documentació física    |  |
| Afegir                          |  |

En prémer el botó "Afegir", apareix una finestra per afegir la següent informació sobre la documentació:

- Descripció (text lliure), camp obligatori
- Motiu (seleccionable)
- Descripció del motiu (text lliure)

| ſ  |                  |                        |        |
|----|------------------|------------------------|--------|
|    | Descripció       | Probe 2                |        |
| ci | Motiu            | Motiu envio doc física | Ŧ      |
|    | Descripció Motiu | Molt antic             |        |
| ić |                  |                        | Afegir |
| ١  |                  |                        | Tancar |

Al costat de cada línia s'habilita una icona de paperera per eliminar les dades corresponents:

| Descripció       |                 |                        |                  |        |
|------------------|-----------------|------------------------|------------------|--------|
| Motiu            | Motiu envio doc | física                 |                  | ▼      |
| Descripció Motiu |                 |                        |                  |        |
|                  |                 |                        |                  | Afegir |
|                  |                 |                        |                  |        |
| Descripció       |                 | Motiu                  | Descripció Motiu |        |
| Probe 2          |                 | Motiu envio doc física | Molt antic       | Ť      |
|                  |                 |                        |                  | l.     |

Tota la documentació indicada es mostra en una taula del formulari de tramesa:

| Escrit                 |            |                      |       |
|------------------------|------------|----------------------|-------|
| T0. H                  |            |                      |       |
| l itol^                |            |                      |       |
| Descripció             |            |                      |       |
| Tipus d'Escrit*        | Aclariment |                      |       |
| Document principal*    |            | Adjuntar Visualitzar |       |
| Documentació Annexa Di | gital      |                      |       |
| No hi ha annexos       |            |                      |       |
|                        |            |                      | Afegi |
| Documentació física    |            |                      |       |
|                        |            |                      |       |
| Descripció             | Motiu      | Descripció motiu     |       |
|                        |            |                      |       |

## 3.1.7 Registre d'intervinents

En els formularis en què calgui inserir intervinents, s'accedirà a la finestra de registre d'intervinents prement el botó "Nou":

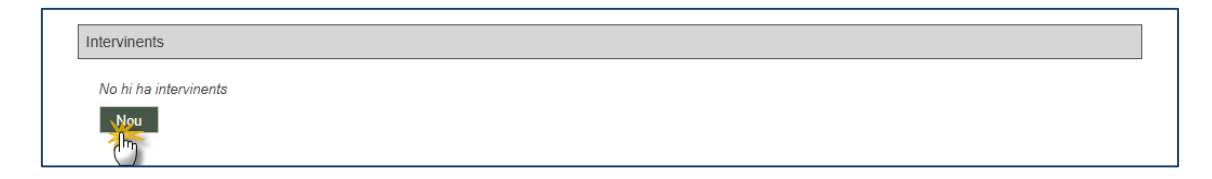

S'habilitarà el formulari de registre d'intervinents:

|                     |                     |          |                  | ×                     |
|---------------------|---------------------|----------|------------------|-----------------------|
| Representat         | Seleccioni un valor | Ŧ        |                  |                       |
| Tipus d'Intervenció | Seleccioni un valor | <b>*</b> | Tipus de Persona | Seleccioni un valor 👻 |
| Tipus Identificació | Seleccioni un valor | Ŧ        | Nº Identificació |                       |
| Nom./Nom. comercial |                     |          |                  |                       |
| Cognom/Raó Social   |                     |          |                  |                       |
| Segon Cognom        |                     |          |                  |                       |
| Nacionalitat        | Seleccioni un valor | *        | Sexe             | Seleccioni un valor 🔹 |
| Telèfon Mòbil       |                     |          | Email            |                       |
| Data Naixement      |                     |          | Lloc Naixement   |                       |
| Nom Progenitor 1    |                     |          | Nom Progenitor 2 |                       |
| País                | Andorra             |          | Província        | Andorra la Vella      |
| Població            |                     |          |                  |                       |
| Adreça              |                     |          |                  |                       |
| Nom                 |                     |          | Pis              |                       |
| СР                  |                     |          |                  |                       |
| Telèfon             |                     |          | Fax              |                       |
|                     |                     |          |                  |                       |
|                     |                     |          |                  | Acceptar Cancel·lar   |

Si l'usuari és un representant (advocat, procurador), per tal que el registre sigui vàlid, cal registrar, almenys, un intervinent representat. Si l'usuari és una persona física o jurídica, per defecte s'inclourà l'usuari d'accés com a intervinent.

Els camps obligatoris es marquen amb un asterisc (\*), i l'obligatorietat dels camps canvia en funció de si l'intervinent és o no representat, o representat de torn d'ofici.

Els camps de nacionalitat, país, província, població i direcció inclouen un cercador intel·ligent, de manera que, introduint almenys tres lletres, es mostren les coincidències.

| País     | Andorra                 | Província | Andorra la Vella |            |
|----------|-------------------------|-----------|------------------|------------|
| Població | Andorra la Vella        |           |                  |            |
| Adreça   | carr                    |           |                  |            |
| Nom      | Antic Carrer Major      |           |                  | <b>^</b>   |
| 0.0      | Cap del Carrer          |           |                  |            |
| CP       | Carrer Mn. Tremosa      |           |                  |            |
| Telèfon  | Carrer Anna Maria Janer |           |                  |            |
|          | Carrer Anna Maria Pla   |           |                  | -          |
|          |                         |           | Acceptar         | Cancel·lar |

Si l'adreça correspon a la mateixa parròquia, en estar registrat a la base de dades el nom del carrer amb el número, aquest carrega automàticament el codi postal.

Un cop completat el formulari, en prémer "Acceptar" es carreguen les dades de la persona en el formulari de registre.

| itervinent    | Tipus d'intervinent | Nº Identificació | Nom de via         | Repr. |   |
|---------------|---------------------|------------------|--------------------|-------|---|
| ERSONA PROBES | Demandant           | 112233A          | Antic Carrer Maior |       | ÷ |

Quan el professional inclogui un número d'identificació (excloent els indocumentats), es consultarà si aquest número ja existeix en el sistema:

• Si el número ja existeix i el professional consta com a representant/defensor en algun expedient d'Avantius, es carregaran totes les dades associades i no es podran editar. Tanmateix, serà possible afegir camps que estiguessin buits (si són no obligatoris, no cal completar-los). Només es podran modificar les dades de l'adreça carregada (s'afegirà una nova adreça). Per informar l'usuari d'on prové aquesta dada, es mostrarà el missatge: *"Aquesta persona ja es va incloure en un enviament anterior. Per favor, completi únicament els camps habilitats."* 

- Si l'intervinent es va registrar amb una direcció, es recuperarà automàticament.
- Si a l'intervinent no se li va registrar una direcció, l'usuari haurà d'indicar-la.

| lepresentat*         | Sí                | •                 |                   |
|----------------------|-------------------|-------------------|-------------------|
| īpus d'Intervenció*  | Demandant         | Tipus de Persona* | Persona Física    |
| ipus Identificació*  | NÚM CENS          | Nº Identificació  | 112233A           |
| lom./Nom. comercial* |                   |                   |                   |
| ognom/Raó Social*    |                   |                   |                   |
| Segon Cognom         |                   |                   |                   |
| Nacionalitat*        | DADA NO REQUERIDA | Sexe*             | DADA NO REQUERIDA |
| elèfon Mòbil         |                   | Email             | DADA NO REQUERIDA |
| Data Naixement       | 31/12/0           | Lloc Naixement    | DADA NO REQUERIDA |
| Nom Progenitor 1     | DADA NO REQUERIDA | Nom Progenitor 2  | DADA NO REQUERIDA |
| País*                | Andorra           | Província*        | Andorra la Vella  |
| oblació*             | Andorra la Vella  |                   |                   |
| \dreça*              | carr              |                   |                   |
| √om*                 |                   | Pis               |                   |
| )P                   |                   |                   |                   |
| Felèfon              |                   | Fax               |                   |

En cas que el professional inclogui un número d'identificació ja existent al sistema i no hagi estat el representant/defensor d'aquesta persona, es mostrarà el missatge:

# "Aquesta persona ja es troba registrada a la base de dades. Per favor, completi únicament els camps habilitats."

No es carregaran les dades automàticament, però serà necessari incloure sempre el nom, els cognoms i l'adreça. Aquestes dades permetran a l'òrgan judicial identificar que es tracta de la mateixa persona ja registrada.

A més, si la persona registrada no té alguna dada obligatòria (com sexe, nacionalitat, pare...), els camps corresponents seran editables i obligatoris. En canvi, si aquestes dades ja estan registrades, no es sol·licitaran novament.

Si es registra una persona ja donada d'alta en el sistema com a persona física o jurídica amb accés a PSP, es comunicarà aquesta circumstància (si l'opció està activada).

En el cas de registrar un intervinent representat, no se sol·licitarà l'adreça, excepte si, prèviament, aquesta persona no ha estat registrada com a representada. En aquest cas, s'haurà de registrar un nou domicili dins d'un període de temps definible (parametritzable en el sistema).

Es poden afegir tants intervinents com es desitgi, i, en cas d'error o canvi, es poden eliminar mitjançant la icona de paperera o editar les dades incorrectes.

## 3.2 TRAMESA D'ESCRITS DE TRÀMIT

Per registrar i enviar un escrit de tràmit o informe, cal accedir al detall de l'expedient corresponent. Un cop allà, s'ha d'obrir el desplegable "**Enviament d'escrits**" i fer clic sobre el vincle "**Escrit de tràmit**."

| <ul> <li>Dades procediment</li> </ul> |                            |      |   |                   |                     |                              |
|---------------------------------------|----------------------------|------|---|-------------------|---------------------|------------------------------|
| Òrgan Judicial                        | Civil 2 (Andorra la Vella) |      |   | Tipus procediment | Dipósit             |                              |
| Numero Procedimiento:                 | 2000006                    | 2023 | 0 | NIG               | 5300542120210000013 |                              |
| Matèria/Delictes                      | Altres                     |      |   | Estat             | A tràmit            | Data notificació 28/05/2024  |
|                                       |                            |      |   |                   |                     | Enviament escrits 👻          |
|                                       |                            |      |   |                   |                     | Sol-licitud d'execució       |
|                                       |                            |      |   |                   |                     | Substitució/En expe. Iniciat |
|                                       |                            |      |   |                   |                     | Personació en 1r instància   |
|                                       |                            |      |   |                   |                     | Personació en 2n instância   |
|                                       |                            |      |   |                   |                     | Recurs queixa                |
|                                       |                            |      |   |                   |                     | Eschi de damit               |
|                                       |                            |      |   |                   |                     |                              |

Aquesta acció obrirà el formulari de tramesa d'escrits:

|                                                                                            | A                                                       | Avís Legal LQPDP |
|--------------------------------------------------------------------------------------------|---------------------------------------------------------|------------------|
| xpedients > Detall de l'Expedie                                                            | nt > Enviament d'Escrit de Tràmit                       | — Maná           |
| nviament d'Escrits                                                                         |                                                         | = Menu           |
| Expedient                                                                                  |                                                         |                  |
| Òrgan Judicial                                                                             | Civil 2 (Andorra la Vella)                              |                  |
| N⁰ Registre                                                                                | 2000006 Any 2023 Número NIG 5300542120210000013<br>Peça |                  |
| Tipus procediment                                                                          | Dipósit                                                 |                  |
| Matèria                                                                                    | Altres                                                  |                  |
| Estat                                                                                      | A tràmit Data notificació 28/05/2024                    |                  |
| Escrit                                                                                     |                                                         |                  |
| Títol*                                                                                     |                                                         |                  |
| Descripció                                                                                 |                                                         |                  |
| Tipus d'Escrit*                                                                            | Aclariment                                              | •                |
| Document principal*                                                                        | Adjuntar Visualitzar                                    |                  |
|                                                                                            |                                                         |                  |
| Documentació Annexa                                                                        | a Digital                                               |                  |
| Documentació Annex<br>No hi ha annexos                                                     | a Digital                                               |                  |
| Documentació Annexa<br>No hi ha annexos<br>Documentació física                             | a Digital                                               | Afegir           |
| Documentació Annexo<br>No hi ha annexos<br>Documentació física<br>No hi ha documentació fi | sica                                                    | Afegir           |

Aquest menú també està disponible en el detall d'una notificació. Les **Dades d'Expedient** corresponen a la informació de l'expedient sobre el qual es realitzarà la presentació i tenen caràcter merament informatiu.

**Documentació:** En aquest apartat s'ha d'inserir el document principal i, si escau, els annexos digitals i la documentació física.

**Destinatari:** El sistema determinarà automàticament l'òrgan judicial destinatari de l'enviament. Des del rol d'advocat, el destinatari per defecte serà el procurador.

Finalment, cal fer clic sobre **'Enviar Escrit'** per procedir amb l'enviament, seguint el procés de signatura explicat en aquest document.

El resguard que proporciona l'aplicació indica que l'enviament s'ha realitzat correctament, sense cap incidència. La data de presentació serà la primera hora hàbil després de la data de lliurament del resguard.

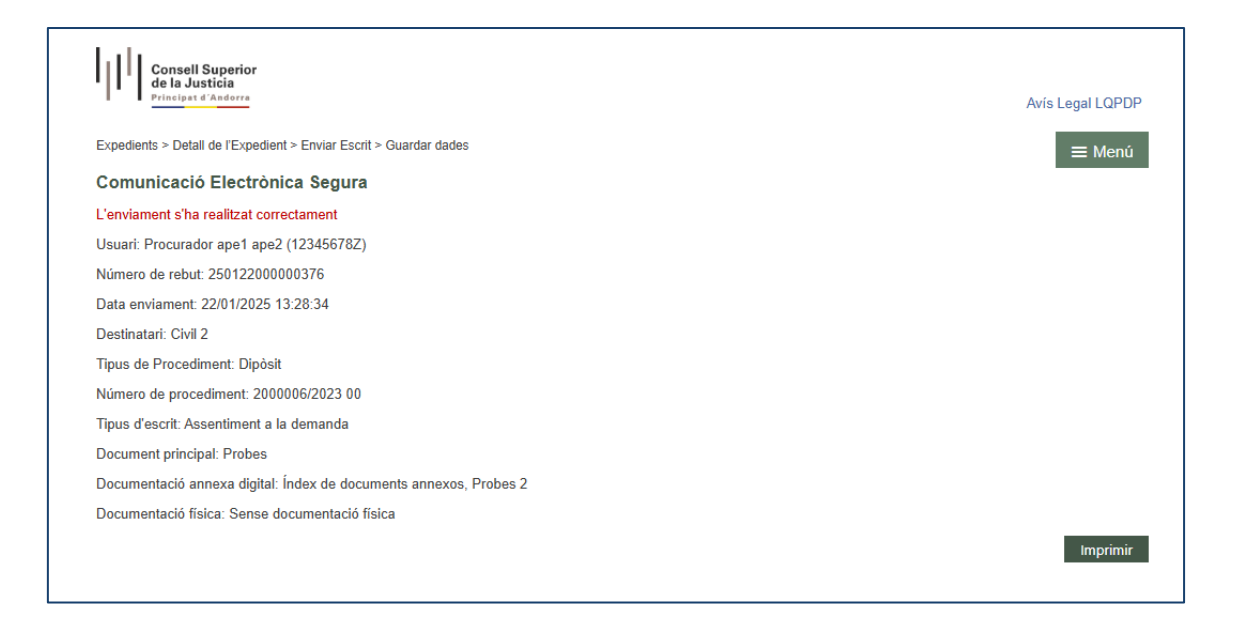

Des del detall de l'expedient, en l'apartat d'**Escrits Telemàtics**, es poden visualitzar i imprimir novament els rebuts dels escrits telemàtics presentats pel professional. Cada professional només pot accedir als rebuts dels seus propis escrits. En el cas d'un intervinent especial, es podran visualitzar els escrits corresponents al seu rol o sub-rol.

| Escrits tel | lemàtics |              |                       |                        |                   |
|-------------|----------|--------------|-----------------------|------------------------|-------------------|
|             | Titol    | Professional | Data d'Enviament      | Estat                  | Acuse             |
| Probes      |          | Procurador   | 22/1/2025 13:28:34 Er | nviat a Örgan Judicial | Veure Justificant |
|             |          |              |                       |                        |                   |
|             |          |              |                       |                        |                   |

En fer clic al link, s'obrirà el rebut corresponent a la pàgina, amb les mateixes dades que es mostren en el moment de presentar un escrit telemàtic.

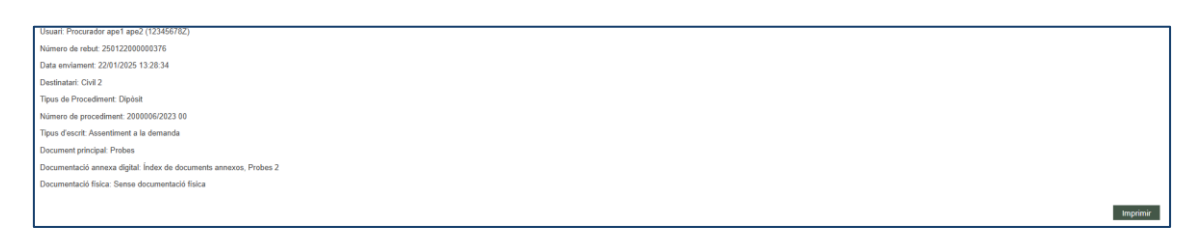

# 3.3 TRAMESA D'ESCRITS D'INICI

Des del menú **Escrits d'Inici**, es poden registrar i enviar els escrits d'inici a l'òrgan judicial corresponent o a la Fiscalia.

Mitjançant el filtre **Data de Presentació**, es poden cercar els escrits d'inici enviats pel professional (o rol) que realitza la recerca, obtenint un llistat amb un resum dels mateixos.

Aquesta llista permetrà accedir al detall de cadascun dels escrits, a més de mostrar la següent informació:

• Tipus de procediment: Classe de registre

• **Número de procediment:** aquesta dada només es mostrarà quan l'escrit hagi estat acceptat per l'òrgan judicial destinatari

- Títol de l'escrit
- Data de presentació
- Estat: Enviat, Acceptat, Rebutjat
- Model 005: Si s'escau, s'habilitarà un enllaç per generar aquest document.

| Principat d'Andorra                    |             |                 |       |                     |         |                 | Avís L             | egal LQPDF |
|----------------------------------------|-------------|-----------------|-------|---------------------|---------|-----------------|--------------------|------------|
| Escrits d'Inici                        |             |                 |       |                     |         |                 |                    | ≡ Menú     |
| Escrits de Inici                       |             |                 |       |                     |         |                 |                    |            |
| Data presentació des de                | /01/2025    |                 |       |                     |         |                 |                    |            |
|                                        |             |                 |       |                     |         |                 |                    |            |
| Data presentació fins a 23             | /01/2025    |                 |       |                     |         |                 |                    |            |
|                                        |             |                 |       |                     |         |                 |                    | Cercar     |
|                                        |             |                 | Escr  | its de Inici        |         |                 | _                  |            |
| Resultats Cerca                        |             |                 |       |                     |         |                 |                    |            |
| Tipus Procediment - Classe de Registre | Procediment | Organo Judicial | Títol | Data Presentació    | Estat   | Data Acceptació | Còpies Presentades | Model 008  |
| Lot Abreujat                           | 1           |                 | proba | 22/01/2025 10:18:31 | Enviat  |                 | No                 |            |
| Lot Abreuiat                           | 1           |                 | proba | 20/01/2025 14:22:31 | Inadmès |                 | No                 |            |

Des d'aquesta vista, segons el perfil de l'usuari en sessió, s'habilita un botó **'Escrit** d'inici', **'Atestat'** o **'Informe hospitalari'** per registrar un nou escrit.

#### 3.3.1 Escrit d'inici

En prémer aquest botó, s'accedeix al formulari per a la creació i presentació d'un nou escrit d'inici:

| de la Justicia<br>Principat d'Andorra  |             |                 |       |                     |         |                 | Avís Le            | agal LQPDF |
|----------------------------------------|-------------|-----------------|-------|---------------------|---------|-----------------|--------------------|------------|
| Escrits d'Inici                        |             |                 |       |                     |         |                 |                    | ≡ Menú     |
| Escrits de Inici                       |             |                 |       |                     |         |                 |                    |            |
| Data presentació des de                | 5/01/2025   |                 |       |                     |         |                 |                    |            |
| Data presentació fins a                | 3/01/2025   |                 |       |                     |         |                 |                    |            |
|                                        |             |                 |       |                     |         |                 |                    | Cercar     |
|                                        |             |                 | Escri | its de Inici        |         |                 |                    |            |
| Resultats Cerca                        |             |                 |       | 1                   |         |                 |                    |            |
| Tipus Procediment - Classe de Registre | Procediment | Organo Judicial | Títol | Data Presentació    | Estat   | Data Acceptació | Còpies Presentades | Model 005  |
| Lot Abreujat                           | 1           |                 | proba | 22/01/2025 10:18:31 | Enviat  |                 | No                 |            |
| Lot Abreuiat                           | 1           |                 | proba | 20/01/2025 14:22:31 | Inadmès |                 | No                 |            |

**Destinació:** El primer element a emplenar és l'òrgan destinatari d'aquest escrit. Els desplegables s'han de completar de dalt a baix, de manera que el desplegable superior delimita les opcions disponibles, mentre que el contingut dels desplegables inferiors es veu modificat segons la selecció realitzada.

El desplegable **Classe** de registre mostrarà els lots de repartiment configurats en el Registre de Presidència als quals el professional que registra l'escrit té permís per iniciar un procediment judicial.

En cas que, juntament amb l'escrit de demanda, es sol·liciti l'adopció de mesures, es podrà indicar aquesta circumstància en el formulari marcant el camp 'Se sol·liciten mesures. Aquesta informació arribarà a l'òrgan judicial destinatari de l'escrit.

Un cop completats tots els camps (excepte la quantia, que és opcional), s'habilitarà el botó per continuar.

| Consell Superior<br>de la Justicia<br>Principat d'Andorra |                 |       | Avís Legal LQPDP |
|-----------------------------------------------------------|-----------------|-------|------------------|
| Escrits d'Inici > Enviament d'escri                       | ts d'Inici      |       | ≡ Menú           |
| Enviament d'Escrits d'                                    | Inici           |       |                  |
| Destinació                                                |                 |       |                  |
| Tipus d'Escrit                                            | Escrit d'Inici  |       |                  |
| Tipus Òrgan Judicial*                                     | Batllia - Civil | Ŧ     |                  |
| Seu Judicial*                                             | Andorra         | ~     |                  |
| Classe de registre*                                       | Lot Abreujat    | ▼     |                  |
| Quantia                                                   | 12345           |       |                  |
| Se sol·liciten mesures                                    |                 |       |                  |
|                                                           |                 | -     | Següent          |
|                                                           |                 | Iomar | -                |

Mitjançant aquest botó s'habilita la resta del formulari de registre:

**Antecedents:** En aquest apartat es podrà indicar si l'escrit d'inici que s'està enviant està relacionat amb un altre expedient anterior.

| Antecedents |  |
|-------------|--|
| Antecedents |  |

Es tracta d'un registre opcional; només marcant el camp **Antecedents** s'habilitarà el formulari per especificar:

- **Tipus d'òrgan**: Obligatori
- Seu judicial: Obligatori
- **Òrgan judicial**: Obligatori

• **Número de procediment, any i número de peça** (si és principal, el número serà 0): Obligatori

• NIG: Opcional

Els camps de la secció **Antecedents** pre-carreguen per defecte les dades introduïdes a la secció **Destinació** (tipus d'òrgan i seu judicial), tot i que es podran registrar antecedents d'altres òrgans i seus judicials diferents dels que s'han precarregat.

| ntecedents          |                   |       |   |
|---------------------|-------------------|-------|---|
| Antecedents         |                   |       |   |
| Tipus d'Òrgan*      | Batllia - Civil   |       |   |
| Seu Judicial*       | Andorra           |       |   |
| Òrgan Judicial*     | Civil 1           |       |   |
| Nombre Procediment* | 0000001 Any* 2025 | Peça* | 0 |
| NIG                 |                   |       |   |

El sistema no validarà la resta de dades de l'expedient introduïdes a la secció **Antecedents**.

**Intervinents:** La inserció dels intervinents es pot consultar a l'apartat **Registre** d'intervinents.

El **camp defensor** (no obligatori) es completa seleccionant el botó de cerca, que obre una finestra amb un cercador. Omplint el número de col·legiat o el nom i cognoms del professional, i prement 'Cercar', es mostraran les coincidències disponibles.

| No    |              |                     | ×             |
|-------|--------------|---------------------|---------------|
| NIC   | NºCol·legiat |                     |               |
|       | Nom/cognom   |                     |               |
| Inter |              |                     | Netejar Cerca |
| No    |              |                     | Topsor        |
|       |              | 1                   | TellCel       |
|       |              |                     |               |
| Defen | sor          |                     |               |
| Defe  | nsor         | Seleccionar advocat |               |

Les dades del professional seleccionat de les coincidències de la llista es carregaran automàticament al formulari de registre en prémer l'enllaç del número de col·legiat corresponent.

Aquest camp s'habilita únicament per als procuradors.

**Destinació:** Si l'escrit d'inici és enviat per un advocat, es pot seleccionar com a destinació directament l'òrgan judicial o el procurador.

| Destinatari  |                      |   |
|--------------|----------------------|---|
| Destinació   | Batllia - Civil 👻    |   |
| Observacions | Per les Observacions |   |
|              |                      | 1 |
|              |                      |   |

S'habilita un camp d'**Observacions**, de text lliure, per indicar el que el professional que envia l'escrit consideri oportú.

**Documentació:** La inserció de la documentació principal es pot consultar a l'apartat **Document principal**.

**Documentació annexa digital:** La inserció de la documentació annexa digital es pot consultar a l'apartat **Documentació annexa digital**.

**Documentació física a presentar:** La indicació de la documentació física es pot consultar a l'apartat **Documentació física**.

Un cop completades les dades obligatòries, es pot enviar l'escrit prement el botó **Enviar**, habilitat al final del formulari de l'escrit.

Si falta algun camp obligatori, el sistema llançarà un missatge d'avís.

| Documentació        |                                    |
|---------------------|------------------------------------|
| Escrit              |                                    |
| Títol*              |                                    |
|                     | Ha d'afegir el títol del document. |
| Descripció          |                                    |
|                     |                                    |
| Document principal* | Adjuntar Visualitzar               |
|                     | Ha de seleccionar un document.     |

Realitzada la tramesa, es genera el corresponent rebut:

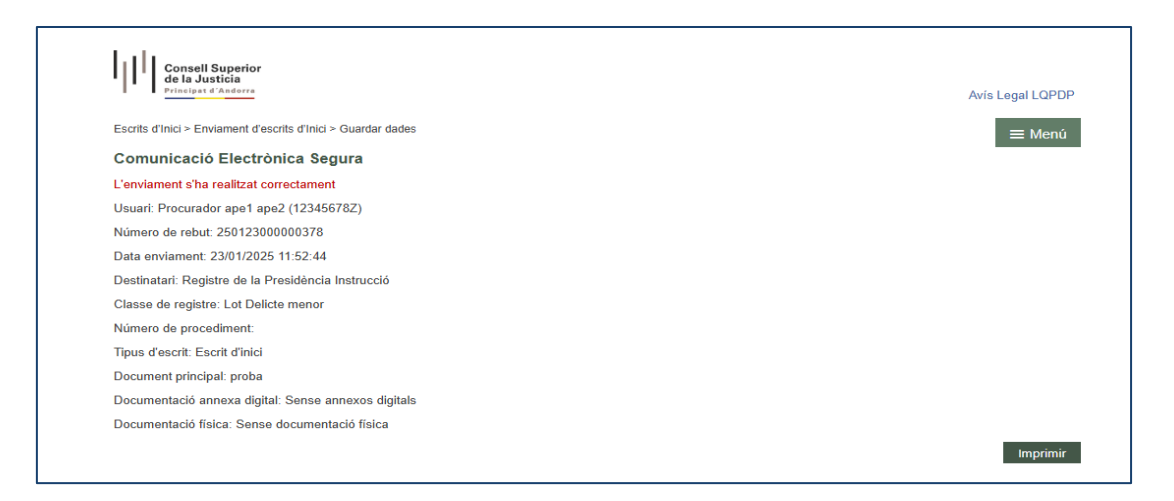

## L'escrit d'inici tramès es visualitza en el taula de resum dels escrits enviats:

|                                        |             |                 | Escr  | its de Inici        |         |                 |                    |           |
|----------------------------------------|-------------|-----------------|-------|---------------------|---------|-----------------|--------------------|-----------|
| Resultats Cerca                        |             |                 |       |                     |         |                 |                    |           |
| Tipus Procediment - Classe de Registre | Procediment | Organo Judicial | Títol | Data Presentació    | Estat   | Data Acceptació | Còpies Presentades | Model 005 |
| Lot Delicte menor                      | 1           |                 | proba | 23/01/2025 11:52:44 | Enviat  |                 | No                 |           |
| Lot Abreujat                           | 1           |                 | proba | 22/01/2025 10:18:31 | Enviat  |                 | No                 |           |
| Lot Abreujat                           | 1           |                 | proba | 20/01/2025 14:22:31 | Inadmès |                 | No                 |           |

Entrant en un d'ells, s'accedeix al detall de l'escrit, que consta dels mateixos apartats que s'han completat en el registre, indicant la data de tramesa a l'òrgan judicial. Aquestes dades només poden ser consultades; no es poden modificar.

Mitjançant el botó Tornar, es retorna al menú d'Escrits d'inici.

Si es té activada l'opció d'enviament de correus, després de l'enviament d'un escrit d'inici es generarà un correu electrònic informant sobre l'acceptació al òrgan judicial al qual se li ha repartit i enviat l'assumpte des del Registre de Presidència. Aquest correu inclourà el tipus i número de procediment al qual ha donat lloc. Un cop incoat l'expedient, es podrà generar el **model 005**, que es detalla més endavant.

# 3.3.2 Atestat

S'habilita un botó **'Atestat'** per al registre i enviament d'un nou atestat. Prement aquest botó, s'accedeix al formulari per a la seva creació i presentació.

| Consell Superior<br>de la Justicia<br>Principat d'Andorre |            |         | Avís Legal LQPDP |
|-----------------------------------------------------------|------------|---------|------------------|
| Escrits d'Inici                                           |            |         | ≡ Menú           |
| Escrits de Inici                                          |            |         |                  |
|                                                           |            |         |                  |
| Data presentació des de                                   | 16/01/2025 |         |                  |
| Data presentació fins a                                   | 24/01/2025 |         |                  |
|                                                           |            |         | Cercar           |
| Resultats Cerca                                           |            | Atestat |                  |

**Destinació:** El primer element a emplenar és l'òrgan destinatari d'aquest escrit. Els desplegables s'han de completar de dalt a baix, de manera que el desplegable superior delimita les opcions disponibles, mentre que el contingut del desplegable inferior es veu modificat segons la selecció realitzada.

El desplegable **Classe de registre** mostrarà els lots de repartiment configurats en el Registre de la Presidència als quals el rol que registra l'escrit té permís per iniciar un procediment judicial.

La destinació d'aquests escrits seran els **Òrgan judicials d'Instrucció** corresponents o la Fiscalia.

| estinació             |                                    |         |
|-----------------------|------------------------------------|---------|
| Tipus d'Escrit        | Atestat                            |         |
| Tipus Òrgan Judicial* | Seleccioni un tipus òrgan judicial |         |
| Sou ludicial*         | Seleccioni un tipus òrgan judicial |         |
| Seu Judicial          | Batllia - Instrucció               |         |
| Classe de registre*   | Batllia de Guàrdia (Penal)         |         |
| o                     | Fiscalia                           |         |
| Ordre de protecció    |                                    |         |
|                       |                                    | Següent |
|                       |                                    |         |

En cas de sol·licitar una **ordre de protecció**, es podrà indicar aquesta circumstància al formulari marcant la casella **'Ordre de protecció'**. Aquesta informació arribarà a l'òrgan judicial destinatari de l'escrit.

Un cop completats tots els camps, s'habilitarà el botó per continuar.

| estinació             |                      |       |
|-----------------------|----------------------|-------|
| Tipus d'Escrit        | Atestat              |       |
| Tipus Òrgan Judicial* | Batllia - Instrucció | Y     |
| Seu Judicial*         | Andorra              | Y     |
| Classe de registre*   | Lot Delicte menor    | Y     |
| Ordre de protecció    |                      |       |
|                       |                      | Següe |
|                       | -                    |       |

Mitjançant aquest botó s'habilita la resta del formulari de registre:

**Dades Atestat**: en aquest apartat es consignaran les següents dades relatives a l'atestat;

| atos Atestado     |         |                       |                  |  |
|-------------------|---------|-----------------------|------------------|--|
| Nombre de atestat |         |                       |                  |  |
| País              | Andorra | Província             | Andorra la Vella |  |
| Població          |         |                       |                  |  |
| Data de l'atestat |         | Data i hora dels fets |                  |  |
| Pres              |         |                       |                  |  |
| Detingut          |         | -                     |                  |  |
| Delictes          |         |                       | ▼ +              |  |

Nom de l'atestat: Camp de text lliure per indicar el nom de l'atestat. Camp obligatori.

**País, Parròquia i Població:** Camps precarregats amb els països disponibles. En cas de seleccionar Espanya, es carregaran automàticament les províncies en el camp corresponent. Un cop seleccionada la província, es mostraran les poblacions d'aquesta província. **Camp obligatori**.

Data de l'atestat: Calendari navegable per seleccionar la data corresponent. Camp obligatori.

**Data i hora dels fets:** Calendari navegable per seleccionar la data que correspongui. L'hora es podrà editar manualment. **Camp obligatori**.

**Pres:** Casella de verificació per marcar si correspon. En cas de marcar-la, s'haurà d'indicar, en algun dels intervinents, la casella **"Pres"** del formulari d'intervinents.

**Detingut:** Desplegable amb les opcions **si/no**. En cas de seleccionar **"si"**, s'haurà d'indicar, en algun dels intervinents, la casella **"Detingut"** del formulari d'intervinents.

**Delictes:** Desplegable on es carrega la taula de delictes. **Camp obligatori**. Un cop seleccionat el delicte corresponent, cal prémer el signe "+" per afegir-lo. Es poden afegir tants delictes com sigui necessari, i eliminar-los posteriorment prement la icona de la paperera.

| Delictes              | (415.1 A) FALSA DENÜNCIA O ACUSACIÓ D'UN DELICTE                           | - |
|-----------------------|----------------------------------------------------------------------------|---|
|                       |                                                                            |   |
| Delictes              | fais                                                                       | + |
|                       | (238) FALSEJAMENT DE COMPTES SOCIALS                                       | _ |
|                       | (415.1 A) FALSA DENÚNCIA O ACUSACIÓ D'UN DELICTE                           |   |
|                       | (415.1 B) FALSA DENÚNCIA O ACUS <sup>I In</sup> ó D'UNA CONTRAVENCIÓ PENAL |   |
| Intervinents          | (415.2) FALSA DENÚNCIA O ACUSACIÓ AMB PUBLICITAT                           |   |
| Internetito           | (418.1) TESTIMONIATGE FALS                                                 |   |
| No hi ha intervinents |                                                                            |   |
| Nou                   |                                                                            |   |

El primer dels delictes inserits serà considerat el delicte principal en l'òrgan judicial.

| Delictes |                                                  | v + |
|----------|--------------------------------------------------|-----|
|          | (415.1 A) FALSA DENÚNCIA O ACUSACIÓ D'UN DELICTE | ŵ   |
|          | (448) USURPACIÓ DE LA IDENTITAT                  | Û   |

**Intervinents:** La inserció dels intervinents es pot consultar a l'apartat **Registre** d'intervinents.

Si s'ha indicat en l'apartat **"Dades atestat"** que hi ha algun detingut o pres, s'haurà d'indicar aquesta circumstància en el registre corresponent del detingut o pres, marcant, segons correspongui, les caselles **Pres / Detingut.** 

| Tipus d'Intervenció* | Seleccioni un valor | Ŧ | Tipus de Persona* | Seleccioni un valor 🔹 |
|----------------------|---------------------|---|-------------------|-----------------------|
| Tipus Identificació* | Seleccioni un valor | * | Nº Identificació  |                       |
| Nom./Nom. comercial* |                     |   |                   |                       |
| Cognom/Raó Social*   |                     |   |                   |                       |
| Segon Cognom         |                     |   |                   |                       |
| Nacionalitat*        | Seleccioni un valor | Ŧ | Sexe*             | Seleccioni un valor 👻 |
| Telèfon Mòbil        |                     |   | Email             |                       |
| Data Naixement       |                     |   | Lloc Naixement    |                       |
| Nom Progenitor 1     |                     |   | Nom Progenitor 2  |                       |
| Preso                |                     |   |                   |                       |
| Detingut             |                     |   |                   |                       |
| País                 | Andorra             |   | Província         | Andorra la Vella      |
| Població             |                     |   |                   |                       |
| Adreça               |                     |   |                   |                       |
| Número               |                     |   | Pis               |                       |
| СР                   |                     |   |                   |                       |
| Telèfon              |                     |   | Fax               |                       |
|                      |                     |   |                   |                       |
|                      |                     |   |                   | Acceptar Cancel·lar   |

**Destinatari:** Es carregarà el tipus d'òrgan judicial seleccionat a l'apartat **Destinació.** 

Si la destinació és un **Òrgan d'Instrucció**, l'atestat s'adreçarà automàticament al òrgan judicial que estigui de guàrdia en el moment de la tramesa o a **l'Oficina de Registre** corresponent, segons la configuració de cada seu judicial. En cas de **reserva associada**, l'atestat s'adreçarà al mateix òrgan judicial que tingui la reserva.

S'habilita un camp **d'Observacions,** de text lliure, per indicar qualsevol informació que l'usuari que envia l'escrit consideri oportuna.

| Destinatari  |                      |   |   |
|--------------|----------------------|---|---|
| Destinació   | Batllia - Instrucció | Ŧ |   |
| Observacions |                      |   |   |
|              |                      |   | 1 |

**Documentació**. La inserció de la documentació principal es pot consultar a l'apartat <u>Document principal</u>.

**Documentació Annexa Digital.** La inserció de la documentació annexa digital es pot consultar a l'apartat <u>Documentació annexa digital</u>.

**Documentació física a presentar.** La indicació de la documentació física es pot consultar a l'apartat <u>Documentació física</u>.

Completades les dades obligatòries, es pot enviar l'escrit prement el botó Enviar habilitat al final del formulari de l'escrit.

Si faltés per completar algun camp obligatori llançaria un missatge d'avís.

| ocumentació         |                                                                                                    |
|---------------------|----------------------------------------------------------------------------------------------------|
| Escrit              |                                                                                                    |
| Títol*              | atestat 1234                                                                                                    |
| Descripció          |                                                                                                    |
| Document principal* | Prueba de pdf NO A pdf Adjuntar Visualitzar                                                                               |
|                     | Document sense signar                                                                                                    |
|                     | L'Arxiu seleccionat no compleix amb el format PDF/A, es recomana que els arxius seleccionats compleixin amb aquest format |

Realitzada la tramesa, es genera el corresponent rebut:

| Comunicació Electrònica Segura                      | ≡ Menú |
|-----------------------------------------------------|--------|
| L'enviament s'ha realitzat correctament             |        |
| Usuari: Policia d'Andorra -                         |        |
| Número de rebut: 250123000000379                    |        |
| Data enviament: 23/01/2025 12:44:04                 |        |
| Destinatari: Batilia de Guàrdia (Penal)             |        |
| Classe de registre: Lot Delicte menor               |        |
| Número de procediment:                              |        |
| Tipus d'escrit: Atestat                             |        |
| Document principal: atestat 1234                    |        |
| Documentació annexa digital: Sense annexos digitals |        |
| Documentació física: Sense documentació física      |        |
| Cadi reconstruction according                       |        |

L'atestat enviat es visualitza al resum dels escrits enviats en la taula corresponent.

| Principat d'Andorra                                                               |             |                           |                                                 |                                                          |                 |                    | Avís                        | Legal LQPE             |
|-----------------------------------------------------------------------------------|-------------|---------------------------|-------------------------------------------------|----------------------------------------------------------|-----------------|--------------------|-----------------------------|------------------------|
| Escrits d'Inici                                                                   |             |                           |                                                 |                                                          |                 |                    |                             | ≡ Meni                 |
| Escrits de Inici                                                                  |             |                           |                                                 |                                                          |                 |                    |                             |                        |
| Data presentació des de                                                           | 16/01/2025  |                           | H                                               |                                                          |                 |                    |                             |                        |
| Data presentació fins a                                                           | 24/01/2025  |                           |                                                 |                                                          |                 |                    |                             |                        |
|                                                                                   |             |                           |                                                 |                                                          |                 |                    |                             |                        |
|                                                                                   |             |                           |                                                 |                                                          |                 |                    |                             | Cercar                 |
|                                                                                   |             | Es                        | crits de Inici Atestat                          | Parteix hospitalari                                      |                 |                    | I                           | Cercar                 |
| Resultats Cerca                                                                   |             | Es                        | crits de Inici Atestat                          | Parteix hospitalari                                      |                 |                    | I                           | Cercar                 |
| Resultats Cerca<br>Tipus Procediment - Classe de<br>Registre                      | Procediment | Ese<br>Organo<br>Judicial | crits de Inici Atestat                          | Parteix hospitalari<br>Data Presentació                  | Estat           | Data<br>Acceptació | Còpies<br>Presentades       | Cercar<br>Model<br>005 |
| Resultats Cerca<br>Tipus Procediment - Classe de<br>Registre<br>Lot Delicte menor | Procediment | Ese<br>Organo<br>Judicial | crits de Inici Atestat<br>Títol<br>atestat 1234 | Parteix hospitalari Data Presentació 23/01/2025 12.44.04 | Estat<br>Enviat | Data<br>Acceptació | Côpies<br>Presentades<br>No | Cercar<br>Model<br>005 |

A l'entrar en un d'ells, s'accedeix al detall de l'atestat, que consta dels mateixos apartats que s'han completat en el registre, indicant la data de tramesa a l'òrgan judicial. Aquestes dades només poden ser consultades, no sent possible modificarne cap.

Mitjançant el botó Tornar, es retorna al menú d'Escrits d'inici.

En cas de tenir activada l'opció d'enviament de correus electrònics, després de l'enviament d'un atestat es generarà un correu que informarà sobre l'acceptació al òrgan judicial al qual s'ha assignat l'atestat, indicant el tipus i el número de procediment al qual ha donat lloc.

#### 3.3.3 Informe hospitalari

S'habilita un botó **'informe hospitalari'** per al registre i enviament d'un nou informe. Prement aquest botó, s'accedeix al formulari per a la seva creació i presentació.

| Consell Superior<br>de la Justicia<br>Principal d'Asderre |            |                   |   | Avís Legal LQPDP |
|-----------------------------------------------------------|------------|-------------------|---|------------------|
| Escrits d'Inici                                           |            |                   |   | ≡ Menú           |
| Escrits de Inici                                          |            |                   |   |                  |
|                                                           |            |                   |   |                  |
| Data presentació des de                                   | 16/01/2025 |                   |   |                  |
| Data presentació fins a                                   | 24/01/2025 |                   |   |                  |
|                                                           |            |                   |   | Cercar           |
| Resultats Cerca                                           |            | Parteix hospitala | n |                  |

**Destinació:** El primer element a emplenar és l'òrgan destinatari d'aquest escrit. Els **desplegables** es completen de dalt a baix, de manera que el desplegable superior delimita les opcions disponibles i determina el contingut del desplegable inferior.

El **desplegable Classe de registre** mostrarà els lots de repartiment configurats al **Registre de la Presidència** en els quals el rol que registra l'escrit té permís per iniciar un procediment judicial.

|                                  |                                  | Avis Legal LQPDP |
|----------------------------------|----------------------------------|------------------|
| scrits d'Inici > Enviament de pa | rteix hospitalari                | ≡ Menú           |
| nviament d'Escrits d             | Inici                            |                  |
| Destinació                       |                                  |                  |
| Tipus d'Escrit                   | Part Hospitalari                 |                  |
| Tipus Òrgan Judicial*            | Batllia - Instrucció 👻           |                  |
| Seu Judicial*                    | Andorra 👻                        |                  |
| Classe de registre*              | Seleccioni classe de repartiment |                  |
| Se sol·liciten mesures           |                                  |                  |
|                                  |                                  | Sequent          |

La destinació d'aquests escrits podrà ser els òrgans judicials d'instrucció corresponents.

En cas que, juntament amb l'escrit de demanda, es sol·liciti l'adopció de mesures, es podrà indicar aquesta circumstància al formulari marcant la casella **es sol·liciten mesures**. Aquesta dada arribarà a l'òrgan judicial destinatari de l'escrit.

Un cop completats tots els camps, s'habilitarà el botó següent.

| Consell Superior<br>de la Justicia<br>Principat d'Andorra |                      | Av       | ís Legal LQPDP |
|-----------------------------------------------------------|----------------------|----------|----------------|
| Escrits d'Inici > Enviament de pa                         | teix hospitalari     |          | ≡ Menú         |
| Enviament d'Escrits d                                     | Inici                |          |                |
| Destinació                                                |                      |          |                |
| Tipus d'Escrit                                            | Part Hospitalari     |          |                |
| Tipus Òrgan Judicial*                                     | Batllia - Instrucció | v        |                |
| Seu Judicial*                                             | Andorra              | <b>v</b> |                |
| Classe de registre*                                       | Lot Delicte menor    | *        |                |
| Se sol·liciten mesures                                    |                      |          |                |
|                                                           |                      |          | Següent        |
|                                                           | Ţ                    |          | 5              |
|                                                           | Ioma                 | ar       |                |

Mitjançant aquest botó s'habilita la resta del formulari de registre:

**Dades de l'Informe Hospitalari**: en aquest apartat s'han de consignar les dades relatives al informe.

| Dades part hospitalària       |  |
|-------------------------------|--|
| Nombre de part<br>hospitalari |  |
| Data del comunicat            |  |

Nom de l'informe; camp de text lliure per indicar el nom de l'informe. Camp obligatori.

**Data de l'informe**; calendari navegable per seleccionar la data que correspongui. **Camp obligatori**.

| ades part hospitalària |            |  |  |  |
|------------------------|------------|--|--|--|
| Nombre de part         | Part 5678  |  |  |  |
| hospitalari            |            |  |  |  |
| Data del comunicat     | 17/12/2024 |  |  |  |

**Intervinents**: La inserció dels intervinents es pot consultar a l'apartat <u>Registre</u> <u>d'intervinents</u>.

**Destinatari.** Serà carregat l'òrgan judicial seleccionat en el tipus d'òrgan seleccionat a l'apartat Destinació.

| Destinatari  |                        |
|--------------|------------------------|
| Destinació   | Batllia - Instrucció 🔹 |
| Observacions | Observacions           |
|              |                        |

S'habilita un **camp d'Observacions**, de text lliure, perquè l'usuari que envia l'escrit pugui indicar qualsevol informació que consideri oportuna.

#### Documentació:

- La inserció de la **documentació principal** es pot consultar a l'apartat **Document principal**.
- La inserció de la documentació annexa digital es pot consultar a l'apartat **Documentació annexa digital**.
- La indicació de la **documentació física** es pot consultar a l'apartat **Documentació física**.

Un cop completes les dades obligatòries, es pot enviar l'escrit prement el botó **Enviar**, habilitat al final del formulari de l'escrit. Si falta completar algun camp obligatori, el sistema mostrarà un missatge d'avís.

| Destinatari         |                                                                                                    |  |  |
|---------------------|----------------------------------------------------------------------------------------------------|--|--|
|                     |                                                                                                    |  |  |
| Destinació          | Battlia - Instrucció 👻                                                                                                    |  |  |
|                     |                                                                                                    |  |  |
| Observacions        | Observacions                                                                                                    |  |  |
|                     |                                                                                                    |  |  |
|                     | ß                                                                                                    |  |  |
|                     |                                                                                                    |  |  |
| Decumentació        |                                                                                                    |  |  |
| Documentacio        |                                                                                                    |  |  |
| Ecorit              |                                                                                                    |  |  |
| Esch                |                                                                                                    |  |  |
| Títol*              | Part 5678                                                                                                    |  |  |
| Descripció          |                                                                                                    |  |  |
|                     |                                                                                                    |  |  |
| Document principal* | Prueba de pdf NO A firmado.pdf Adjuntar Visualitzar                                                                                                    |  |  |
|                     | Signatura invålida: IPIENS CASTILLO MARTA - 44620094W (AC ENMT Lisuarios)                                                                                                    |  |  |
|                     | organistical minimum in Electron CHO the Doministry of the environment of the environment |  |  |
|                     |                                                                                                    |  |  |
|                     |                                                                                                    |  |  |
| Documentació Annes  | ka Digital                                                                                                    |  |  |
| No hi ha annexos    |                                                                                                    |  |  |
| Afegir              |                                                                                                    |  |  |
|                     |                                                                                                    |  |  |

Realitzada la tramesa, es genera el corresponent rebut:
| Principat d'Andorra                                 | Avís Legal LQPDP |
|-----------------------------------------------------|------------------|
| Comunicació Electrònica Segura                      | ≡ Menú           |
| L'enviament s'ha realitzat correctament             |                  |
| Usuari: Policia d'Andorra -                         |                  |
| Número de rebut: 250123000000380                    |                  |
| Data enviament: 23/01/2025 12:54:44                 |                  |
| Destinatari: Registre de la Presidència Instrucció  |                  |
| Classe de registre: Lot Delicte menor               |                  |
| Número de procediment:                              |                  |
| Tipus d'escrit: Part Hospitalari                    |                  |
| Document principal: Part 5678                       |                  |
| Documentació annexa digital: Sense annexos digitals |                  |
| Documentació física: Sense documentació física      |                  |

L'informe hospitalari enviat es visualitza en la taula de resum dels escrits enviats:

| Conse<br>de la J<br>Principa | Il Superior<br>usticia<br>t d'Andorra |             |                    |           |                        |        |                    | Avís Le               | gal LQPDP    |
|------------------------------|---------------------------------------|-------------|--------------------|-----------|------------------------|--------|--------------------|-----------------------|--------------|
| Escrits d'Inici              |                                       |             |                    |           |                        |        |                    |                       | ≡ Menú       |
| Escrits de l                 | nici                                  |             |                    |           |                        |        |                    | _                     |              |
| Data preser                  | itació des de                         | 16/01/2025  |                    |           |                        |        |                    |                       |              |
| Data preser                  | tació fins a                          | 24/01/2025  |                    |           |                        |        |                    |                       |              |
|                              |                                       |             |                    |           |                        |        |                    | C                     | ercar        |
|                              |                                       |             |                    | 1         | Parteix hospitalari    |        |                    |                       |              |
| Resultats                    | Cerca                                 |             |                    |           |                        |        |                    |                       |              |
| Tipus Procedir<br>Registre   | nent - Classe de                      | Procediment | Organo<br>Judicial | Títol     | Data Presentació       | Estat  | Data<br>Acceptació | Còpies<br>Presentades | Model<br>005 |
| Lot Delicte me               | nor                                   | 1           |                    | Part 5678 | 23/01/2025<br>12:54:44 | Enviat |                    | No                    |              |

Entrant en un d'ells, s'accedeix al detall de l'escrit, que consta dels mateixos apartats que s'han completat en el registre, incloent la data de tramesa a l'òrgan judicial. Aquestes dades només poden ser consultades, no sent possible modificarne cap.

En cas de tenir activada l'opció d'enviament de correus electrònics, després de l'enviament d'un informe hospitalari es generarà un correu electrònic que informarà sobre l'acceptació al òrgan judicial al qual s'ha assignat l'assumpte, indicant el tipus i el número de procediment al qual ha donat lloc.

# 3.4 TRAMESA D'ESCRITS PERSONACIÓ/CONTESTACIÓ

A través del menú Personació/Contestació s'accedeix a una pantalla que conté:

- Filtre de rang de dates de presentació.
- Botó per executar la recerca d'escrits presentats.

• Enllaços per accedir als formularis dels diferents tipus d'escrits. Els formularis habilitats varien segons el tipus de professional en sessió, per la qual cosa no tots els usuaris tindran la possibilitat d'enviar els mateixos tipus d'escrits.

A més, s'hi mostrarà una llista dels escrits de personació/contestació (sobre expedients iniciats o no iniciats), recursos d'apel·lació/queixa i sol·licituds d'execució presentats en el període seleccionat mitjançant el filtre de data de presentació. Aquesta llista permetrà l'accés al detall de cadascun dels escrits i inclou la següent informació:

- Òrgan judicial
- Número i tipus de procediment
- Resolució recorreguda (si escau)
- Tipus i títol de l'escrit tramès pel professional
- Data de presentació de l'escrit
- Òrgan destinatari
- Número i tipus de procediment destinatari
- Estat: Enviat, Acceptat, Repartit, Rebutjat
- Enllaç per generar el model 005 (si escau)

| -                                  | incipat d'Andorra                   |           |         |       |                     |                |                      |       |                              | Avís Leg                             | al LQPDF     |
|------------------------------------|-------------------------------------|-----------|---------|-------|---------------------|----------------|----------------------|-------|------------------------------|--------------------------------------|--------------|
| Personació                         | /Contestació                        |           |         |       |                     |                |                      |       |                              | =                                    | ≣ Menú       |
| Escrits                            | de personació/                      | Contestad | ió      |       |                     |                |                      |       |                              |                                      |              |
| Filtre                             | s de cerca                          |           |         |       |                     |                |                      |       |                              |                                      |              |
| Data p                             | resentació des de                   | 06/       | 05/2021 |       |                     |                |                      |       |                              |                                      |              |
| Data p                             | resentació fins a                   |           |         |       |                     |                |                      |       |                              |                                      |              |
|                                    |                                     |           |         |       |                     |                |                      |       |                              |                                      |              |
|                                    |                                     |           |         |       |                     |                |                      |       | Cercar                       | Enviament e                          | scrits -     |
| *Resu                              | ltats Cerca                         |           |         |       |                     |                |                      |       | Cercar                       | Enviament e                          | escrits –    |
| * <b>Resu</b><br>Òrgan<br>Judicial | Itats Cerca<br>Tipus<br>Procediment | Resolució | Tipus   | Títol | Data<br>Presentació | Òrgan<br>Destí | Procediment<br>Destí | Estat | Cercar<br>Data<br>Acceptació | Enviament e<br>Còpies<br>Presentades | Model<br>005 |

Aquesta vista presenta dues opcions:

1. **Recerca d'escrits de personació i contestació ja presentats** per aquest professional, mitjançant filtres de cerca i visualització dels resultats.

2. **Possibilitat de presentar nous escrits** de sol·licitud d'execució, personació, substitució, personació no iniciats (en primera o segona instància) i recursos

d'apel·lació/queixa. Excepte els escrits de personació/contestació, la resta d'escrits també es poden presentar des del detall de l'expedient, amb la diferència que en aquest últim cas es carreguen automàticament les dades de l'expedient.

|    | Cerc            | ar                         | Enviament escrits -       |  |  |  |  |
|----|-----------------|----------------------------|---------------------------|--|--|--|--|
|    |                 | Sol                        | licitud d'execució        |  |  |  |  |
|    | D :             | Per                        | sonar/Contestar           |  |  |  |  |
|    | Data<br>Accepta | Sub                        | stitució/En expe. Iniciat |  |  |  |  |
|    |                 | Personació en 1r instància |                           |  |  |  |  |
| it |                 | Per                        | sonació en 2n instància   |  |  |  |  |
|    |                 | Rec                        | urs queixa                |  |  |  |  |

Des de la taula de resultats de la recerca es pot accedir al detall de cadascun dels escrits i consultar les dades que es van emplenar en el seu enviament.

# 3.4.1 Sol·licitud d'execució

A través d'aquest formulari es poden presentar les demandes executives a l'òrgan judicial que ha conegut l'assumpte principal.

El formulari per presentar els escrits de sol·licitud d'execució es pot obrir tant des de la vista de Personació/contestació com des de dins de l'expedient o des del detall d'una notificació sobre la qual es presentarà l'escrit.

Des del menú Personació/Contestació.

| Filtre | s de cerca        |      |         |  |  |      |                       |
|--------|-------------------|------|---------|--|--|------|-----------------------|
| Data p | resentació des de | 06/0 | 05/2021 |  |  |      |                       |
| Data p | resentació fins a |      |         |  |  |      |                       |
|        |                   |      |         |  |  | Cerc | car Enviament escrits |

Des de l'expedient/notificació

| Dades procediment     |                            |        |                   |                                                                           |
|-----------------------|----------------------------|--------|-------------------|---------------------------------------------------------------------------|
| Örgan Judicial        | Civil 2 (Andorra la Vella) |        | Tipus procediment | Dipósit                                                                   |
| Numero Procedimiento: | 2000006                    | 2023 0 | NIG               | 5300542120210000013                                                       |
| Matéria/Delictes      | Altres                     |        | Estat             | A trámit Data notificació 28/05/2024                                      |
|                       |                            |        |                   | Ernvlament escrits   Solt lichtad frazenació Substitució/En expe. Iniciat |
| Dades intervinent     |                            |        |                   | Personació en 1r instância<br>Personació en 2n instância                  |
| Tipus representació   | Demandant                  |        |                   | Recurs quebxa<br>Escrit de trâmit                                         |
| Tipus Identificació   | DNI(Espanyol)              | Número | 72802323          |                                                                           |

Si s'accedeix des del **detall de l'expedient** o de la **notificació**, es carregaran automàticament les dades de l'expedient d'origen, així com una taula amb els intervinents que representa el professional que presenta l'escrit (sempre n'hi haurà almenys un), amb la possibilitat d'afegir-ne més.

Des del menú **Personació/Contestació**, és possible presentar escrits de **sol·licitud d'execució** en expedients on el professional no està personat en l'expedient d'origen, introduint les dades del mateix.

L'expedient d'origen no podrà ser de tipus **Auxili judicial**, ni una **peça separada** o **incident**, ni un assumpte del tipus **executòria**.

Un cop emplenades totes les dades, el sistema mostrarà una taula amb els expedients que compleixin les dades introduïdes al formulari, i caldrà seleccionarne un. Un cop seleccionat el procediment corresponent, s'habilitarà un botó **"Següent"** per accedir a la resta del formulari.

En el cas de **Personació en l'Expedient**:

- Si el professional ja està personat en l'expedient digital, la taula d'intervinents es carregarà automàticament.
- Si no està personat, la taula no carregarà cap intervinent de l'expedient. En qualsevol cas, s'habilitarà sempre un botó **"Nou"** per afegir tants intervinents com sigui necessari.

Per poder enviar l'escrit, és **obligatori** seleccionar almenys un intervinent com a **representat/client**.

| Intervinent    | Tipus d'intervinent | Nº Identificació | Nom de via | Repr. |   | Sel. |
|----------------|---------------------|------------------|------------|-------|---|------|
| TERESA PRUEBAS | Demandat            | 11223344B        |            | ~     | ŵ |      |

S'han de completar els següents camps:

1. Defensor/Procurador

### 2. Destinatari

3. Documentació (incloent annexos i documentació no digital com a opcionals)

Aquests camps es completen de manera similar al procés seguit per als escrits d'inici.

Un cop completats tots els camps, l'escrit es pot **enviar mitjançant Certificat digital**. Aquesta acció queda registrada en la **taula resum** de la banda de recerca.

Quan l'escrit sigui acceptat a l'òrgan de destí, es reflectirà aquesta dada a la taula i es podrà generar el model 005 si s'hagués assenyalat la presentació de documentació física.

#### 3.4.2 Personar-se/contestar

A través d'aquest enllaç es presentaran les personacions i contestacions a la demanda/querella que ha donat inici a l'expedient a l'òrgan judicial.

La presentació d'escrits de personació només es pot realitzar des del menú Personació / Contestació.

| ersonacion             | Contestació       |            |       |       |                     |       |                   |       |              | ≡ Menú                                                                                                  |
|------------------------|-------------------|------------|-------|-------|---------------------|-------|-------------------|-------|--------------|----------------------------------------------------------------------------------------------------|
| Escrits                | de personació/Co  | ontestació | ò     |       |                     |       |                   |       |              |                                                                                                    |
| Filtres                | de cerca          |            |       |       |                     |       |                   |       |              |                                                                                                    |
| Data p                 | resentació des de | 16/01      | 2025  |       |                     |       |                   |       |              |                                                                                                    |
| Data p                 | resentació fins a |            |       |       |                     |       |                   |       |              |                                                                                                    |
|                        |                   |            |       |       |                     |       |                   |       |              |                                                                                                    |
| * <b>Resu</b><br>Òrgan | itats Cerca       | Resolució  | Tipus | Títol | Data<br>Presentació | Òrgan | Procediment Destí | Estat | Cero<br>Data | car Enviament escrits *<br>Sol·licitud d'execució<br>Personar/Contestar<br>Substitució ma expe. Iniciat |

Per personar-se en un expedient iniciat, cal cercar l'expedient de destinació:

| Personació/Contestació > Enviame | nt d'Escrit de Personació                    | ≡ Menú  |
|----------------------------------|----------------------------------------------|---------|
| Enviament d'Escrits d'Ir         | lici                                         |         |
| Destinació                       |                                              |         |
| Tipus d'Escrit                   | Escrit de Personació sobre Expedient Iniciat |         |
| Tipus Òrgan Judicial*            | Seleccioni un tipus òrgan judicial 🔹         |         |
| Seu Judicial*                    |                                              |         |
| Òrgan Judicial Expedient         | · · · · · · · · · · · · · · · · · · ·        |         |
| Número Procediment               | Any Peça                                     |         |
|                                  |                                              | Següent |
|                                  | Tomar                                        |         |

Un cop indicades les dades requerides (tipus d'escrit, òrgan judicial i número de procediment), es carregarà una taula on es mostraran els tipus de procediment que es tramiten en aquest òrgan judicial amb el número d'expedient indicat. Caldrà seleccionar-ne un.

| estinació                |                                              |             |
|--------------------------|----------------------------------------------|-------------|
| Tipus d'Escrit           | Escrit de Personació sobre Expedient Iniciat |             |
| Tipus Òrgan Judicial*    | Batilia - Civil 👻                            |             |
| Seu Judicial*            | Andorra 👻                                    |             |
| Òrgan Judicial Expedient | Civil 1 👻                                    |             |
| Número Procediment       | 1000001 Any 2023 Peça 0                      |             |
| Procedimients            |                                              |             |
| Tipus de procediment     |                                              | Seleccionar |
| Execució                 |                                              |             |
| Baixa Persona            |                                              |             |

Un cop especificat l'expedient s'habilita un botó **Següent** que carregarà la resta del formulari.

En el cas d'estar ja personat en l'expedient digital, la taula d'Intervinents es carregarà automàticament. Si no és així, la taula no carregarà cap intervinent de l'expedient. En qualsevol cas, sempre s'habilitarà un botó "Nou" per afegir els intervinents que siguin necessaris.

Per poder enviar l'escrit és obligatori seleccionar almenys un intervinent com a representat/client.

| ntervinent            | Tipus d'intervinent | Nº Identificació | Nom de via         | Repr. |   | Sel. |
|-----------------------|---------------------|------------------|--------------------|-------|---|------|
| MARIA LOPEZ FERNANDEZ | Demandat            | 12345678Z        | Antic Carrer Major | ~     | ŵ |      |

S'han de completar els camps relatius al defensor, destinatari i documentació (s'inclouen annexos i documentació no digital com a opcionals). Tots aquests camps es completen de manera similar als escrits d'inici.

Un cop completats tots els camps, l'escrit es pot enviar mitjançant certificat digital, quedant constància d'aquest enviament en el resum de la taula de recerca.

| ΙĮΙ          | Consell Superior<br>de la Justicia<br>Principat d'Andorra |           |                                                    |       |                        |                |                           |        |                    | Avís Lega             | II LQPDP     |
|--------------|-----------------------------------------------------------|-----------|----------------------------------------------------|-------|------------------------|----------------|---------------------------|--------|--------------------|-----------------------|--------------|
| Perso        | nació/Contestació                                         |           |                                                    |       |                        |                |                           |        |                    |                       | Menú         |
| Esci         | rits de personació/C                                      | ontestaci | ó                                                  |       |                        |                |                           |        |                    | _                     |              |
| F            | iltres de cerca                                           |           |                                                    |       |                        |                |                           |        |                    |                       |              |
| D            | ata presentació des de                                    | 16/0      | 1/2025                                             |       |                        |                |                           |        |                    |                       |              |
| D            | ata presentació fins a                                    | 24/0      | 1/2025                                             |       |                        |                |                           |        |                    |                       |              |
| *F           | Resultats Cerca                                           |           |                                                    |       |                        |                |                           |        | Cercar             | Enviament e           | scrits 💌     |
| Òrga<br>Judi | in<br>Tipus Procediment                                   | Resolució | Tipus                                              | Títol | Data<br>Presentació    | Òrgan<br>Destí | Procediment Destí         | Estat  | Data<br>Acceptació | Còpies<br>Presentades | Model<br>005 |
| Civil        | 1 1000001/2023-<br>Execució                               |           | Escrit de<br>Personació sobre<br>Expedient Iniciat | proba | 23/01/2025<br>13:23:17 | Civil 1        | 1000001/2023-<br>Execució | Enviat |                    |                       |              |

Quan l'escrit sigui acceptat per l'òrgan destinatari, aquesta informació es reflectirà a la taula, i es podrà generar el model 005 si s'ha indicat la presentació de documentació física.

# 3.4.3 escrits de substitució / en expedient iniciat

Mitjançant aquesta opció, es pot trametre un escrit en substitució d'un altre professional dins d'un expedient iniciat.

L'opció d'enviament d'expedients administratius, que prèviament es realitzava des d'aquest menú, ha estat traslladada a un menú independent (veure el punt "Enviament d'expedients administratius").

El formulari per presentar escrits de substitució en expedients iniciats es pot obrir des de la vista de Personació/contestació, des del detall de l'expedient o des del detall de la notificació.

| Personació/Contestació   |            |     | ≡ Menú                       |
|--------------------------|------------|-----|------------------------------|
| Escrits de personació/Co | ntestació  |     |                              |
| Filtres de cerca         |            |     |                              |
| Data presentació des de  | 16/01/2025 |     |                              |
| Data presentació fins a  | 24/01/2025 |     |                              |
|                          |            | Cer | car Enviament escrits -      |
| *Resultats Cerca         |            |     | Sol·licitud d'execució       |
|                          |            |     | Personar/Contestar           |
|                          |            |     | Substitució/En expe. Iniciat |
|                          |            |     | Personació en 1r instància   |
|                          |            |     | Personacio en 2n instância   |

Si s'hi accedeix des del detall de l'expedient o de la notificació, es carregaran automàticament les dades de l'expedient d'origen. Si es presenta des del formulari del menú de Personació/Contestació, caldrà indicar l'expedient al qual va dirigit l'escrit.

| Destinació               |                                      |      |         |
|--------------------------|--------------------------------------|------|---------|
| Tipus d'Escrit           | Substitució/En expe. Iniciat         |      |         |
| Tipus Òrgan Judicial*    | Seleccioni un tipus òrgan judicial 🔹 |      |         |
| Seu Judicial*            |                                      |      |         |
| Òrgan Judicial Expedient | <b>.</b>                             |      |         |
| Número Procediment       | Any                                  | Peça |         |
|                          |                                      |      | Següent |

Un cop indicades les dades requerides (tipus d'òrgan, partit judicial, òrgan judicial i número de procediment), es carregarà una taula on es mostraran els tipus de procediment que es tramiten en aquest òrgan judicial amb el número d'expedient indicat, havent de seleccionar-ne un.

Un cop especificat l'expedient, s'habilitarà un botó **"Següent"** per carregar la resta del formulari. Cal completar l'apartat de documentació (incloent annexos i documentació no digital com a opcionals), igual que en la resta de tipus d'escrits.

Un cop completats tots els camps, l'escrit s'envia mitjançant certificat digital i queda constància de l'enviament en el resum de la taula de recerca.

| Co<br>de<br>Pri   | nsell Superior<br>la Justicia<br>ncipat d'Andorra |           |                                 |       |                        |                |                           |        |                    | Avís Lega             | ILQPDP       |
|-------------------|---------------------------------------------------|-----------|---------------------------------|-------|------------------------|----------------|---------------------------|--------|--------------------|-----------------------|--------------|
| Personació/(      | Contestació                                       |           |                                 |       |                        |                |                           |        |                    | =                     | Menú         |
| Escrits o         | le personació/C                                   | ontestac  | ió                              |       |                        |                |                           |        |                    |                       |              |
| Filtres           | de cerca                                          |           |                                 |       |                        |                |                           |        |                    |                       |              |
| Data pr           | esentació des de                                  | 16/0      | 1/2025                          |       |                        |                |                           |        |                    |                       |              |
| Data pr           | esentació fins a                                  | 24/0      | 1/2025                          |       |                        |                |                           |        |                    |                       |              |
| *Result           | tats Cerca                                        |           |                                 |       |                        |                |                           |        | Cercar             | Enviament es          | crits 🔻      |
| Òrgan<br>Judicial | Tipus Procediment                                 | Resolució | Tipus                           | Títol | Data<br>Presentació    | Òrgan<br>Destí | Procediment Destí         | Estat  | Data<br>Acceptació | Còpies<br>Presentades | Model<br>005 |
| Civil 1           | 1000001/2023-<br>Execució                         |           | Substitució/En expe.<br>Iniciat | proba | 23/01/2025<br>13:26:00 | Civil 1        | 1000001/2023-<br>Execució | Enviat |                    |                       |              |

Quan l'escrit sigui acceptat per l'òrgan destinatari, aquesta informació es reflectirà a la taula i es podrà generar el model 005 si s'ha indicat la presentació de documentació física.

# 3.4.4 Escrits de personació no iniciat en primera instància

Mitjançant aquesta opció, el professional es podrà personar amb anterioritat a l'inici de l'expedient a l'òrgan judicial en un expedient que es coneixerà en primera instància i que ha estat remès des d'un altre òrgan judicial de primera instància (per exemple per inhibició). Un cop s'incoï l'expedient, es procedirà a la vinculació del procediment judicial amb l'escrit de personació presentat.

El formulari per presentar escrits de personació en expedients no iniciats es pot obrir tant des de la vista de Personació/Contestació com des de dins de l'expedient o notificació sobre el qual es presentarà l'escrit.

| ersonació/Contestació   |            |                        | lenú   |
|-------------------------|------------|------------------------|--------|
| scrits de personació/Co | ntestació  |                        |        |
| Filtres de cerca        |            |                        |        |
| Data presentació des de | 16/01/2025 |                        |        |
| Data presentació fins a | 24/01/2025 |                        |        |
|                         |            | Cercar Enviament escr  | its –  |
| *Resultats Cerca        |            | Sol·licitud d'execució |        |
|                         |            | Personar/Contestar     |        |
|                         |            | Substitució/En expe. I | niciat |
|                         |            | Personació en 1r instà | ncia   |
|                         |            | Personació en 2n insta | ància  |
|                         |            | Recurs queixa          |        |

Des de l'expedient/notificació

| Dadas procediment     |                            |        |                   |                                                          |
|-----------------------|----------------------------|--------|-------------------|----------------------------------------------------------|
| Örgan Judicial        | Civil 2 (Andorra la Vella) |        | Tipus procediment | Dipòsit                                                  |
| Numero Procedimiento: | 2000006                    | 2023 0 | NIG               | 5300542120210000013                                      |
| Matéria/Delictes      | Altres                     |        | Estat             | A tràmit Data notificació 28/05/2024                     |
|                       |                            |        |                   | Enviament escrits *                                      |
|                       |                            |        |                   | Sof licitud d'execució<br>Substitució/En expe, iniciat   |
| Dades intervinent     |                            |        |                   | Personació en 1r instância<br>Personació en 2n instância |
| Tipus representació   | Demandant                  |        |                   | Recurs queixa<br>Escrit de trâmit                        |
| Tipus identificació   | DNI(Espanyol)              | Número | 72802323          |                                                          |

En ambdós casos s'obre el formulari de registre (en aquest segon cas amb els camps de l'expedient precarregats):

| ades origen            |                  |     |      |                     |                  |                    |       |          |
|------------------------|------------------|-----|------|---------------------|------------------|--------------------|-------|----------|
| Parroquia              | Andorra la Vella |     |      |                     |                  |                    |       |          |
| Població               | Andorra la Vella |     |      |                     |                  |                    |       |          |
| Tipus d'Òrgan Judicial | Batllia Civil    |     |      |                     |                  |                    |       |          |
| Òrgan Judicial         | Civil 2          |     |      |                     |                  |                    |       |          |
| Tipus Procediment      | Dipòsit          |     |      |                     |                  |                    |       |          |
| Número Procediment     | 2000006          | Any | 2023 | Peça                | 0                |                    |       |          |
|                        |                  |     |      |                     |                  |                    |       | Següent  |
|                        |                  |     |      |                     |                  |                    |       |          |
| itervinents            |                  |     |      |                     |                  |                    |       |          |
|                        |                  |     |      |                     |                  |                    |       |          |
| Intervinent            |                  |     |      | Tipus d'intervinent | Nº Identificació | Nom de via         | Repr. | Sel.     |
| LUISITA GOMEZ GOMEZ    | Ζ                |     |      | Demandant           | 72802323         | Avinguda Meritxell | ~     | <b>t</b> |

Amb les dades d'origen emplenades, s'habilitarà el botó **"Següent"**, que dona accés a la resta del formulari de registre. La funcionalitat és la mateixa que en el registre d'escrits de personació.

Per poder enviar l'escrit, és obligatori registrar, com a mínim, un intervinent com a representat/client. Per agilitzar la presentació d'aquest tipus d'escrits, i només en els casos en què el representant (advocat, procurador o representant col·lectiu) representi algun dels intervinents en el procediment d'origen, ja no serà necessari afegir-los manualment. Les seves dades es pre-carregaran en el formulari de l'escrit, tot i que seran editables.

| Dades origen           |                  |     |      |                     |                  |                    |       |          |
|------------------------|------------------|-----|------|---------------------|------------------|--------------------|-------|----------|
| Parroquia              | Andorra la Vella |     |      |                     |                  |                    |       |          |
| Població               | Andorra la Vella |     |      |                     |                  |                    |       |          |
| Tipus d'Òrgan Judicial | Batllia Civil    |     |      |                     |                  |                    |       |          |
| Òrgan Judicial         | Civil 2          |     |      |                     |                  |                    |       |          |
| Tipus Procediment      | Dipòsit          |     |      |                     |                  |                    |       |          |
| Número Procediment     | 2000006          | Any | 2023 | Peça                | 0                |                    |       |          |
|                        |                  |     |      |                     |                  |                    |       | Següent  |
|                        |                  |     |      |                     |                  |                    |       |          |
| ntervinents            |                  |     |      |                     |                  |                    |       |          |
|                        |                  |     |      |                     |                  |                    |       |          |
| Intervinent            |                  |     |      | Tipus d'intervinent | Nº Identificació | Nom de via         | Repr. | Sel      |
| LUISITA GOMEZ GOME     | 7                |     |      | Demandant           | 72802323         | Avinguda Meritxell |       | <b>t</b> |

Es completen els camps relacionats amb el defensor i la documentació (incloent annexos i documentació no digital com a opcionals). Tots aquests camps es completen de manera similar als escrits d'inici.

Cal indicar el tipus d'òrgan destinatari de l'escrit i l'òrgan judicial corresponent. Per defecte, es precarregaran les dades indicades en l'origen del procediment. Aquestes dades es poden modificar i seleccionar un tipus d'òrgan diferent de l'origen si s'escau.

| Destinatari   |                 |   |  |
|---------------|-----------------|---|--|
| Tipus d'Òrgan | Batllia - Civil | · |  |
| Seu Judicial* | Andorra         | Ŧ |  |
| Observacions  |                 |   |  |
|               |                 |   |  |

Un cop completats tots els camps, s'envia mitjançant Certificat digital i en queda constància en la taula resum de la banda de recerca.

| F | Personació        | /Contestació             |           |                                                                    |       |                        |                |                      |        |                    | ≡                     | Menú         |
|---|-------------------|--------------------------|-----------|--------------------------------------------------------------------|-------|------------------------|----------------|----------------------|--------|--------------------|-----------------------|--------------|
| E | Escrits           | de personació/(          | Contesta  | ció                                                                |       |                        |                |                      |        |                    |                       |              |
|   | Filtres           | s de cerca               |           |                                                                    |       |                        |                |                      |        |                    |                       |              |
|   | Data p            | resentació des de        | 16/       | 01/2025                                                            |       |                        |                |                      |        |                    |                       |              |
|   | Data p            | resentació fins a        |           |                                                                    |       |                        |                |                      |        |                    |                       |              |
|   |                   |                          |           |                                                                    |       |                        |                |                      |        | Cercar             | Enviament es          | crits –      |
|   | *Resu             | ltats Cerca              |           |                                                                    |       |                        |                |                      |        |                    |                       |              |
|   | Òrgan<br>Judicial | Tipus<br>Procediment     | Resolució | Tipus                                                              | Títol | Data<br>Presentació    | Òrgan<br>Destí | Procediment<br>Destí | Estat  | Data<br>Acceptació | Còpies<br>Presentades | Model<br>005 |
|   | Civil 2           | 2000006/2023-<br>Dipòsit | -         | Escrit de Personació en<br>primera instància sobre<br>expedient no | proba | 23/01/2025<br>14:13:42 |                |                      | Enviat |                    |                       |              |

Quan l'escrit sigui acceptat per l'òrgan destinatari, aquesta informació es reflectirà a la taula. Quan l'escrit es vinculi a un expedient, es podrà generar el model 005 si s'ha indicat la presentació de documentació física.

# 3.4.5 Escrits de personació no iniciat en segona instància

Mitjançant aquesta opció, el professional es podrà personar amb anterioritat a l'inici de l'expedient a la sala, en un recurs que es coneixerà en segona instància. Un cop incoat l'expedient, es procedirà a vincular el recurs amb l'escrit de personació presentat.

El formulari per presentar escrits de personació en expedients no iniciats es pot obrir tant des de la vista de Personació/Contestació com des de dins de l'expedient o del detall de la notificació de l'expedient sobre el qual es presentarà l'escrit.

#### Des del menú de Personació / Contestació

| arita da paraonasió/Ca  | ntostasió  |                              |
|-------------------------|------------|------------------------------|
| cints de personacio/co  | Intestacio |                              |
| Filtres de cerca        |            |                              |
| Data anna da lá das da  | 1004/2025  |                              |
| Data presentació des de | 16/01/2025 |                              |
| Data presentació fins a | 24/01/2025 |                              |
|                         |            |                              |
|                         |            | Cercar Enviament escrits ~   |
| *Resultats Cerca        |            | Sol·licitud d'execució       |
|                         |            | Personar/Contestar           |
|                         |            | Substitució/En expe. Iniciat |
|                         |            | Personació en 1r instància   |
|                         |            | Personació en 2n instància   |
|                         |            | Recurs queixa                |

Des del detall de l'expedient/notificació

| <ul> <li>Dades procediment</li> </ul>                              |                            |                   |                                                                                                    |
|--------------------------------------------------------------------|----------------------------|-------------------|----------------------------------------------------------------------------------------------------|
| Òrgan Judicial                                                     | Civil 2 (Anderra la Vella) | Tipus procediment | Dipósit                                                                                                    |
| Numero Procedimiento:                                              | 2000006 2023 0             | NIG               | 5300542120210000013                                                                                                    |
| Matéria/Delictes                                                   | Altres                     | Estat             | A trámit Data metificació 28/05/2024                                                                                                    |
| <ul> <li>Dades interviewnt</li> <li>Tipus representació</li> </ul> | Demandent                  |                   | Envaranter scotts   Sol Butter d'areacció  Substitutión eque testar  Paranasale en Franciacia  Paranasale en Franciacia  Paranasale en Franciacia  Paranasale en Franciacia  Excit de testar  Excit de testar |

En ambdós casos s'obre el formulari de registre (en aquest segon cas, amb els camps de l'expedient precarregats) y un cop seleccionat el procediment i registrat manualment el document a recórrer, s'habilitarà el botó **"Següent"**, que dona accés a la resta del formulari de registre.

| ades ongen                     |                                                 |                     |                      |
|--------------------------------|-------------------------------------------------|---------------------|----------------------|
| Tipus d'Escrit                 | Escrit de Personació sobre Expedient No Iniciat |                     |                      |
| Tipus Òrgan Judicial*          | Batllia - Civil                                 | Ŧ                   |                      |
| Seu Judicial*                  | Andorra                                         | ¥                   |                      |
| Òrgan Judicial Proc.<br>Origen | Civil 2                                         |                     |                      |
| Tipus Procediment<br>Origen    | Dipòsit                                         |                     |                      |
| Número Procediment             | 2000006 Any 2023                                | Peça 0              |                      |
| Título                         | lient ongen                                     | Fecha del documento | Documento a recurrir |
| Sayoa noti                     |                                                 | 23/10/2024          |                      |
| ACTA CONTESTAA EX              | CEPCIÓ ABREUJAT                                 | 16/3/2022           |                      |
| PROVIDENCIA ABREU              | AT                                              | 4/11/2021           |                      |
|                                |                                                 |                     |                      |

La funcionalitat és equivalent a la del registre d'escrits de personació en primera instància.

Per poder enviar l'escrit, és obligatori registrar almenys un intervinent com a representat o client.

Amb l'objectiu d'agilitzar la presentació d'aquest tipus d'escrits, i només en els casos en què el representant (advocat, procurador o representant col·lectiu) ja representi algun dels intervinents en el procediment d'origen, no caldrà afegir-los manualment. Les seves dades es precarregaran al formulari de l'escrit, tot i que seran editables.

| tervinents          |                     |                  |                    |          |   |    |
|---------------------|---------------------|------------------|--------------------|----------|---|----|
| Intervinent         | Tipus d'intervinent | Nº Identificació | Nom de via         | Repr.    |   | Se |
| LUISITA GOMEZ GOMEZ | Demandant           | 72802323         | Avinguda Meritxell | <b>V</b> | ŵ |    |
| Nou                 |                     |                  |                    |          |   | Ŀ  |

Cal completar els camps relatius al defensor i la documentació (amb annexos i documentació no digital com a opcionals), seguint el mateix procediment que per als escrits d'inici.

És necessari indicar el tipus d'òrgan destinatari de segona instància. En funció de l'òrgan d'origen, es carregaran els òrgans de segona instància corresponents a l'ordre jurisdiccional pertinent.

| Destinatari                |                                                                                |   |  |
|----------------------------|--------------------------------------------------------------------------------|---|--|
| Destinació<br>Observacions | Battlia – Menors Civil<br>Battlia – Menors Civil<br>Ple del TS<br>T.S.J. Civil | • |  |

Un cop completats tots els camps, s'envia mitjançant Certificat digital i en queda constància en la taula resum de la banda de recerca.

| Personació                         | /Contestació             |                          |                                                       |       |                        |       |             |        |            | =            | Menú      |
|------------------------------------|--------------------------|--------------------------|-------------------------------------------------------|-------|------------------------|-------|-------------|--------|------------|--------------|-----------|
| Escrits                            | de personació            | /Contestació             |                                                       |       |                        |       |             |        |            | _            |           |
| Filtre                             | s de cerca               |                          |                                                       |       |                        |       |             |        |            |              |           |
| Data p                             | presentació des de       | 16/01/20                 | 25                                                    |       |                        |       |             |        |            |              |           |
| Data presentació fins a 24/01/2025 |                          |                          |                                                       |       |                        |       |             |        |            |              |           |
|                                    |                          |                          |                                                       |       |                        |       |             |        | Coroor     | Environet or | orito –   |
| *Resu                              | litats Cerca             |                          |                                                       |       |                        |       |             |        | Cercar     | Limament es  | icilits - |
| Òraan                              | Tipuc                    |                          |                                                       |       | Data                   | Òraan | Procediment |        | Data       | Càpico       | Madal     |
| Judicial                           | Procediment              | Resolució                | Tipus                                                 | Títol | Presentació            | Destí | Destí       | Estat  | Acceptació | Presentades  | 005       |
| Civil 2                            | 2000006/2023-<br>Dipòsit | -PROVIDENCIA<br>ABREUJAT | Escrit de Personació<br>sobre Expedient No<br>Iniciat | proba | 23/01/2025<br>14:21:44 |       |             | Enviat |            |              |           |

Quan l'escrit sigui acceptat per l'òrgan destinatari, aquesta informació quedarà reflectida en la taula. Un cop vinculat l'escrit a un expedient, es podrà generar el model 005 si s'ha indicat la presentació de documentació física.

### 3.4.6 Escrits de recurs d'apel·lació/queixa

Mitjançant aquest formulari es poden presentar recursos d'apel·lació o queixa en segona instància, iniciant així el corresponent procediment de tipus Recurs d'apel·lació o queixa.

Igual que en el cas dels escrits de personació sobre expedients no iniciats, el formulari per a la presentació de recursos es pot accedir tant des de la vista de **Personació/contestació** com des de l'interior de l'expedient o la notificació sobre la qual es presenta el recurs.

| scrits de personació/Co | ntestacio  |   |                              |
|-------------------------|------------|---|------------------------------|
| Filtres de cerca        |            |   |                              |
| Data presentació des de | 16/01/2025 | H |                              |
| Data presentació fins a |            |   |                              |
|                         |            |   |                              |
|                         |            |   | Cercar Enviament escrits *   |
| *Resultats Cerca        |            |   | Sol·licitud d'execució       |
|                         |            |   | Personar/Contestar           |
|                         |            |   | Substitució/En expe. Iniciat |
|                         |            |   | Personació en 1r instància   |
|                         |            |   | Personació en 2n instància   |
|                         |            |   | Recurs queixa                |

Des del menú de Personació / Contestació

# Des de l'expedient/notificació

| <ul> <li>Dades procediment</li> </ul> |                            |        |   |                   |                     |                             |
|---------------------------------------|----------------------------|--------|---|-------------------|---------------------|-----------------------------|
| Örgan Judicial                        | Civil 2 (Andorra la Vella) |        |   | Tipus procediment | Dipósit             |                             |
| Numero Procedimiento:                 | 2000006                    | 2023   | 0 | NIG               | 5300542120210000013 |                             |
| Matèria/Delictes                      | Altres                     |        |   | Estat             | A tràmit            | Data notificació 28/05/2024 |
|                                       |                            |        |   |                   |                     | Enviament escrits -         |
|                                       |                            |        |   |                   |                     | Sel·licitud d'execució      |
| Dades Istendant                       |                            |        |   |                   |                     | Personació en 1r instància  |
| - Dades intervinent                   |                            |        |   |                   |                     | Personació en 2n instància  |
| Tipus representació                   | Demandant                  |        |   |                   |                     | Escrit de tràmit            |
| Tipus identificació                   | DNI(Espanyol)              | Número |   | 72802323          |                     |                             |

En ambdós casos s'obre el **formulari de registre**, amb els camps de l'expedient precarregats en el segon cas.

| Tipus d'Escrit*                                                   | 1                                    | ~                      |                      |
|-------------------------------------------------------------------|--------------------------------------|------------------------|----------------------|
| Tipus Òrgan Judicial*                                             | Recurs D'apel·lació<br>Recurs queixa |                        |                      |
| Seu Judicial*                                                     |                                      |                        |                      |
| Òrgan Judicial Proc.                                              |                                      |                        |                      |
| Origen                                                            |                                      |                        |                      |
| Tipus Procediment<br>Origen                                       | Dipòsit                              |                        |                      |
| Número Procediment                                                | 2000006 Any 2023                     | Peça 0                 |                      |
| Documents de l'Exped                                              | ient Origen                          |                        |                      |
|                                                                   |                                      | Fecha del documento    | Documento a recurrir |
| Título                                                            |                                      | 23/10/2024             |                      |
| Título<br>Sayoa noti                                              |                                      |                        |                      |
| Título<br>Sayoa noti<br>ACTA CONTESTAA EXO                        | EPCIÓ ABREUJAT                       | 16/3/2022              |                      |
| Título<br>Sayoa noti<br>ACTA CONTESTA A EXO<br>PROVIDENCIA ABREUJ | EPCIÓ ABREUJAT<br>AT                 | 16/3/2022<br>4/11/2021 |                      |

Com a primer pas en les **dades d'origen**, cal seleccionar si l'escrit que es presenta és de tipus **Apel·lació** o **Queixa**. Un cop completades les dades d'origen, en l'apartat **Documentació a recórrer** es produeixen dues alternatives:

#### 1. Professionals ja personats en origen:

• El document a recórrer de l'expedient d'origen es carrega per defecte com el primer annex del formulari de l'escrit.

• El professional pot decidir mantenir-lo o eliminar-lo.

# 2. Professionals no personats en origen:

• Han de completar **manualment** les dades del document a recórrer per poder continuar amb la tramesa de l'escrit.

- Camps obligatoris: Tipus de resolució i data
- Camps no obligatoris: Número i any

• El document a recórrer **no es precarrega** automàticament i cal que el professional l'adjunti manualment com a annex.

Un cop seleccionat el procediment i el document a recórrer, s'habilita el botó **"Següent"** per continuar el procés.

| 0                           |
|-----------------------------|
|                             |
| umento Documento a recurrir |
|                             |
|                             |
|                             |
| 3                           |

Mitjançant aquest botó s'habilitarà la resta del formulari de registre.

La funcionalitat és la mateixa que en el registre d'escrits de personació en segona instància.

Per poder enviar l'escrit, és obligatori registrar almenys un intervinent com a representat/client.

| Intervinent         | Tipus d'intervinent | Nº Identificació | Nom de via         | Repr. |   | Sel. |
|---------------------|---------------------|------------------|--------------------|-------|---|------|
| LUISITA GOMEZ GOMEZ | Demandant           | 72802323         | Avinguda Meritxell |       | Û |      |

S'han de completar els camps relatius al defensor i la documentació (incloent annexos i documentació no digital com a opcionals). Tots aquests camps es completen de manera similar als escrits d'inici.

Cal indicar el tipus d'òrgan de segona instància destinatari del recurs d'apel·lació o queixa. En funció de l'òrgan d'origen, es carregaran automàticament els òrgans de segona instància corresponents a l'ordre jurisdiccional de què es tracti.

| Destinatari                |                                                                                |       |
|----------------------------|--------------------------------------------------------------------------------|-------|
| Destinació<br>Observacions | Batllia – Menors Civil<br>Batllia – Menors Civil<br>Ple del TS<br>T.S.J. Civil | •<br> |

Un cop completats tots els camps, s'envia mitjançant Certificat digital i en queda constància en la taula resum de la banda de recerca.

| Personació        | /Contestació             |                          |                     |       |                        |                |                      |        |                    | =                     | Menú         |
|-------------------|--------------------------|--------------------------|---------------------|-------|------------------------|----------------|----------------------|--------|--------------------|-----------------------|--------------|
| Escrits           | de personació            | /Contestació             |                     |       |                        |                |                      |        |                    |                       |              |
| Filtre            | s de cerca               |                          |                     |       |                        |                |                      |        |                    |                       |              |
| Data p            | resentació des de        | 16/01/20                 | 25                  |       | u                      |                |                      |        |                    |                       |              |
| Data p            | Data presentació fins a  |                          |                     |       |                        |                |                      |        |                    |                       |              |
|                   |                          |                          |                     |       |                        |                |                      |        | Cercar             | Enviament es          | crits –      |
| *Resu             | ltats Cerca              |                          |                     |       |                        |                |                      |        |                    |                       |              |
| Òrgan<br>Judicial | Tipus<br>Procediment     | Resolució                | Tipus               | Títol | Data<br>Presentació    | Òrgan<br>Destí | Procediment<br>Destí | Estat  | Data<br>Acceptació | Còpies<br>Presentades | Model<br>005 |
| Civil 2           | 2000006/2023-<br>Dipòsit | -PROVIDENCIA<br>ABREUJAT | Recurs D'apel·lació | proba | 23/01/2025<br>15:06:57 |                |                      | Enviat |                    | SI                    |              |

Quan l'escrit sigui acceptat (o rebutjat) per l'òrgan destinatari, aquesta dada es reflectirà en la taula. Un cop associat l'escrit a un expedient, es podrà generar el model 005 si s'hagués indicat la presentació de documentació física.

# **3.5 REENVIAMENT D'ESCRITS**

Des d'un nou escrit, es podrà carregar la informació d'un escrit previ, incloent documentació i intervinents (si s'escau). L'usuari tindrà l'opció de modificar tant la documentació com els intervinents abans de remetre l'escrit.

| Reexpedició dades                               |                                                                                                    |                                                                                                    |  |
|-------------------------------------------------|----------------------------------------------------------------------------------------------------|----------------------------------------------------------------------------------------------------|--|
| Seleccionant un tipus<br>contingui el present e | d'escrit dels quals s'habiliten a continuació po<br>scrit. En el formulari resultant podrà editar tots | drà generar un formulari en el qual es precargarán els intervinents i la documentació que<br>dos apartats abans del seu enviament. |  |
| Tipus d'escrit                                  | Sol·licitud d'execució                                                                                 | Ŧ                                                                                                    |  |
|                                                 |                                                                                                    | Reexpedir dades                                                                                                    |  |

Seleccionant un tipus d'escrit dels que s'habiliten a continuació, es generarà un formulari en el qual es pre-carregaran els intervinents i la documentació associada a l'escrit actual. En el formulari resultants, es podran editar ambdós apartats abans de la seva tramesa.

Es pot triar el tipus d'escrit que es vol enviar, amb la funcionalitat habilitada tant per a escrits d'inici com per a escrits de tràmit.

| Reexpedició dades                                |                                                                                                    |                                          |                                                                                             |
|--------------------------------------------------|----------------------------------------------------------------------------------------------------|------------------------------------------|---------------------------------------------------------------------------------------------|
| Seleccionant un tipus<br>contingui el present es | d'escrit dels quals s'habiliten a continuació podrà<br>scrit. En el formulari resultant podrà editar tots dos | generar un formula<br>s apartats abans d | lari en el qual es precargarán els intervinents i la documentació que<br>lel seu enviament. |
| ripus d escrit                                   | Personació en 1r instància                                                                                    |                                          |                                                                                             |
|                                                  | Personar/Contestar                                                                                            |                                          | Reexpedir dades                                                                             |
|                                                  | Personació en 2n instància                                                                                    |                                          |                                                                                             |
|                                                  | Escrit d'inici                                                                                                |                                          |                                                                                             |
|                                                  | Sol·licitud d'execució                                                                                        | -                                        |                                                                                             |
|                                                  |                                                                                                    | Torpor                                   |                                                                                             |

# 3.6 TRAMESES EN ESBORRANY

Des d'un formulari de tramesa d'escrit, aquest es conservarà en estat esborrany, sense que sigui necessari realitzar cap acció específica de guardat, sinó que l'emmagatzematge d'informació es produirà de manera automàtica.

### 3.6.1 Guardat d'escrits en esborrany

El primer guardat dels escrits es produeix, segons el tipus d'escrit:

• Tràmit: amb l'obertura del formulari

• **Inici** (inici, atestats, informes hospitalaris): inserides les dades de destinació i després de prémer el botó "Següent", amb l'obertura del formulari.

| Consell Superior<br>de la Justicia<br>Principat d'Anderra<br>Escrits d'Inici > Enviament d'escri | its d'Inici<br>Inici |          | Avís Legal LQPDP<br>≡ Menú |
|--------------------------------------------------------------------------------------------------|----------------------|----------|----------------------------|
| Destinació                                                                                       |                      |          |                            |
| Tipus d'Escrit                                                                                   | Escrit d'Inici       |          |                            |
| Tipus Òrgan Judicial*                                                                            | Batllia - Civil      | ~        |                            |
| Seu Judicial*                                                                                    | Andorra              | •        |                            |
| Classe de registre*                                                                              | Lot Abreujat         | <b>v</b> |                            |
| Quantia                                                                                          | 12345                |          |                            |
| Se sol·liciten mesures                                                                           |                      |          |                            |
|                                                                                                  |                      | Tomar    | Següent                    |

#### • Personació/contestació:

• **Sol·licitud d'execució, Substitució/En expedient Iniciat**: inserides les dades de destinació i després de prémer el botó "Següent", amb l'obertura del formulari.

| rsonació/Contestació ≻ Enviame | nt d'Escrit d'execució            | ≡ Men       |
|--------------------------------|-----------------------------------|-------------|
| nviament d'Escrits d'I         | ici                               |             |
| Destinació                     |                                   |             |
| Tipus d'Escrit                 | Escrito de Solicitud de Ejecución |             |
| Tipus Òrgan Judicial*          | Battlia - Civil 🔹                 |             |
| Seu Judicial*                  | Andorra 👻                         |             |
| Òrgan Judicial Expedient       | Civil 1 -                         |             |
| Número Procediment             | 1000001 Any 2023 Peça 0           |             |
| Procedimients                  |                                   |             |
| Tipus de procediment           |                                   | Seleccionar |
| Execució                       |                                   |             |
| Baixa Persona                  |                                   |             |
|                                |                                   | Sogüent     |

• Personació en 1a instància, Personació en 2a instància, Recurs d'apel·lació/queixa: inserides les dades d'origen, seleccionat el document de la taula en el seu cas i després de prémer el botó "Següent", amb l'obertura del formulari.

| ades origen                    |                                                 |                     |                      |
|--------------------------------|-------------------------------------------------|---------------------|----------------------|
| Tipus d'Escrit                 | Escrit de Personació sobre Expedient No Iniciat |                     |                      |
| Tipus Òrgan Judicial*          | Batllia - Civil                                 | Ŧ                   |                      |
| Seu Judicial*                  | Andorra                                         | Ŧ                   |                      |
| Òrgan Judicial Proc.<br>Origen | Civil 2                                         |                     |                      |
| Tipus Procediment<br>Origen    | Dipòsit                                         |                     |                      |
| Número Procediment             | 2000006 Any 2023                                | Peça 0              |                      |
| Documents de l'Expec           | lient Origen                                    |                     |                      |
| Título                         |                                                 | Fecha del documento | Documento a recurrir |
| Sayoa noti                     |                                                 | 23/10/2024          |                      |
| ACTA CONTESTA A EX             | CEPCIÓ ABREUJAT                                 | 16/3/2022           |                      |
| PROVIDENCIA ABREU              | JAT                                             | 4/11/2021           |                      |
|                                |                                                 |                     | Sogiiont             |

L'usuari podrà anar emplenant els diferents camps de l'escrit i l'esborrany s'anirà actualitzant quan es detectin les següents modificacions en el formulari:

- Amb la inserció/eliminació d'intervinents
- Amb la inserció/eliminació del document principal
- Amb la inserció/eliminació de documentació annexa digital
- Amb la inserció/eliminació de documentació física

#### 3.6.2 Edició i enviament de trameses en esborrany

Un **avís** al menú Inici informa l'usuari sobre l'existència d'escrits en esborrany. Els escrits en esborrany es poden consultar prement l'enllaç habilitat en aquest avís o accedint al menú **Trameses en esborrany**.

| http://www.inservice.com/com/com/com/com/com/com/com/com/com/                                                                                                    |                                                       | Avis Legal LQPDP 🗮 Menú                                                                                                    |
|----------------------------------------------------------------------------------------------------|-------------------------------------------------------|----------------------------------------------------------------------------------------------------|
|                                                                                                    | Sistema de Gestió de Justí<br>Portal de Serveis per a | Inici<br>Expedients<br>Dades Personais Professional<br>Agenda d'Assenyalaments<br>Safata d'Entrada<br>Notificacions<br>Trasllats de còpies<br>Gestor de descàrregues<br>Esostis d'inici<br>Envisnents en esboraray<br>Demonstrative recei |
| <ul> <li>Avisos del sistema</li> </ul>                                                                                                    |                                                       | Escrits de tra-rebutjats<br>Llistat de rebuts                                                                                                    |
| Instal record in noval version (us moment que la proper aniums, co la gener du las 15 ton a los 10 ton aproc, es nealizara una parada techera a vazinta per resal un a verso 4.5. Locopeu les molestes |                                                       | Administració PSP<br>Sortir                                                                                                    |
| Avisos de l'usuari                                                                                                    |                                                       |                                                                                                    |
| C Té enviaments en esborrany pendents. Premi en aguest enlag per a accedir.                                                                                                    |                                                       |                                                                                                    |
| Té 1 notificaciómotificacions pendent/pendents. Premi en aquast anllas per a accedir.                                                                                                    |                                                       |                                                                                                    |
| ▲ Té elements en la salata d'entrada. Premi en <u>aguest enla</u> ; per a accedir.                                                                                                    |                                                       |                                                                                                    |
| Té descârregues disponibles. Premi en <u>aquest enllaç</u> per a accedir.                                                                                                    |                                                       |                                                                                                    |
|                                                                                                    |                                                       |                                                                                                    |

La pàgina informa l'usuari sobre les accions que provoquen l'actualització de l'enviament en esborrany (afegir o eliminar intervinents, document principal o documentació annexa o física), així com el temps durant el qual es conserven els esborranys (10 dies des de l'última actualització de la data de guardat). Si aquest període transcorre sense que l'escrit s'actualitzi o es trameti, es procedirà a la seva eliminació automàtica.

En accedir al menú, es realitza automàticament una recerca de les trameses en esborrany acumulades per l'usuari.

De cada element de la llista, es mostrarà la següent informació:

| nviaments en esborrany                                                                                          |                                                                                                    |                                                                                                    | = Me                   | nú |
|----------------------------------------------------------------------------------------------------|----------------------------------------------------------------------------------------------------|----------------------------------------------------------------------------------------------------|------------------------|----|
| listat d'enviaments en est                                                                                      | oorrany                                                                                                    |                                                                                                    |                        |    |
| dvertiment: Els escrits en esborran<br>ocument principal, a la Documenta<br>s escrits en esborrany s'eliminaran | y es creen i actualitzen automàticament<br>ició annexa digital, a la documentació an<br>n automàticament transcorreguts 10 dies | quan en un formulari d'enviament d'escrit telemàtic es modifiquen<br>nexa física i/o als intervinents.<br>des de l'última data de guardat. | les dades relatives al |    |
| Òrgan destinació/Òrgan d'origen                                                                                 | Classe de registre/Classe de<br>repartiment                                                                                     | Tipus                                                                                                    | Últim guardat          |    |
| Civil 1                                                                                                    | Baixa Persona 1000001/2023 0                                                                                                    | Escrito de Solicitud de Ejecución                                                                                                    | 23/01/2025<br>15:31:49 | ŵ  |
| Civil 1                                                                                                    | Baixa Persona 1000001/2023 0                                                                                                    | Escrito de Solicitud de Ejecución                                                                                                    | 23/01/2025<br>15:30:21 | ŵ  |
| Batllia - Civil (Andorra la Vella)                                                                              | Lot Abreujat                                                                                                    | Escrit d'Inici                                                                                                    | 23/01/2025<br>14:46:34 | ŵ  |
| Civil 2                                                                                                    | Dipòsit 2000006/2023 0                                                                                                    | Escrit de Personació en primera instància sobre expedient no                                                                               | 23/01/2025<br>13:29:20 | ŵ  |
| Civil 2                                                                                                    | Dipòsit 2000006/2023 0                                                                                                    | Escrito de Solicitud de Ejecución                                                                                                    | 23/01/2025<br>13:01:52 | ŧ  |
| Batllia - Instrucció (Andorra la<br>Vella)                                                                      | Lot Delicte menor                                                                                                    | Escrit d'Inici                                                                                                    | 23/01/2025 11:46:59    | ŧ  |
| Batllia - Civil (Andorra la Vella)                                                                              | Lot Abreujat                                                                                                    | Escrit d'Inici                                                                                                    | 22/01/2025<br>14:32:01 | ŧ  |
| Civil 2                                                                                                    | Dipòsit 2000006/2023 0                                                                                                    | Aclariment                                                                                                    | 22/01/2025<br>09:47:35 | ŧ  |
| Batllia - Civil (Andorra la Vella)                                                                              | Lot Arrendaments                                                                                                    | Escrit d'Inici                                                                                                    | 20/01/2025<br>15:57:01 | ŧ  |
| Civil 2                                                                                                    | Dipòsit 2000006/2023 0                                                                                                    | Pagament o consignació                                                                                                    | 20/01/2025<br>15:43:01 | ŧ  |
|                                                                                                    |                                                                                                    |                                                                                                    | ₩ +                    | M  |

# • Òrgan destinació/Origen:

En els escrits de tràmit, sol·licitud d'execució, personació/contestació i substitució en expedient iniciat, es mostrarà l'òrgan judicial de destinació.

En els escrits d'inici, personació en 1a i 2a instància i recurs d'apel·lació/queixa, es mostrarà l'òrgan judicial d'origen (la destinació es seleccionarà en el detall del formulari).

# • Classe de registre / Tipus de procediment:

En els escrits iniciadors (inici, atestat, informe hospitalari), es mostrarà la classe de registre seleccionada per l'usuari.

En els escrits de tràmit, sol·licitud d'execució, personació/contestació i substitució en expedient iniciat, es mostrarà el tipus, número i any del procediment destinatari de l'escrit.

# • Tipus d'escrit:

En els escrits de tràmit i substitució en expedient iniciat, es mostrarà el tipus d'escrit seleccionat per l'usuari o el que es carrega per defecte.

En la resta d'escrits, es mostrarà el tipus d'enviament (inici, atestat, sol·licitud d'execució, etc.)

# • Data d'últim guardat:

Aquesta data s'anirà actualitzant a mesura que l'esborrany sigui modificat per l'usuari (mitjançant la inserció o eliminació de document principal, annexos o intervinents).

• Icona paperera: Per eliminar manualment l'esborrany.

La dada de la primera columna, **Destinació/Origen**, és un enllaç que en prémer-lo, obre l'escrit en esborrany, permetent que l'usuari pugui obrir-lo, modificar-lo i, si escau, enviar-lo.

|                                                                                                    |                                                                                                    |                                                                                                    | _                      | _  |
|----------------------------------------------------------------------------------------------------|----------------------------------------------------------------------------------------------------|----------------------------------------------------------------------------------------------------|------------------------|----|
| nviaments en esporrany                                                                                           |                                                                                                    |                                                                                                    | ⊟ Mer                  | nú |
| listat d'enviaments en est                                                                                       | oorrany                                                                                                    |                                                                                                    |                        |    |
| dvertiment: Els escrits en esborran<br>ocument principal, a la Documenta<br>ls escrits en esborrany s'eliminarar | y es creen i actualitzen automàticament<br>ició annexa digital, a la documentació ar<br>n automàticament transcorreguts 10 dies | quan en un formulari d'enviament d'escrit telemàtic es modifiquen<br>nexa física i/o als intervinents.<br>; des de l'última data de guardat. | les dades relatives al |    |
| Òrgan destinació/Òrgan d'origen                                                                                  | Classe de registre/Classe de<br>repartiment                                                                                     | Tipus                                                                                                    | Últim guardat          |    |
| Civil 1                                                                                                    | Baixa Persona 1000001/2023 0                                                                                                    | Escrito de Solicitud de Ejecución                                                                                                    | 23/01/2025<br>15:31:49 | Ť  |
| Civ.                                                                                                    | Baixa Persona 1000001/2023 0                                                                                                    | Escrito de Solicitud de Ejecución                                                                                                    | 23/01/2025<br>15:30:21 | ŵ  |
| Batllia - Civil (Andorra la Vella)                                                                               | Lot Abreujat                                                                                                    | Escrit d'Inici                                                                                                    | 23/01/2025<br>14:46:34 | ŵ  |
| Civil 2                                                                                                    | Dipòsit 2000006/2023 0                                                                                                    | Escrit de Personació en primera instància sobre expedient no                                                                                 | 23/01/2025<br>13:29:20 | ŵ  |
| Civil 2                                                                                                    | Dipòsit 2000006/2023 0                                                                                                    | Escrito de Solicitud de Ejecución                                                                                                    | 23/01/2025<br>13:01:52 | ŵ  |
| Batllia - Instrucció (Andorra la<br>Vella)                                                                       | Lot Delicte menor                                                                                                    | Escrit d'Inici                                                                                                    | 23/01/2025 11:46:59    | ŧ  |
| Batllia - Civil (Andorra la Vella)                                                                               | Lot Abreujat                                                                                                    | Escrit d'Inici                                                                                                    | 22/01/2025<br>14:32:01 | ŧ  |
| Civil 2                                                                                                    | Dipòsit 2000006/2023 0                                                                                                    | Aclariment                                                                                                    | 22/01/2025<br>09:47:35 | ŵ  |
| Batllia - Civil (Andorra la Vella)                                                                               | Lot Arrendaments                                                                                                    | Escrit d'Inici                                                                                                    | 20/01/2025<br>15:57:01 | ŵ  |
| Civil 2                                                                                                    | Dipòsit 2000006/2023 0                                                                                                    | Pagament o consignació                                                                                                    | 20/01/2025<br>15:43:01 | ŵ  |
|                                                                                                    |                                                                                                    |                                                                                                    | ₩                      | ₩  |

La finestra d'edició de l'escrit és la mateixa que la del formulari de tramesa, tant per a escrits de tràmit com d'inici o personació. Quan un escrit en esborrany és editat, l'usuari pot modificar-lo actualitzant l'esborrany i/o enviar-lo.

En el cas d'atestats guardats en esborrany, la dada de la reserva inicial haurà d'emplenar-se novament, ja que no es realitza el guardat de la mateixa per evitar el bloqueig.

# 3.6.3 Eliminació de Trameses en Esborrany

Els escrits en esborrany s'eliminen de la següent manera:

1. **Amb la tramesa de l'escrit**: Quan l'escrit canvia a l'estat *Enviat*, l'esborrany desapareix automàticament de la recerca de trameses en esborrany

2. Eliminació manual per part de l'usuari: Des de la taula de *Trameses en esborrany*, s'habilita una icona de paperera que permet a l'usuari eliminar manualment l'escrit seleccionat."

| Principat d Andorra                                                                                              |                                                                                                    |                                                                                                    | Avís Legal LQ          | PDP |
|----------------------------------------------------------------------------------------------------|----------------------------------------------------------------------------------------------------|----------------------------------------------------------------------------------------------------|------------------------|-----|
| nviaments en esborrany                                                                                           |                                                                                                    |                                                                                                    | ≡ Me                   | nú  |
| listat d'enviaments en est                                                                                       | oorrany                                                                                                    |                                                                                                    |                        |     |
| dvertiment: Els escrits en esborran<br>ocument principal, a la Documenta<br>ls escrits en esborrany s'eliminarar | y es creen i actualitzen automàticament<br>ició annexa digital, a la documentació an<br>n automàticament transcorreguts 10 dies | quan en un formulari d'enviament d'escrit telemàtic es modifiquen<br>nexa física i/o als intervinents.<br>s des de l'última data de guardat. | les dades relatives al |     |
| Òrgan destinació/Òrgan d'origen                                                                                  | Classe de registre/Classe de repartiment                                                                                        | Tipus                                                                                                    | Últim guardat          |     |
| Civil 1                                                                                                    | Baixa Persona 1000001/2023 0                                                                                                    | Escrito de Solicitud de Ejecución                                                                                                    | 23/01/2025<br>15:31:49 | •   |
| Civil 1                                                                                                    | Baixa Persona 1000001/2023 0                                                                                                    | Escrito de Solicitud de Ejecución                                                                                                    | 23/01/2025<br>15:30:21 | ₾   |
| Batllia - Civil (Andorra la Vella)                                                                               | Lot Abreujat                                                                                                    | Escrit d'Inici                                                                                                    | 23/01/2025<br>14:46:34 | ŵ   |
| Civil 2                                                                                                    | Dipòsit 2000006/2023 0                                                                                                    | Escrit de Personació en primera instància sobre expedient no                                                                                 | 23/01/2025<br>13:29:20 | ŵ   |
| Civil 2                                                                                                    | Dipòsit 2000006/2023 0                                                                                                    | Escrito de Solicitud de Ejecución                                                                                                    | 23/01/2025<br>13:01:52 | ŵ   |
| Batllia - Instrucció (Andorra la<br>/ella)                                                                       | Lot Delicte menor                                                                                                    | Escrit d'Inici                                                                                                    | 23/01/2025 11:46:59    | ÷   |
| Batllia - Civil (Andorra la Vella)                                                                               | Lot Abreujat                                                                                                    | Escrit d'Inici                                                                                                    | 22/01/2025<br>14:32:01 | ŵ   |
| Civil 2                                                                                                    | Dipòsit 2000006/2023 0                                                                                                    | Aclariment                                                                                                    | 22/01/2025<br>09:47:35 | ÷   |
| Batllia - Civil (Andorra la Vella)                                                                               | Lot Arrendaments                                                                                                    | Escrit d'Inici                                                                                                    | 20/01/2025<br>15:57:01 | ŵ   |
| Civil 2                                                                                                    | Dipòsit 2000006/2023 0                                                                                                    | Pagament o consignació                                                                                                    | 20/01/2025<br>15:43:01 | ŵ   |
|                                                                                                    |                                                                                                    |                                                                                                    | ₩ 4 >                  | M   |

Es demanarà la confirmació de l'usuari:

|                        | ×                  |
|------------------------|--------------------|
| Eliminar esborrany     |                    |
|                        |                    |
| Desitja eliminar l'ele | ement seleccionat? |
| Acceptar               | Cancel·lar         |
|                        |                    |

Confirmada l'acció per part de l'usuari, s'elimina l'enviament en esborrany.

3. **Eliminació automàtica**: Passats 10 dies des de l'última actualització de l'esborrany, segons la configuració prèvia del sistema, l'escrit s'eliminarà automàticament.

### 3.6.4 Tramesa d'escrits des de la Safata d'entrada (Procuradors)

Quan l'Advocat utilitza també l'aplicació PSP per a la presentació d'escrits telemàtics, aquests es rebran a la safata d'entrada del procurador.

Des del menú **Safata de Entrada**, es pot accedir a un llistat d'escrits (d'inici, personació i de tràmit) enviats pels advocats per a la seva signatura (per part del procurador) i posterior presentació a l'òrgan judicial corresponent. Abans d'això, es rebrà un correu electrònic informant de la presentació.

A més, quan s'accedeix a l'aplicació, un avís informarà de la presència d'aquests escrits a la safata d'entrada, la qual es pot consultar fent clic sobre l'avís o accedint des del menú **Safata d'entrada** 

| IpI         Securit Source<br>Integer or Manual<br>Integer or Manual                                                                                                    |                                                        | Avis Legal LQPDP 😑 Menú                                                                                                    |
|----------------------------------------------------------------------------------------------------|--------------------------------------------------------|----------------------------------------------------------------------------------------------------|
|                                                                                                    | Sistema de Gestió de Justío<br>Portal de Serveis per a | Inici<br>Expedients<br>Dados Personalis Professional<br>Agenda d'Assenyalaments<br>Stafta d'Entrada<br>Notificacions des<br>Trasillats de cob-<br>Gestor de dosciarrogues<br>Escrits d'Inici |
| Avisos del sistema     Instal·lació de nova versió: Us informem que el proper dimarts 20 de gener de les 15:15h a les 16:15h aprox, es realizará una parada técnica a Avantius per instal·lar la versió 4.6. Disculpeu les molitation |                                                        | Envaments en escorrany<br>Personació/Contestacló<br>Escrits de tràmit rebutjats<br>Llistat de rebuts<br>Administració PSP<br>Sortir                                                          |
| Avisos de l'usuari     Té enviaments en esborrary pandents. Premi en <u>accest enlac</u> per a accedir.     Té 1 netificaciónotificacions pendentipendents. Premi en a <u>ccest enllac</u> per a accedir.                             |                                                        |                                                                                                    |
| Té elements en la salitat d'entrada. Premi en <u>accest unitar</u> per a accedir. Té descimegues disponibles. Premi en <u>accest entits</u> per a accedir.                                                                            |                                                        |                                                                                                    |
|                                                                                                    |                                                        |                                                                                                    |

| Principat d'Ande            | orra                    |                    |                                      |                | Avís               | Legal LQPDP  |
|-----------------------------|-------------------------|--------------------|--------------------------------------|----------------|--------------------|--------------|
| Safata d'Entrada 🗮 Menú     |                         |                    |                                      |                |                    |              |
| Safata d'Entrada Procurador |                         |                    |                                      |                |                    |              |
| Filtres de cerca            |                         |                    |                                      |                |                    |              |
| Data presentació o          | des de 23/12/2021       |                    | Data presentació fins                | a              |                    |              |
|                             |                         |                    |                                      |                | I                  | Cercar       |
| Fecha Envio                 | Nombre Profesional      | Procedimiento num. | Tipo Procedimiento                   | Título Escrito | Tipo escrito       | Org Judicial |
| 9/12/2024 15:17:02          | ADVOCAT pruebas pruebas | 0000001/2023       | Comissions Rogatòries Internacionals | prueba         | Escrito Telemático | Civil 1      |

Per obtenir informació detallada de l'escrit, s'ha de prémer sobre l'enllaç de la columna "**Data enviament**".

| Consell Supe<br>de la Justicia<br>Principat d'Ande | erior<br>I<br>orra          |                     |                                      |                | Avís               | Legal LQPDP  |
|----------------------------------------------------|-----------------------------|---------------------|--------------------------------------|----------------|--------------------|--------------|
| Safata d'Entrada                                   | Safata d'Entrada 🗮 Menú     |                     |                                      |                |                    |              |
| Safata d'Entrada                                   | Safata d'Entrada Procurador |                     |                                      |                |                    |              |
| Filtres de cerca                                   | Filtres de cerca            |                     |                                      |                |                    |              |
| Data presentació (                                 | des de 23/12/202            | 1                   | Data presentació fins                | a              |                    |              |
|                                                    |                             |                     |                                      |                | I                  | Cercar       |
| Fecha Envio                                        | Nombre Profesional          | Procedimiento num.  | Tipo Procedimiento                   | Título Escrito | Tipo escrito       | Org Judicial |
| 9/12/2024 15:17:02                                 | ADVOCAT pruebas p           | ruebas 0000001/2023 | Comissions Rogatòries Internacionals | prueba         | Escrito Telemático | Civil 1      |
| G                                                  |                             |                     |                                      |                |                    |              |

# 3.6.5 Escrits de tràmit enviats per l'advocat

**En el cas dels escrits de tràmit**, això obrirà la finestra de "Enviament d'Escrits del Procurador", des d'on es podran realitzar les següents accions:

- Veure l'Escrit: Visualitzar el document que ha presentat l'Advocat.
- **Descarregar**: Permet descarregar el document per revisar.
- **Revisar**: L'usuari pot revisar el contingut de l'escrit abans de prendre qualsevol acció.
- **Signar**: Després de revisar, el procurador el pot signar.

• **Remetre a l'Òrgan Judicial**: Un cop signat, el document es pot enviar a l'òrgan judicial.

• **Rebutjar**: Si l'Escrit no compleix els requisits, el procurador pot rebutjar-lo, i serà retornat a l'advocat amb les observacions pertinents.

Les dades relatives a l'**Origen**, **Destinació** i **Expedient** són merament informatives, indicant qui ha enviat l'escrit, qui el rep i les dades de l'expedient associat.

Pel que fa al document, les opcions disponibles són:

• **Visualitzar el document principal**: En prémer aquesta opció, s'obrirà el document presentat per l'Advocat.

- **Descarregar**: Descarregar el document per signar-lo localment. Un cop signat, es pot carregar de nou a l'aplicació.
- **Seleccionar**: Si l'Advocat ha determinat que el document no és correcte i enviarà un altre per un altre mitjà, es pot incorporar mitjançant aquesta opció.

• **Observacions de l'Advocat**: Aquestes observacions són visibles únicament pel Procurador.

• **Observacions**: En cas de rebutjar l'escrit, aquest serà retornat a l'Advocat amb les observacions introduïdes, i l'Advocat veurà el motiu del rebuig.

Un cop revisat l'Escrit, el Procurador podrà:

• **Rebutjar l'escrit**: L'escrit tornarà a l'Advocat amb les observacions indicades. L'aplicació enviarà un correu automàticament a l'Advocat indicant aquesta situació.

• **Enviar l'escrit**: El procés de signatura per a la tramesa a l'Òrgan Judicial començarà. Un cop finalitzat, es generarà un resguard imprimible.

El **resguard** generat per l'aplicació confirma que l'enviament s'ha realitzat correctament i sense problemes. La **data de presentació** serà la primera hora hàbil després de la generació del resguard.

Un cop enviats, els escrits es poden **visualitzar** en el detall de l'expedient al qual pertanyen, en l'apartat d'**Escrits Telemàtics**. Des d'allà, es poden veure i imprimir els rebuts dels escrits telemàtics presentats. Cada professional només pot accedir als rebuts dels seus propis escrits.

En prémer el **link** corresponent, s'obrirà el rebut amb les mateixes dades que es mostren en presentar un escrit telemàtic.

# 3.6.6 Escrits d'inici enviats per l'advocat

En el cas dels **escrits d'inici**, això portarà a la finestra de "Enviament d'Escrits d'Inici", des d'on es podrà veure la **Destinació**, els **intervinents** i l'**advocat defensor**, així com consultar l'**escrit principal**, descarregar, revisar, signar i trametre a l'Òrgan Judicial. Les dades de l'escrit són **merament informatives** i proporcionen informació sobre la **destinació**, els **intervinents**, el **defensor** i la **data d'enviament** de l'advocat.

| Escrit                   |                                                                                                    |
|--------------------------|----------------------------------------------------------------------------------------------------|
|                          |                                                                                                    |
| Títol                    | prueba                                                                                                    |
| Descripció               |                                                                                                    |
| Tipus d'Escrit           | Aclariment                                                                                                    |
| Document principal       |                                                                                                    |
|                          | Ha d'descarregar el document i signar-lo digitalment en local abans de carregar-lo de nou en el formulari del PSP i enviar-lo a l'òrgan |
| L                        | judicial destinatari.                                                                                                    |
| Documento                | PRUEBA EIDER_signed.pdf Adjuntar Visualitzar                                                                                            |
|                          | Signatura vàlida:                                                                                                    |
|                          | El Archivo seleccionado no cumple con el formato PDFA, se recomienda que los archivos seleccionados cumplan con este formato            |
| Annexos                  |                                                                                                    |
| No hi ha annexos         |                                                                                                    |
| Decumentación física     |                                                                                                    |
| Documentación lísica     |                                                                                                    |
| No hay documentación fi  | ica                                                                                                    |
|                          |                                                                                                    |
| Observacions del advocat |                                                                                                    |
|                          |                                                                                                    |
|                          |                                                                                                    |

Pel que fa al document, les opcions disponibles són les següents:

• Visualitzar: Permet obrir el document que ha enviat l'Advocat.

• **Descarregar**: Descarregat el document, l'usuari pot signar-lo en local i tornarlo a carregar.

• **Seleccionar**: Si l'Advocat determina que el document presentat no és correcte i tramet un altre per un altre mitjà, aquest es pot incorporar mitjançant aquesta opció.

• **Observacions**: Permet afegir comentaris o indicacions per a la revisió del document.

Després de revisar l'escrit, es pot procedir a la seva tramesa, començant el procés de **signatura de la tramesa** per a la seva presentació a l'Òrgan Judicial. Un cop finalitzat el procés, es generarà un **resguard**.

El resguard indicat per l'aplicació confirma que l'enviament s'ha realitzat correctament i no hi ha hagut cap problema. La **data de presentació** serà la mateixa que la indicada en el resguard.

# 3.7 PROCÉS DE SIGNATURA DE TRAMESA DE DADES

Totes les transaccions realitzades des del **PSP** requereixen un procés de signatura amb certificat digital:

- Tramesa d'escrits
- Modificació de dades personals
- Recepció de notificacions que no tenen data de notificació
- Descàrrega de documentació

L'aplicació signarà les trameses amb un certificat del servidor, requerint el **consentiment exprés** de l'usuari per a la realització de la transacció electrònica.

Mentre la casella no estigui marcada, no s'habilitarà el botó per signar i enviar.

| Consell Superior<br>de la Justicia<br>Principas d'Anderra                                                                                                    | Avis Legal LOPDP                                     |
|----------------------------------------------------------------------------------------------------|------------------------------------------------------|
| Expedients > Detail de l'Expedient > Enviar Escrit > Guardar dades                                                                                                    | ≡ Menú                                               |
| Comunicació Electrònica Segura                                                                                                    |                                                      |
| Usuari: Procurador ape1 ape2 (12345678Z)                                                                                                    |                                                      |
| Destinatari: Civil 2 (Andorra la Vella)                                                                                                    |                                                      |
| Tipus de Procediment: Dipòsit                                                                                                    |                                                      |
| Número de procediment: 2000006/2023 00                                                                                                    |                                                      |
| Tipus d'escrit: Aclariment                                                                                                    |                                                      |
| Document principal: Probes                                                                                                    |                                                      |
| Documentació annexa digital: Sense annexos digitals                                                                                                    |                                                      |
| Documentació física: Sense documentació física                                                                                                    |                                                      |
| En marcar la casella "Dono el meu consentiment" i prémer el botó Signar i enviar, confirmarà la seva voluntat de realitz.<br>Completat aquest pas, no es podrà desfer.<br>Dono el meu consentiment<br>Tormar Signar i enviar | ar la transacció electrònica d'enviament o recepció. |

Un cop seleccionada la casella de verificació, s'habilita el botó amb el qual poder emplenar la signatura i tramesa.

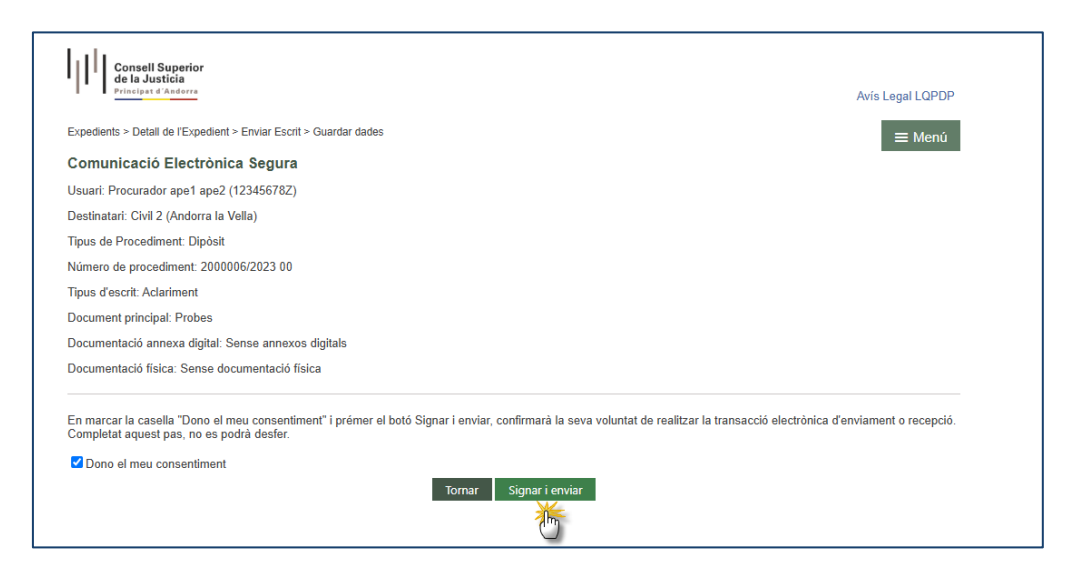

En finalitzar el procés, es genera un **resguard de l'operació** que conté el **número de registre electrònic** de la mateixa, el qual es podrà imprimir. Aquest número de

| Consell Superior<br>de la Justicia<br>Principas d'Andorra          | Avís Legal LQPDP |
|--------------------------------------------------------------------|------------------|
| Expedients > Detall de l'Expedient > Enviar Escrit > Guardar dades | ≡ Menú           |
| Comunicació Electrònica Segura                                     |                  |
| L'enviament s'ha realitzat correctament                            |                  |
| Usuari: Procurador ape1 ape2 (12345678Z)                           |                  |
| Número de rebut: 250123000000387                                   |                  |
| Data enviament: 23/01/2025 15:50:04                                |                  |
| Destinatari: Civil 2                                               |                  |
| Tipus de Procediment: Dipòsit                                      |                  |
| Número de procediment: 2000006/2023 00                             |                  |
| Tipus d'escrit: Aclariment                                         |                  |
| Document principal: Probes                                         |                  |
| Documentació annexa digital: Sense annexos digitals                |                  |
| Documentació física: Sense documentació física                     |                  |
|                                                                    | Imprimir         |

registre electrònic, en el cas dels escrits, és un número **correlatiu** que es calcula en el moment de la tramesa.

# 3.8 GENERACIÓ AUTOMÀTICA DEL MODEL 003

Una vegada inserit almenys un annex, s'habilita en el formulari d'enviament una casella **"Generar de forma automàtica l'índex d'annexos**", que es marca per defecte, podent desmarcar-lo;

| ~ |
|---|
|   |

En cas d'enviar l'escrit amb la casella marcada, es generarà automàticament el model 003, tal com es podrà apreciar en el resum de l'enviament i en el rebut d'enviament.

| Expedients > Detail de l'Expedient > Enviar Escrit > Guardar dades  Comunicació Electrònica Segura L'enviament s'ha realitzat correctament Usuari: Procurador ape 1 ape 2 (12345678Z) Número de rebui: 25012300000388 Data enviament: 23/01/2025 15.56:06 Destinatari: Civil 2 Tipus de Procediment: Dipósit Número de procediment: Dipósit Número de procediment: 200006/2023 00 Tipus d'escrit: Aclariment Documentació fanexa digital: Index de documents annexos probes 12 Documentació física: Sense documentació física | Principst d'Andorra                                                | Avís Legal LQPDP |
|----------------------------------------------------------------------------------------------------|--------------------------------------------------------------------|------------------|
| Comunicació Electrònica Segura L'enviament s'ha realitzat correctament Usuari: Procurador ape1 ape2 (123456782) Número de rebui: 25012300000388 Data enviament: 23/01/2025 15.56:06 Destinatari: Civil 2 Tipus de Procediment: Dipòsit Número de procediment: Dipòsit Número de procediment: Dipòsit Documentació física Documentació física Documentació física                                                                                                    | Expedients > Detall de l'Expedient > Enviar Escrit > Guardar dades | ≡ Menú           |
| L'erviament s'ha realitzat correctament<br>Usuari: Procurador ape1 ape2 (123456782)<br>Nùmero de rebui: 25012300000388<br>Data enviament: 23/01/2025 15.56:06<br>Destinatari: Civil 2<br>Tipus de Procediment: Dipòsit<br>Nùmero de procediment: Dipòsit<br>Nùmero de procediment: 2000006/2023 00<br>Tipus d'escrit: Aclariment<br>Documentació annexa digitat: Index de documents annexos probes 12<br>Documentació física: Sense documentació física                                                                       | Comunicació Electrònica Segura                                     |                  |
| Usuari: Procurador ape1 ape2 (123456782)<br>Número de rebui: 25012300000388<br>Data envlament: 23/01/2025 15:56:06<br>Destinatari: Civil 2<br>Tipus de Procediment: Dipòsit<br>Número de procediment: 2000006/2023 00<br>Tipus d'escrit: Aclariment<br>Documentario Anexa digitat: Index de documents annexos probes 12<br>Documentació física: Sense documentació física                                                                                                    | L'enviament s'ha realitzat correctament                            |                  |
| Número de rebut: 25012300000388<br>Data enviament: 23/01/2025 15:56:06<br>Destinatari: Civil 2<br>Tipus de Procediment: Dipósit<br>Número de procediment: 2000006/2023 00<br>Tipus d'escrit: Aclariment<br>Documentario fisica: Perobes 2<br>Documentació fisica: Sense documentació fisica                                                                                                    | Usuari: Procurador ape1 ape2 (12345678Z)                           |                  |
| Data enviament: 23/01/2025 15:56:06<br>Destinatari: Civil 2<br>Tipus de Procediment: Dipòsit<br>Número de procediment: 2000006/2023 00<br>Tipus d'escrit: Aclariment<br>Documentació annexa digital: Index de documents annexos probes 12<br>Documentació física: Sense documentació física                                                                                                    | Número de rebut: 250123000000388                                   |                  |
| Destinatari: Civil 2<br>Tipus de Procediment: Dipôsit<br>Número de procediment: 2000006/2023 00<br>Tipus d'escrit: Aclariment<br>Documentació annexa digital: Index de documents annexos probes 12<br>Documentació física: Sense documentació física                                                                                                    | Data enviament: 23/01/2025 15:56:06                                |                  |
| Tipus de Procediment: Dipòsit<br>Número de procediment: 2000006/2023 00<br>Tipus d'escrit: Aclariment<br>Document principal: Probes 2<br>Documentació annexa digitat Índex de documents annexos probes 12<br>Documentació física: Sense documentació física                                                                                                    | Destinatari: Civil 2                                               |                  |
| Número de procediment: 2000006/2023 00<br>Tipus d'escrit: Aclariment<br>Document principal: Probes 2<br>Documentació annexa digital: Índex de documents annexos probes 12<br>Documentació física: Sense documentació física                                                                                                    | Tipus de Procediment: Dipòsit                                      |                  |
| Tipus d'escrit: Aclariment<br>Document principal: Probes 2<br>Documentació annexa digital: Índex de documents annexos probes 12<br>Documentació física: Sense documentació física                                                                                                    | Número de procediment: 2000006/2023 00                             |                  |
| Document principal: Probes 2<br>Documentació annexa digital: Índex de documents annexos probes 12<br>Documentació física: Sense documentació física                                                                                                    | Tipus d'escrit: Aclariment                                         |                  |
| Documentació annexa digital Índex de documents annexos probes 12<br>Documentació física: Sense documentació física                                                                                                    | Document principal: Probes 2                                       |                  |
| Documentació física: Sense documentació física                                                                                                    | Documentació annexa digital: Índex de documents annexos probes 12  |                  |
|                                                                                                    | Documentació física: Sense documentació física                     |                  |

Aquest document queda categoritzat com a Documentació Judicial.

| lº registro electrónico: | 250123000000388                                  |                |          |
|--------------------------|--------------------------------------------------|----------------|----------|
| )ata enviament           | 23/01/2025 15:56:06                              |                |          |
| )estinatari              | Civil 2                                          |                |          |
| stat Enviament           | Satisfactori                                     |                |          |
| )bservacions:            |                                                  |                |          |
| ocument principal        |                                                  |                |          |
| )ocumento                | Firmado2022.pdf                                  | Visualitzar    |          |
|                          | L'Arxiu seleccionat no compleix amb el format PE | DF/A, es       |          |
|                          | recomana que els arxius seleccionats compleixin  | amb            |          |
|                          | aquest format                                    |                |          |
|                          |                                                  |                |          |
| Annexos                  |                                                  |                |          |
| Annexos<br>Nom Arxiu     |                                                  | Categorització | qualitat |
| Innexos                  |                                                  |                |          |

Es pot accedir a l'índex d'annexos generat des del detall de l'escrit enviat quin conté una taula amb els annexos inserits en l'escrit enviat.

| MODEL 003                                         |
|---------------------------------------------------|
| ÍNDEX DE DOCUMENTS ANNEXOS REMESOS TELEMÀTICAMENT |
| DESCRIPCIÓ                                        |
| Índex de documents annexos                        |
| probes 12                                         |
|                                                   |
|                                                   |

# 3.9 GENERACIÓ AUTOMÀTICA DEL MODEL 005

Un cop es generi un número d'expedient per a un **escrit d'inici presentat** o un cop s'hagi presentat un **escrit de tràmit telemàtic**, es podrà generar un **document PDF** per imprimir seguint el **Model 005**.

Des que s'accepta l'escrit de tràmit o des que s'incoa l'expedient originat per l'acceptació de l'escrit d'inici, **si hi ha documentació física**, al presentador de l'escrit se li habilitarà un enllaç per generar automàticament el **Model 005** en PDF.

| Descripció | Motiu                  | Descripció Motiu |  |
|------------|------------------------|------------------|--|
| objeto     | Motiu envio doc física |                  |  |

Aquest enllaç per generar el Model 005 està disponible en:

- Detall de l'escrit de tràmit
- Llista d'escrits d'inici/personació presentats
- Detall de l'escrit d'inici/personació

El Model 005 no es guarda i es pot generar tantes vegades com es vulgui.

Totes les dades del model es completen automàticament, excepte la **data de presentació**.

|                                               |            | M                      | odel             | 005   |         |     |   |       |         |   |
|-----------------------------------------------|------------|------------------------|------------------|-------|---------|-----|---|-------|---------|---|
|                                               |            | Aportació de           | docu             | ments | en n    | ape | r |       |         |   |
| 1) Dadas da                                   | L'accrit t | elemètic               |                  |       | , chi b | ape |   |       |         |   |
| Data de pre                                   | sentació   | (dd/mm/aaaa):          |                  |       |         |     |   |       |         |   |
|                                               |            |                        |                  |       |         |     |   |       |         |   |
| <ol> <li>Dades de<br/>Tipus de pri</li> </ol> | I procedi  | ment                   |                  | Nú    | mero    |     |   | <br>/ | <br>An  | v |
| npus de pro                                   | /ceumen    |                        | $\left  \right $ |       |         |     |   | 1     |         | , |
| Òrgan Judio                                   | ial        |                        |                  |       |         |     |   |       |         |   |
|                                               |            |                        |                  |       |         |     |   |       |         |   |
| 2) De des de                                  |            | and an electronic back |                  | 1     |         |     |   |       |         |   |
| Nom                                           | l present  | Cognom1                | lemat            | Co    | gnom    | 2   |   |       | <br>NR' | т |
|                                               |            |                        |                  |       |         |     |   |       |         |   |
| Tipus de re                                   | presentar  | nt                     |                  |       |         |     |   |       |         |   |
| Advoca                                        | st.        |                        |                  |       |         |     |   |       |         |   |
| Procur                                        | ador       |                        |                  |       |         |     |   |       |         |   |
| Altre:                                        |            |                        |                  |       |         |     |   |       |         |   |
|                                               |            |                        |                  |       |         |     |   |       |         |   |
| <li>4) Relació d<br/>Número</li>              | e docume   | ents que es prese      | nten             | Des   | cripcio | 5   |   | <br>  | <br>    |   |
| d'ordre                                       |            |                        |                  |       |         | -   |   |       |         |   |
|                                               |            |                        |                  |       |         |     |   | <br>  | <br>    |   |
|                                               |            |                        |                  |       |         |     |   | <br>  | <br>    |   |
|                                               |            |                        |                  |       |         |     |   |       |         |   |
|                                               |            |                        |                  |       |         |     |   |       |         |   |
|                                               |            |                        |                  |       |         |     |   |       |         |   |
|                                               |            |                        |                  |       |         |     |   |       | <br>    |   |
|                                               |            |                        |                  |       |         |     |   |       |         |   |
|                                               |            |                        |                  |       |         |     |   | <br>  | <br>    |   |
|                                               |            |                        |                  |       |         |     |   |       |         |   |

# 3.10 REBUIG D'ESCRITS TELEMÀTICS

Quan un escrit telemàtic sigui rebutjat per l'òrgan judicial destinatari:

• **Notificació per correu electrònic**: El presentador de l'escrit rebrà un correu informant sobre el rebuig de l'escrit.

• En l'aplicació PSP: L'estat de l'escrit es mostrarà de la següent manera:

Inadmès: Si es tracta d'un escrit iniciador (demanda, querella, recurs d'apel·lació/queixa).

• **Rebutjat**: Si es tracta de la resta d'escrits telemàtics (escrit de tràmit, sol·licitud d'execució...)

|                                                                                                |                  |                 |                         |                                                                |                           |                 | Avís Le                        | egal LQPDP |
|------------------------------------------------------------------------------------------------|------------------|-----------------|-------------------------|----------------------------------------------------------------|---------------------------|-----------------|--------------------------------|------------|
| Escrits d'Inici                                                                                |                  |                 |                         |                                                                |                           |                 |                                | ≡ Menú     |
| Escrits de Inici                                                                               |                  |                 |                         |                                                                |                           |                 |                                |            |
| Data presentació des de 16                                                                     | 6/01/2025        |                 |                         |                                                                |                           |                 |                                |            |
| Data presentació fins a 24                                                                     | /01/2025         |                 |                         |                                                                |                           |                 |                                |            |
|                                                                                                |                  |                 | Escri                   | its de Inici                                                   |                           |                 |                                | Cercar     |
| Recultate Cores                                                                                |                  |                 |                         |                                                                |                           |                 |                                |            |
| Resultats Cerca                                                                                | Procediment      | Organo Judicial | Títol                   | Data Presentació                                               | Estat                     | Data Acceptació | Còpies Presentades             | Model 005  |
| Resultats Cerca<br>Tipus Procediment - Classe de Registre<br>Lot Delicte menor                 | Procediment      | Organo Judicial | Títol<br>proba          | Data Presentació<br>23/01/2025 11:52:44                        | Estat<br>Enviat           | Data Acceptació | Còpies Presentades<br>No       | Model 005  |
| Resultats Cerca<br>Tipus Procediment - Classe de Registre<br>Lot Delicte menor<br>Lot Abreujat | Procediment<br>/ | Organo Judicial | Títol<br>proba<br>proba | Data Presentació<br>23/01/2025 11:52:44<br>22/01/2025 10:18:31 | Estat<br>Enviat<br>Enviat | Data Acceptació | Còpies Presentades<br>No<br>No | Model 005  |

Accés al detall de l'escrit rebutjat o inadmès:

• **Motiu de rebuig/inadmissió**: A la part inferior del detall de l'escrit, es mostrarà el motiu indicat per l'òrgan judicial que ha rebutjat o inadmès l'escrit.

• **Data de rebuig/inadmissió**: També es mostrarà la data en què es va produir el rebuig o inadmissió de l'escrit.

• **Arxiu adjunt**: Si l'òrgan judicial ha adjuntat algun arxiu amb el motiu del rebuig o inadmissió, aquest serà accessible. El document es pot consultar prement el botó **"Visualitzar"**.

| Data d'inadmissió | 20/01/2025 14:47:35   |        |  |
|-------------------|-----------------------|--------|--|
| Motiu             | Error manifest        |        |  |
| Descripció        | Rebutjat per a probes |        |  |
|                   |                       |        |  |
| Desument          |                       | 1.6 10 |  |

Acció en cas d'escrit rebutjat/inadmès, es permetrà:

• **Preparació d'un nou escrit**: Des d'un escrit rebutjat o inadmès, l'usuari tindrà la possibilitat de preparar un nou escrit.

• **Mantenir característiques originals**: El nou escrit tindrà les mateixes característiques que l'original, com la destinació, la documentació i els intervinents (si n'hi ha).

• **Modificació possible**: Abans de remetre el nou escrit, l'usuari podrà modificar la documentació i els intervinents segons sigui necessari.

### 4. ROL ADMINISTRADOR

Aquells usuaris que estiguin donats d'alta a l'aplicació com a **usuaris administradors** tindran el menú Gestió de rols i usuaris, des del qual podran gestionar els accessos de la resta d'usuaris (no administradors) d'aquest rol.

#### 4.1 VISTA GENERAL

En els rols d'accés col·lectiu (Comuns, Policia, etc.), **almenys un usuari** ha de tenir el **perfil d'Administrador**. Aquesta assignació del caràcter d'Administrador només es pot realitzar mitjançant script, ja que no es pot gestionar des del PSP pels usuaris d'aquest rol. Un cop es doni d'alta un usuari com a Administrador, aquest tindrà accés al menú de gestió de rols i els seus usuaris.

|                                                                                                    | Sistema de Gestió de Justí(<br>Portal de Serveis per a | Inici<br>Expedients<br>Dades Personalis Professional<br>Gestió de rols i acuaris<br>Oxfolfacacions<br>Comunicacions<br>Escrite d'Inici<br>Escrite d'Inici<br>Enviaments en eborrany<br>Personació/Contestació |
|----------------------------------------------------------------------------------------------------|--------------------------------------------------------|----------------------------------------------------------------------------------------------------|
| Avisos del sistema     Nustafació de nova vesió: Us informen que el proper dimeto 28 de gener de los 15 15% a los 16 15% aprox, es multizará una parada tácnica a Avandús per instal ter la vesió | 6 4 6. Disculpeu les molésties                         | Gestió de còpies a les parts<br>Escrits de tràmit rebutjats<br>Llistat de rebuts<br>Sortir                                                                                                    |
| Avisos de l'usuari     Avisos de l'usuari     Trent en agunt solar products. Prent en agunt solar por a accede.                                                                                   |                                                        |                                                                                                    |
| Té 6 notificaciónodificacions pendentipendents. Premi en <u>aquest anílar</u> per a accedir.                                                                                                    |                                                        |                                                                                                    |
|                                                                                                    |                                                        |                                                                                                    |

Accionant el Menú, s'obre una nova finestra per a la gestió de rols i usuaris on veurà la següent informació:

| ols i usuaris                               |                          |               |              |              |             |
|---------------------------------------------|--------------------------|---------------|--------------|--------------|-------------|
| Nom rol                                     |                          |               | Tip          | us           |             |
| Policia d'Andorra                           |                          |               | Ro           | l Principal  |             |
| DELITOS INFORMATICO                         | 6                        |               | Su           | b Rol        | ŵ           |
| GUARDIA                                     |                          |               | Su           | b Rol        | ŵ           |
| DELITOS FINANCIEROS                         |                          |               | 91           | h Bol        | Ť           |
| Usuaris rol<br>Rol                          | Policia d'Andorra        |               |              | Afe          | gir sub rol |
| Usuaris rol<br>Rol<br>Nombre identificación | Policia d'Andorra<br>Nom | Primer cognom | Segon cognom | Afe          | gir sub rol |
| Usuaris rol<br>Rol<br>Nombre identificación | Policia d'Andorra        | Primer cognom | Segon cognom | Afe          | gir sub rol |
| Usuaris rol<br>Rol<br>Nombre identificación | Policia d'Andorra        | Primer cognom | Segon cognom | Afe          | gir sub rol |
| Usuaris rol<br>Rol<br>Nombre identificación | Policia d'Andorra        | Primer cognom | Segon cognom | Afe          | gir sub rol |
| Usuaris rol<br>Rol<br>Nombre identificación | Policia d'Andorra        | Primer cognom | Segon cognom | Afe<br>email | gir sub rol |

A la part superior, es mostrarà una taula amb la informació relativa als rols i subrols que es vagin creant.

Quan l'Administrador accedeixi per primera vegada i abans de configurar altres subrols o usuaris, aquesta taula només tindrà una línia per al rol principal (el corresponent a l'Administrador).

| Consell Supprior<br>de la Justicia<br>Principat d'Audorna<br>Gestió de rols i usuaris<br>Rols | Avís Legal LQPDP<br>≡ Menú |
|-----------------------------------------------------------------------------------------------|----------------------------|
| Rols i usuaris                                                                                |                            |
| Nom rol                                                                                       | Tipus                      |
| Policia d'Andorra                                                                             | Rol Principal              |
|                                                                                               |                            |
|                                                                                               | Afegir sub rol             |

El rol principal no es pot eliminar (per tant, no es mostra la icona de la paperera associada). No obstant això, sí que es poden crear nous sub-rols mitjançant el botó corresponent (aquesta funcionalitat es detallarà més endavant).

La columna amb el nom del rol és un enllaç, i en fer-hi clic, es mostrarà a la part inferior el nom del rol seleccionat, carregant també un llistat dels usuaris que formen part d'aquest rol.

| 15                                          |                   |               |              |           |               |
|---------------------------------------------|-------------------|---------------|--------------|-----------|---------------|
| ols i usuaris                               |                   |               |              |           |               |
| Nom rol                                     |                   |               | Tipu         | S         |               |
| Policia d'Andorra                           |                   |               | Rol          | Principal |               |
| DELITOS INFORMATICOS                        |                   |               | Sub          | Rol       | ÷             |
| GUARDIA                                     |                   |               | Sub          | Rol       | ÷             |
| DELITOS FINANCIEROS                         |                   |               | Sub          | Rol       | ÷             |
| Usuaris rol                                 | Policia d'Andorra |               |              | Af        | egir sub rol  |
| Usuaris rol                                 | Policia d'Andorra | Primer cognom | Senan connom | Af        | iegir sub rol |
| Usuaris rol<br>Rol<br>Nombre identificación | Policia d'Andorra | Primer cognom | Segon cognom | Af        | egir sub rol  |
| Usuaris rol                                 | Policia d'Andorra | Primer cognom | Segon cognom | email     | iegir sub rol |
| Usuaris rol                                 | Policia d'Andorra | Primer cognom | Segon cognom | email     | iegir sub rol |
| Usuaris rol<br>Rol<br>Nombre identificación | Policia d'Andorra | Primer cognom | Segon cognom | email     | iegir sub rol |

De manera predeterminada, es carreguen i mostren els usuaris del rol principal. Per cada usuari, es pot consultar el seu número d'identificació, nom, cognoms i correu electrònic. Al costat de cada usuari, es mostrarà una icona de paperera que permetrà eliminar els usuaris del rol o sub-rol, sempre que no siguin administradors.

A la part inferior dreta de la pantalla es visualitzen dos botons: **Guardar** i **Cancel·lar canvis**. Aquests botons s'utilitzaran per desar els canvis realitzats o per cancel·lar-los, respectivament.

| ols i usuaris                                                      |                          |               |              |                |               |
|--------------------------------------------------------------------|--------------------------|---------------|--------------|----------------|---------------|
| no ruoduno.                                                        |                          |               |              |                |               |
| Nom rol                                                            |                          |               |              | Tipus          |               |
| Policia d'Andorra                                                  |                          |               |              | Rol Principal  |               |
| DELITOS INFORMATIC                                                 | 0S                       |               |              | Sub Rol        | Ť             |
| GUARDIA                                                            |                          |               |              | Sub Rol        | Ű             |
|                                                                    |                          |               |              | Sub Rol        | <b></b>       |
| DELITOS FINANCIERO:<br>Usuaris rol<br>Rol                          | Policia d'Andorra        |               |              | A              | fegir sub rol |
| DELITOS FINANCIERO:<br>Usuaris rol<br>Rol<br>Nombre identificación | Policia d'Andorra        | Primer cognom | Segon cognom | email          | fegir sub rol |
| DELITOS FINANCIERO:<br>Usuaris rol<br>Rol<br>Nombre identificación | Policia d'Andorra<br>Nom | Primer cognom | Segon cognom | email          | fegir sub rol |
| DELITOS FINANCIERO:<br>Usuaris rol<br>Rol<br>Nombre identificación | Policia d'Andorra        | Primer cognom | Segon cognom | email          | fegir sub rol |
| DELITOS FINANCIERO<br>Jsuaris rol<br>Rol<br>Nombre identificación  | Policia d'Andorra        | Primer cognom | Segon cognom | email          | fegir sub rol |
| DELITOS FINANCIEROS<br>Jsuaris rol<br>Rol<br>Nombre identificación | Policia d'Andorra<br>Nom | Primer cognom | Segon cognom | email<br>email | fegir sub rol |

# 4.2 GESTIÓ ROLS PER L'ADMINISTRADOR

Vinculada a la taula de rols s'habilita un botó que permet a l'Administrador donar d'alta i eliminar diferents sub-rols perquè tinguin accés al PSP.

| ols i usuaris                                                      |                          |               |              |                                        |                |
|--------------------------------------------------------------------|--------------------------|---------------|--------------|----------------------------------------|----------------|
| Nom rol                                                            |                          |               |              | Tipus                                  |                |
| Policia d'Andorra                                                  |                          |               |              | Rol Principal                          |                |
| DELITOS INFORMATICO                                                | S                        |               |              | Sub Rol                                | Û              |
| GUARDIA                                                            |                          |               |              | Sub Rol                                | ŵ              |
|                                                                    |                          |               |              |                                        | ÷              |
| DELITOS FINANCIEROS<br>Jsuaris rol<br>Rol                          | Policia d'Andorra        |               |              | Sub Rol                                | fegir sub rol  |
| DELITOS FINANCIEROS<br>Jsuaris rol<br>Rol                          | Policia d'Andorra        | Primer coanom | Segon cogno  | Sub Kol                                | fegir sub rol  |
| DELITOS FINANCIEROS<br>Jsuaris rol<br>Rol<br>Nombre identificación | Policia d'Andorra<br>Nom | Primer cognom | Segon cognor | Sub Kol                                | fegir sub rol  |
| DELITOS FINANCIEROS<br>Jsuaris rol<br>Rol<br>Nombre identificación | Policia d'Andorra        | Primer cognom | Segon cognor | Sub Kol                                | fegir sub rol  |
| DELITOS FINANCIEROS<br>Jsuaris rol<br>Rol<br>Nombre identificación | Policia d'Andorra<br>Nom | Primer cognom | Segon cognor | Sub Hol<br>A<br>email<br>International | degir sub rol  |
| DELITOS FINANCIEROS<br>Usuaris rol<br>Rol<br>Nombre identificación | Policia d'Andorra<br>Nom | Primer cognom | Segon cognor | n email                                | sfegir sub rol |
S'obre llavors una finestra amb un camp de text lliure perquè l'Administrador inclogui el nom del sub-rol que està creant:

|             | ×               |
|-------------|-----------------|
| Nom Sub Rol | Sub rol Manual  |
|             |                 |
|             | Acceptar Cancel |
|             |                 |

Després d'acceptar, el nou grup es carrega a la taula de rols. Es poden crear tants grups (sub-rols) com calgui.

|                                |               | Avís Legal LQPD |
|--------------------------------|---------------|-----------------|
| estió de rols i usuaris        |               | ≡ Menú          |
| lois                           |               |                 |
| Pole i usuaris                 |               |                 |
|                                |               |                 |
| Nom rol                        | Tipus         |                 |
| Policia d'Andorra              | Rol Principal |                 |
| DELITOS INFORMATICOS           | Sub Rol       | ŵ               |
|                                | Sub Dal       | ÷               |
| GUARDIA                        | Sub Ko        |                 |
| GUARDIA<br>DELITOS FINANCIEROS | Sub Rol       | ā               |

Un cop creat el sub-rol, es podrà eliminar mitjançant la paperera que s'habilita en cada línia. El rol principal mai es pot eliminar.

| • Finopata Antorra      |               | Avís Legal LQPDP |
|-------------------------|---------------|------------------|
| estió de rols i usuaris |               | ≡ Menú           |
| ols                     |               |                  |
| Rols i usuaris          |               |                  |
|                         |               |                  |
| Nom rol                 | Tipus         |                  |
| Policia d'Andorra       | Rol Principal |                  |
| DELITOS INFORMATICOS    | Sub Rol       | ŵ                |
| GUARDIA                 | Sub Rol       | ŵ                |
|                         | Sub Rol       | ŵ                |
| DELITOS FINANCIEROS     |               |                  |

Si s'elimina un sub-rol que no té encara elements assignats, saltarà un missatge de confirmació senzill i sense implicacions funcionals.

| ls i usuaris                         |                                               |                |
|--------------------------------------|-----------------------------------------------|----------------|
| Nom rol                              | Tinus                                         |                |
| Policia d'Andorra                    | Rol Principal                                 |                |
| DELITOS INFORMATICOS                 | Sub Rol                                       | Û              |
| GUARDIA                              | Sub Rol                                       | Û              |
| DELITOS FINANCIEROS                  | Sub Rol                                       | Û              |
| Sub rol Manual                       | Sub Rol                                       | Û              |
| S'eliminarà el sub rol seleccionat s | ¥<br>si guarda els canvis. Desitja continuar? | Afegir sub rol |

Si s'elimina un sub-rol que té assignats expedients les notificacions assignades se l'avisarà d'aquesta circumstància, però permetrà continuar.

| 1       | ab for Manuar                       |                                       | Jub Kol                                   |                                       |   |
|---------|-------------------------------------|---------------------------------------|-------------------------------------------|---------------------------------------|---|
|         |                                     |                                       |                                           | ×                                     |   |
|         | El sub rol seleccionat té assignats | expedients, comunicacions i/o notific | cacions. S'eliminarà si guarda els canvis | . Desitja continuar amb l'eliminació? |   |
| s<br>pl | 1                                   |                                       |                                           | Acceptar Cancel                       |   |
| 1       | Опоте коепцисаскоп                  | Iom Frimer coanom                     | Seaon coanom                              | eman                                  | 1 |

Eliminat el sub-rol, aquest ja no tindrà permís per consultar els elements als quals tingués accés. Si es volen editar dades del sub-rol, cal eliminar-lo i tornar-lo a crear.

# 4.3 GESTIÓ D'USUARIS PER L'ADMINISTRADOR

Creat el sub-rol, se selecciona el link i es carrega el nom però buit d'usuaris (ja que encara no s'han introduït):

| ls i usuaris                             |              |               |               |                      |
|------------------------------------------|--------------|---------------|---------------|----------------------|
| Nom rol                                  |              |               | Tipus         |                      |
| Policia d'Andorra                        |              |               | Rol Principal |                      |
| DELITOS INFORMATICOS                     |              |               | Sub Rol       | Û                    |
| GUARDIA                                  |              |               | Sub Rol       | ÷                    |
| DELITOS FINANCIEROS                      |              |               | Sub Rol       | ŵ                    |
| r                                        |              |               |               |                      |
| Sub rol Manual                           |              |               | Sub Rol       | Afegir sub rol       |
| Sub rol Manual Jsuaris rol Rol Sub       | o rol Manual |               | Sub Rol       | ैं<br>Afegir sub rol |
| Sub rol Manual<br>Jsuaris rol<br>Rol Sub | o rol Manual | Primer cognom | Sub Rol       | Afegir sub r         |

L'usuari Administrador podrà afegir usuaris als rols i sub-rols fent clic en el **nom rol** i en el botó **Afegir usuaris**:

| ls i usuaris       |                |     |               |               |       |
|--------------------|----------------|-----|---------------|---------------|-------|
| Nom rol            |                |     |               | Tipus         |       |
| Policia d'Andorra  |                |     |               | Rol Principal |       |
| DELITOS INFORMAT   | FICOS          |     |               | Sub Rol       | ŵ     |
| GUARDIA            |                |     |               | Sub Rol       | ŵ     |
| DELITOS FINANCIEF  | ROS            |     |               | Sub Rol       | ŵ     |
| Sub rol Manual     |                |     |               | Sub Rol       | ά     |
| Jsuaris rol<br>Rol | Sub rol Manual |     |               |               |       |
|                    |                | Nom | Primer cognom | Seaon coanom  | email |

Amb aquesta acció s'obre una finestra per completar les dades de l'usuari al qual s'està donant d'alta en l'aplicació. Els camps a omplir són els següents:

- Número d'identificació (números i lletra). Obligatori.
- Nom. Obligatori.
- Primer Cognom. Obligatori.
- Segon Cognom. Opcional.
- Mail. Opcional.
- Telèfon mòbil. Opcional.

|   |                   |                    | 0101   |   |
|---|-------------------|--------------------|--------|---|
|   |                   |                    | 3      | × |
|   | Nº identificació* | 99887766B          |        |   |
|   | Nom*              | USUARI             |        |   |
|   | Cognom 1*         | PROBES             |        |   |
|   | Cognom 2          | PROBES             |        |   |
| n | Email             | probes123@gmail.ad |        |   |
|   | Telèfon Mòbil     |                    |        | n |
| - |                   |                    |        |   |
|   |                   | Acceptar           | Cancel |   |
|   |                   |                    |        |   |

La finestra té els botons d'Acceptar i cancel·lar. Si es cancel·la, la finestra es tanca,

però no s'haurà creat nova línia en la taula d'usuaris. **Acceptant**, l'usuari es carrega a la taula d'usuaris del rol o sub-rol seleccionat:

| ls i usuaris              |           |        |           |      |              |           |                        |   |
|---------------------------|-----------|--------|-----------|------|--------------|-----------|------------------------|---|
|                           |           |        |           |      |              |           |                        |   |
| Nom rol                   |           |        |           |      |              | Tipus     |                        |   |
| Policia d'Andorra         |           |        |           |      |              | Rol Princ | tipal                  |   |
| DELITOS INFORMATICOS      |           |        |           |      |              | Sub Rol   |                        | ŵ |
| GUARDIA                   |           |        |           |      |              | Sub Rol   |                        | Ť |
| DELITOS FINANCIEROS       |           |        |           |      |              | Sub Rol   |                        | ŵ |
| Sub rol Manual            |           |        |           |      |              | Sub Rol   |                        | ŵ |
|                           | Sub rol N | lanual |           | ]    |              |           |                        |   |
| Nombre identificación     |           | Nom    | Primer co | gnom | Segon cognom |           | email                  |   |
| rional of a change of the |           |        |           |      |              |           | and an 100 General and |   |

Per cada usuari del rol o sub-rol, el camp NIF serà un link que portarà a la mateixa finestra d'alta dels usuaris del rol o sub-rol, podent editar els camps introduïts.

| stió de rols i usuaris |                   |                    |              |                  | ≡ Menú      |
|------------------------|-------------------|--------------------|--------------|------------------|-------------|
| bls                    |                   |                    |              |                  |             |
| tols i usuaris         |                   |                    |              |                  |             |
| Nom rol                |                   |                    | Tipus        |                  |             |
| Policia d'Andorra      |                   |                    | Rol Principa | I                |             |
| DELITOS INFORMATICOS   |                   |                    | 0.1.0.1      |                  | Û           |
| GUARDIA                |                   |                    | ×            |                  | ŵ           |
| DELITOS FINANCIEROS    | Nº identificació* | 99887766B          |              |                  | Û           |
| Sub rol Manual         | Nom*              | USUARI             |              |                  | Û           |
| ŗ                      | Cognom 1*         | PROBES             |              | Afeg             | jir sub rol |
| Usuaris rol            | Cognom 2          | PROBES             |              |                  |             |
| Rol Sub rol            | Man Email         | probes123@gmail.ad |              |                  |             |
| Nombre identificación  | N Telèfon Mòbil   |                    |              | ail              |             |
| 99887766B              | U                 |                    |              | bes123@gmail.ad  | ŵ           |
| - Chry                 |                   | Acceptar           | Cancel       |                  |             |
| -                      |                   |                    |              | Afe              | gir usuari  |
|                        |                   |                    |              |                  |             |
|                        |                   |                    |              | Guardar Cancel·I | ar canvis   |
|                        |                   |                    |              |                  |             |

Els usuaris no administradors inclosos en el llistat es poden **eliminar.** Si s'eliminen (mitjançant la paperera) saltarà **finestra de confirmació**:

| Rols i usuaris                                                                                                   |                                                                |                                                                                      |                                                                                     |                                                                                                  |              |
|----------------------------------------------------------------------------------------------------|----------------------------------------------------------------|--------------------------------------------------------------------------------------|-------------------------------------------------------------------------------------|--------------------------------------------------------------------------------------------------|--------------|
| Nom rol                                                                                                    |                                                                |                                                                                      | Tipuc                                                                               |                                                                                                  |              |
| Policia d'Andorra                                                                                                |                                                                |                                                                                      | Rol P                                                                               | rincinal                                                                                         |              |
| DELITOS INFORMATICO                                                                                              | )S                                                             |                                                                                      | Sub F                                                                               | Rol                                                                                              | ĩ            |
| GUARDIA                                                                                                    |                                                                |                                                                                      | Sub F                                                                               | Rol                                                                                              | ĩ            |
| DELITOS FINANCIEROS                                                                                              | ;                                                              |                                                                                      | Sub F                                                                               | Rol                                                                                              | 1            |
|                                                                                                    |                                                                |                                                                                      |                                                                                     |                                                                                                  |              |
| Sub rol Manual<br>Usuaris rol<br>Rol                                                                             | Policia d'Ar                                                   | à el usuari seleccionat si gu                                                        | Sub F<br>arda els canvis. Desitja contin<br>Acceptar Canc                           | Rol X Afe                                                                                        | gir sub rol  |
| Sub rol Manual<br>Usuaris rol<br>Rol<br>Nombre identificación                                                    | S'eliminari<br>Policia d'A                                     | à el usuari seleccionat si gu                                                        | Sub F<br>arda els canvis. Desitja contin<br>Acceptar Canc                           | Rol<br>x<br>nuar?<br>col                                                                         | egir sub rol |
| Sub rol Manual<br>Usuaris rol<br>Rol<br>Nombre identificación<br>18347939B                                       | S'eliminari<br>Policia d'A<br>Nonc<br>Macarena                 | à el usuari seleccionat si gu<br>rramer cognom<br>Esteban                            | Sub F<br>arda els canvis. Desitja contin<br>Acceptar Cano<br>Segun cognom           | kol<br>water<br>see jouutista@itracasa.es                                                        | gir sub rol  |
| Sub rol Manual Usuaris rol Rol Nombre identificación 183479398 123456782                                         | Policia d'A<br>Nonx<br>Macarena<br>USUARIO                     | è el usuari seleccionat si gu<br>Primer cognom<br>Esteban<br>PRUEBAS                 | Sub F<br>arda els canvis. Desitja contin<br>Acceptar Cano<br>Segur cognom           | kol<br>suar?<br>sol<br>jbautista@itracasa.es<br>jbautista@itracasa.es                            | igir sub rol |
| Sub rol Manual<br>Usuaris rol<br>Rol<br>Nombre identificación<br>18347939B<br>12345678Z<br>72708514V             | Policia d'A<br>Nom<br>Macarena<br>USUARIO<br>edurne            | A el usuari seleccionat si gu     Primer cognom     Esteban     PRUEBAS     unzu     | Sub F<br>arda els canvis. Desitja contin<br>Acceptar Cano<br>Segun cognom<br>garate | kol<br>vuar?<br>sel<br>bautista@itracasa es<br>joautista@itracasa es<br>joautista@itracasa es    | ्gir sub rol |
| Sub rol Manual<br>Usuaris rol<br>Rol<br>Nombre identificación<br>183479398<br>12345678Z<br>72708514V<br>12345454 | Policia d'A<br>Nom<br>Macarena<br>USUARIO<br>edurne<br>USUARIO | à el usuari seleccionat si gu<br>Primer cognom<br>Esteban<br>PRUEBAS<br>unzu<br>DEMO | Sub F<br>arda els canvis. Desitja contin<br>Acceptar Cano<br>Segun cognom<br>garate | kol<br>vuar?<br>email<br>joautista@itracasa.es<br>joautista@itracasa.es<br>joautista@itracasa.es | ा सं         |

Si s'accepta l'eliminació de l'usuari, s'elimina l'usuari del rol/sub-rol i es guarden els canvis (com s'indica en el missatge). Tanmateix, pot ocórrer que, tot i acceptar-se l'eliminació, els canvis no es guardin, i per tant l'eliminació no es realitzarà fins que els canvis es desin correctament.

### Regles importants en la gestió de sub-rols i usuaris:

1. No es pot ser usuari del rol principal i d'un sub-rol simultàniament: Un usuari no pot estar associat al mateix temps al rol principal i a cap dels seus sub-rols.

2. **Un mateix usuari pot ser part de dos o més sub-rols**: Si un usuari és membre de diversos sub-rols, podrà triar quin sub-rol utilitzar en accedir al PSP. Cada sub-rol pot concedir permisos diferents, i aquest sub-rol es definirà inicialment.

# 4.4 SIGNA CANVIS GESTIÓ ROLS I USUARIS

Tots els canvis realitzats per l'Administrador en la vista de gestió de rols requereixen de la signatura ja que, si no es guarda, els canvis realitzats no es repercuteixen en base de dades.

| s i usuaris                                                |                           |                         |                        |           |                             |                |
|------------------------------------------------------------|---------------------------|-------------------------|------------------------|-----------|-----------------------------|----------------|
| Nom rol                                                    |                           |                         |                        | Tipus     |                             |                |
| Policia d'Andorra                                          |                           |                         |                        | Rol Princ | ipal                        |                |
| ELITOS INFORMATICOS                                        |                           |                         |                        | Sub Rol   |                             | Û              |
| GUARDIA                                                    |                           |                         |                        | Sub Rol   |                             | Û              |
| ELITOS FINANCIEROS                                         |                           |                         |                        | Sub Rol   |                             | Û              |
| ub rol Manual                                              |                           |                         |                        | Sub Rol   |                             | ŵ              |
| suaris rol                                                 |                           |                         |                        |           |                             | Afegir sub rol |
| suaris rol                                                 | Gub rol Manual            |                         |                        |           |                             | Afegir sub rol |
| suaris rol<br>ol S<br>Nombre identificación                | Sub rol Manual            | Primer cognom           | Segon cognom           |           | email                       | Afegir sub rol |
| Jsuaris rol<br>tol S<br>Nombre identificación<br>99887766B | Sub rol Manual Nom USUARI | Primer cognom<br>PROBES | Segon cognom<br>PROBES |           | email<br>probes123@gmail.ad | Afegir sub rol |

En guardar es generarà un rebut similar al que es crea en guardar les dades personals, que indicarà l'usuari el número de rebut i la data d'enviament. Cal destacar que aquest rebut no es pot localitzar en el llistat de rebuts.

### 4.5 PERMISOS

Només els usuaris administradors d'un intervinent especial poden gestionar i determinar l'abast de les funcionalitats que han de tenir els usuaris dels sub-rols, ja que tenen la capacitat de:

- Donar i treure accés a notificacions/comunicacions concretes realitzades al rol.
- Donar i treure accés a l'expedient judicial en dos nivells.

### 4.5.1 Accés a notificacions

Només els usuaris administradors podran realitzar un control d'accés dels sub-rols a les notificacions d'un expedient. En el detall de cada notificació es carrega una taula de rols per gestionar aquests accessos només visible per cada intervinent especial. Per defecte, l'administrador veurà només el seu rol, com a principal.

| Tràmit pendent    | ● Sense tràmit requerit O Tràmit requerit ( | ⊃ Tràmit realizat | Indicador notificació |               | Categorització                          |
|-------------------|---------------------------------------------|-------------------|-----------------------|---------------|-----------------------------------------|
| Documento         | ACTA JUDICI PRIMER ABREUJAT                 |                   |                       |               | Visualitzar                             |
| Annexos           | No hi ha annexos                            |                   |                       |               |                                         |
|                   |                                             |                   |                       |               | Veure Justificant Enviament d'Escrits • |
|                   |                                             |                   |                       |               | Descàrrega de Notificació               |
| Subroles          |                                             |                   |                       |               |                                         |
|                   | Descripcion                                 |                   | Tipo                  |               | Acceso                                  |
| Policia d'Andorra |                                             | Rol Principal     |                       | Accés complet |                                         |
| L                 |                                             |                   |                       |               | Añadir Sub Rol                          |

S'habilita un botó per afegir permisos d'accés de cada notificació per a diferents sub-rols. Només es pot donar permís d'accés a sub-rols ja creats al Menú de gestió de rols.

| Subroles          |               |               |                |
|-------------------|---------------|---------------|----------------|
| Descripcion       | Тіро          | Acceso        |                |
| Policia d'Andorra | Rol Principal | Accés complet |                |
|                   |               |               |                |
|                   |               |               | Añadir Sub Rol |
|                   |               |               | C              |

S'obrirà una finestra on se seleccionarà el sub-rol.

| Notificacions > Detall Notificació |                                                  |                     | Tornar                                  |
|------------------------------------|--------------------------------------------------|---------------------|-----------------------------------------|
| AP VER THE UTTER OFF               |                                                  | water protection is |                                         |
| Defensor                           |                                                  | ×                   |                                         |
| Observacions:                      | Nomb<br>Rol                                      | fe Seleccit V       |                                         |
| Tràmit pendent                     | ○ Sense tràmit requerit ● Tràmit requerit ○ Tràn | GUARDIA Cancelar    | Categorització                          |
| Documento                          | LIQUIDACIÓ DE CONDEMNA DEL PERMÍS DE CONDUIR AMB | AL Sub rol Manual   | Visualitzar                             |
| Annexos                            | No hi ha annexos                                 |                     |                                         |
|                                    |                                                  |                     | Veure Justificant Enviament d'Escrits 👻 |

Es pot donar permisos d'accés a cada notificació a un o diversos sub-rols. Des del moment en què se selecciona el sub-rol, els usuaris d'aquest sub-rol podran accedir al detall de la notificació, sense necessitat que el rol administrador que gestiona el permís realitzi un procés de signatura de l'operació.

Els permisos d'accessos es podran eliminar.

Quan s'elimina l'accés a un sub-rol, salta un missatge de confirmació:

| 10 | Jubiton                                                                                                    |   |   |
|----|----------------------------------------------------------------------------------------------------|---|---|
|    | د                                                                                                    | x |   |
|    | El sub rol seleccionat té assignats expedients, comunicacions i/o notificacions. S'eliminarà si guarda els canvis . Desitja continuar amb l'eliminació? |   | 0 |
| 51 |                                                                                                    |   |   |
| bl | Acceptar Cancel                                                                                                    |   |   |
| 0  |                                                                                                    | _ | / |

I la notificació ja no és visible pel sub-rol.

Un cop donats permisos, el sub-rol tindrà accés a la notificació.

| • | Subroles             |               |                     |                |
|---|----------------------|---------------|---------------------|----------------|
|   | Descripcion          | Тіро          | Acceso              |                |
|   | Policia d'Andorra    | Rol Principal | Accés complet       |                |
|   | DELITOS INFORMATICOS | Sub Rol       | Accés a notificació | Û              |
|   |                      |               |                     | Añadir Sub Rol |

La gestió de la concurrència de permisos es realitza de la següent manera:

• Si el rol Administrador intenta concedir accés a una notificació a un sub-rol que ja té permisos complets sobre un expedient, en acceptar l'alta es mostrarà el missatge d'avís: "El sub-rol seleccionat ja té permisos complets sobre l'expedient" i no s'assignarà l'accés a la notificació.

• Si un sub-rol ja té accés a una notificació i el rol Administrador li atorga permisos complets, es revocarà el permís parcial prèviament assignat.

• Quan hi ha diversos accessos a les notificacions, es guarda com a data d'accés la del primer accés realitzat.

#### 4.5.2 Accés a expedients

Només els usuaris amb rol d'Administrador podran gestionar els permisos d'accés dels rols als expedients. En el detall de cada expedient es disposa d'una taula de rols per gestionar els accessos a aquest expedient.

| <ul> <li>Escrits telemàtics</li> </ul>                          |               |               |       |                |
|-----------------------------------------------------------------|---------------|---------------|-------|----------------|
| No s'han trobat dades d'escrits per a la sol-licitud telemàtica |               |               |       |                |
|                                                                 |               |               |       |                |
| Escrits/informes                                                |               |               |       |                |
| No s'han trobat dades d'escrits per a la sol-licitud telemàtica |               |               |       |                |
|                                                                 |               |               |       |                |
| Rols                                                            |               |               |       |                |
| Nom rol                                                         | Tip           | bus           | accés |                |
| Policia d'Andorra                                               | Rol Principal | Accés complet |       |                |
|                                                                 |               | · · · · ·     |       |                |
|                                                                 |               |               |       | Afegir sub rol |

Per defecte l'Administrador veurà només el seu rol principal amb accés complet i sense possibilitat d'eliminar-lo. A més, es disposa d'un botó per afegir permisos d'accés a l'expedient per als diferents sub-rols.

En accedir a aquesta funcionalitat, s'obrirà una finestra on l'Administrador haurà de seleccionar dos elements de combo:

• **Sub-rol**: dels sub-rols ja creats.

• Permís: per determinar el tipus d'accés (Complet o Expedient).

|                                           | X Sub Rol                                                |                   |                 |
|-------------------------------------------|----------------------------------------------------------|-------------------|-----------------|
|                                           | Seleccionar Sub Rol 🗸 🗸                                  |                   |                 |
|                                           | Permis<br>Seleccionar tipus d'accés 💙<br>Acceptar Cancel |                   |                 |
| <ul> <li>Rois</li> <li>Nom rol</li> </ul> | Tīpus                                                    | accés             |                 |
| Policia d'Andorra                         | Rol Principal                                            | Accés complet     |                 |
| DELITOS FINANCIEROS                       | Sub Rol                                                  | Accés a expedient | Û               |
|                                           |                                                          |                   | Aforeir auk ant |

Els permisos d'accessos es podran eliminar mitjançant la icona paperera:

| Rols                | ×                                                                                                    |                |
|---------------------|----------------------------------------------------------------------------------------------------|----------------|
| Nom r               | El sub rol que va a eliminar té assignats expedients, comunicacions i/o notificacions. Desitja continuar amb l'eliminació? | accés          |
| Policia d'Andorra   |                                                                                                    |                |
| DELITOS FINANCIEROS | Accentar Cancel                                                                                                    | Ŭ.             |
|                     |                                                                                                    | Afegir sub rol |

Un cop donat el permís, accedint com a usuari del sub-rol ja es té accés a l'expedient.

#### 4.6 FILTRE EXPEDIENTS AMB PERMISOS

Perquè el rol Administrador pugui localitzar més fàcilment els expedients als quals ha donat accés a algun sub-rol, disposa en la recerca inicial per expedients un filtre de tipus check que selecciona aquells expedients amb permisos.

| Consall Superior<br>do to Justices<br>Principal d'Andorra |            |           |                         |            | Avís Legal LQPDP 🗮 Menú |
|-----------------------------------------------------------|------------|-----------|-------------------------|------------|-------------------------|
| Cerca d'expedients                                        |            |           |                         |            | / Cerca                 |
| = Filtres de cerca                                        |            |           |                         |            |                         |
| Etiquetes                                                 |            |           |                         |            |                         |
| Indicador                                                 |            | ¥         | Marca                   |            |                         |
| Data presentació des de                                   | 25/12/2024 | <b>**</b> | Data presentació fins a | 25/01/2025 | <b>#</b>                |
| Nom / Nom Comercial                                       |            |           |                         |            |                         |
| Cognom 1 / Raó Social                                     |            |           | Cognom 2                |            |                         |
| Nombre procediment                                        |            |           | Any procediment         |            |                         |
| Ordre Jurisdiccional                                      |            | ¥         | Òrgan judicial          |            | Ψ                       |
| Expedients amb permisos vigents                           |            |           |                         |            |                         |
|                                                           |            |           |                         |            | Cerca                   |
|                                                           |            |           |                         |            |                         |
| Resultats cerca                                           |            |           |                         |            |                         |

## 4.7 AVISOS PER CORREU

Els avisos per correu electrònic es generen automàticament quan es compleixen certes condicions dins del sistema. Això permet mantenir els usuaris informats de diverses accions realitzades, com ara l'alta de rols o la comunicació de tràmits. Les condicions més rellevants són:

1. **Alta d'un rol d'intervinent especial**: Quan es dona d'alta un rol d'intervinent especial en l'expedient d'Avantius, es generarà un avís per correu electrònic a tots els usuaris del rol principal, independentment de si són administradors o no.

2. **Realització de comunicacions des d'Avantius**: Quan es realitza una comunicació al rol des d'Avantius, es generen avisos:

- A tots els usuaris del rol principal
- Als usuaris del sub-rol que té permisos complets sobre l'expedient

3. **Avisos en trameses de comunicacions**: Els avisos es generaran en el moment que es realitzi la comunicació efectivament (normalment l'endemà de la seva realització).

4. **Alta d'un sub-rol a l'expedient o en comunicacions**: Quan l'Administrador dona d'alta un sub-rol a l'expedient o a la comunicació, es generarà un avís per correu electrònic als usuaris d'aquest sub-rol.

#### 5. Requisits per rebre els avisos:

 Els usuaris han d'haver assignat una adreça de correu electrònic en el seu registre de dades personals.

• La casella de "rebre avisos per Mail" ha d'estar activada.

Aquesta funció garanteix que els usuaris estiguin informats de les accions importants que afecten els rols o sub-rols als quals estan assignats.

# 5. LLETRATS COL·LECTIUS: GESTIÓ D'USUARIS I ADMINISTRACIÓ D'EXPEDIENTS

S'ha habilitat en els col·lectius de representants la possibilitat d'assignar expedients a Lletrats d'una manera més àgil i a més s'ha millorat la recerca d'expedients assignats a determinats Lletrats.

## 5.1. GESTIÓ D'USUARIS

En els col·lectius de representants s'ha creat la figura d'Administrador d'usuaris dins dels rols de tipus Lletrat col·lectiu. Aquest usuari tindrà accés al nou menú "Gestió d'usuaris". Des d'aquest menú, l'administrador podrà gestionar les altes, edicions i baixes dels usuaris dins del rol. En l'alta d'un nou usuari, l'administrador podrà determinar si aquest nou usuari serà també Administrador d'expedients o d'altres usuaris dins del sistema.

## 5.2 ASSIGNACIÓ DE LLETRAT EN EXPEDIENTS

En el detall de l'expedient, s'ha afegit un nou apartat anomenat **"Lletrat"** on es pot assignar un lletrat a l'expedient. Aquest apartat és un **camp desplegable** que mostra la llista de **lletrats donats d'alta en el rol**. Quan es selecciona un lletrat de la llista, l'expedient queda assignat a aquest lletrat, i el sistema mostra un **missatge de confirmació** de l'assignació.